# FELHASZNÁLÓI KÉZIKÖNYV

## ELEKTRONIKUS FELÜLET HASZNÁLATÁHOZ ÉS E-KÉRELEM BENYÚJTÁSÁHOZ

## Terménytisztítók, tárolók, szárítók, vetőmagüzemek fejlesztésének komplex támogatása

Felhívás kódszáma: KAP-RD01a-RD01c-1-25

Verziószám: 0.1

2025. május 26.

## Tartalomjegyzék

| FONTOS TUDNIVALÓK5                         |
|--------------------------------------------|
| Benyújtás technikai feltételei:5           |
| Szükséges alap adatok, dokumentumok:6      |
| KITÖLTÉS ELŐTT – A PORTÁL HASZNÁLATA8      |
| BELÉPÉS A BENYÚJTÓ FELÜLETRE9              |
| MEGHATALMAZÁS11                            |
| KÉRELEM KITÖLTÉSÉNEK MEGKEZDÉSE13          |
| A KITÖLTŐFELÜLET ÁLTALÁNOS FELÉPÍTÉSE16    |
| ALAPVETŐ MŰVELETEK A FELÜLETEN16           |
| Kérelem Térkép17                           |
| Panelek gombjai és azok funkciói18         |
| Hiba súlyok19                              |
| Időtúllépés20                              |
| A KÉRELEM KITÖLTÉSE 22                     |
| ÁLTALÁNOS TUDNIVALÓK 22                    |
| A FELHÍVÁST ÉRINTŐ ÁLTALÁNOS TÁJÉKOZTATÓ23 |
| KEDVEZMÉNYEZETT                            |
| Kedvezményezett-További információk35      |
| Más vállalkozásra vonatkozó adatok36       |
| Átláthatósági nyilatkozat                  |
| Üzleti terv                                |
| Pénzügyi adatok tábla45                    |
| Digitalizáció-általános47                  |
| Digitalizáció-specifikus47                 |

| Kedvezményezett-adatszolgáltatás48    |
|---------------------------------------|
| Képzettséggel rendelkező adatai49     |
| Közbeszerzés adatok                   |
| HELY-TEVÉKENYSÉG                      |
| Megvalósítási hely általános adatai52 |
| Megvalósítási hely részlet53          |
| Tevékenységek54                       |
| Megújuló energiaforrás-Biomassza56    |
| Megújuló energiatermelő berendezés57  |
| Energetika-Megvalósítási hely58       |
| KÉRELEM62                             |
| Kérelem – További információk64       |
| Energetika - projekt szint66          |
| ÁRAJÁNLATOK 69                        |
| NEM ÉPÍTÉSI KÖLTSÉGEK72               |
| ÉPÍTÉSI KÖLTSÉGEK77                   |
| Építési ÉNGY-s tételek                |
| Építési árajánlatos tételek81         |
| Építés munkanem85                     |
| STÉ/ÁRBEVÉTEL                         |
| STÉ tételek-Állatok                   |
| STÉ tételek-Termőföld90               |
| Árbevétel adatok92                    |
| NYILATKOZAT93                         |
| ELÉRHETŐSÉG94                         |
| DOKUMENTUM FELTÖLTÉS PANEL94          |

| TÁJÉKOZTATÁS                          |    |
|---------------------------------------|----|
| KÉRELEM BENYÚJTÁSA                    | 97 |
| Visszaigazolás letöltése a Tárhelyről | 98 |
| Beadott kérelmek megtekintése         |    |
| KÉRDÉSFELTEVÉS                        |    |
| HIBABEJELENTÉS                        |    |

## Fontos tudnivalók

A Terménytisztítók, tárolók, szárítók, vetőmagüzemek fejlesztésének komplex támogatása (KAP-RD01a-RD01c-1-25) pályázati felhívásban foglaltak alapján a kérelmet kizárólag elektronikus úton lehet benyújtani, a Magyar Államkincstár (továbbiakban: Kincstár) erre kialakított elektronikus felületén.

## Benyújtás technikai feltételei:

Az elektronikus benyújtásból kifolyólag űrlapot csak azok a kedvezményezettek tudnak benyújtani:

- akiket a Kincstárnál vezetett Kedvezményezetti Nyilvántartási Rendszerben már nyilvántartásba vettek, Támogatási azonosítóval (korábban ügyfél-azonosító) rendelkeznek. A Kedvezményezetti nyilvántartásról a következő helyen tájékozódhatnak: <u>https://www.mvh.allamkincstar.gov.hu/ugyfelnyilvantartas</u>
- akik rendelkeznek a digitális államról és a digitális szolgáltatások nyújtásának egyes szabályairól szóló 2023. évi CIII. törvény (a továbbiakban: DÁP tv.) 47. § (1) bekezdésének f) pontja szerinti központi azonosítási ügynök szolgáltatással történő elektronikus azonosítással (a továbbiakban: elektronikus azonosítás).

Az elektronikus azonosítás regisztrációkor megadott alapadatainak (születési név, hely, idő és anyja neve) meg kell egyeznie a Kincstárhoz benyújtott, nyilvántartásba vételi kérelemben megadott adatokkal, ugyanis az első belépéskor meg kell adni a Támogatási azonosítót, ami alapján az adatok egyeztetésre kerülnek. Eltérés esetén hibaüzentet küldünk és a kérelembenyújtási felületre nem lehet belépni! Ebben az esetben kérjük telefonon vagy portálkérdés útján kérjen segítséget a Kincstár ügyfélszolgálatától a hiba elhárítása érdekében.

Amennyiben a kedvezményezett kérelmét nem saját maga, hanem képviselő útján kívánja benyújtani, úgy a kérelem meghatalmazott vagy elsődleges képviselő általi elektronikus úton való benyújtásának feltétele a meghatározott képviseleti forma előzetes bejelentése, és annak Kincstár általi nyilvántartásba vétele!

## FONTOS! Szervezetek csak meghatalmazottjaik útján tudnak kérelmet benyújtani.

**FONTOS!** Az elektronikus felület a **Mozilla Firefox** 110.0 vagy magasabb verzió számú, illetve **Google Chrome** böngészőre lett optimalizálva! Más böngészőkkel előfordulhat hibás megjelenítés!

**Figyelem!** A felület ún. **felugró ablakok**at használ (pop-up), ezért kérjük, ezek **megjelenítését engedélyezze**, amennyiben az ilyen ablakok az Ön által használt böngészőben tiltva vannak! A felugró ablak használata nélkül a kérelem beadása nem lehetséges.

**FONTOS**, hogy soha ne halassza a kérelem benyújtását az utolsó pillanatra, tekintettel az internet kapcsolatban esetlegesen felmerülhető kimaradásokra! Rendszeresen mentsen!

## Szükséges alap adatok, dokumentumok:

#### A támogatási kérelem kitöltését megelőzően az alábbi adatokra, dokumentumokra lesz szüksége:

- 1. Amennyiben saját nevében adja be a kérelmet:
  - a. Támogatási azonosító
  - b. a támogatási kérelem mellékletei feltöltésre alkalmas, elektronikus (pl.: szkennelt) formában
  - c. a *támogatási kérelem* kitöltőfelületével kapcsolatos útmutató, amit a <u>Kérelem</u> <u>kitöltése</u> pontban érhet el.
- 2. Amennyiben meghatalmazott útján kívánja a kérelmet beadni:
  - a. a meghatalmazó Támogatási azonosítója
  - b. a meghatalmazott Támogatási azonosítója
  - c. érvényes meghatalmazás, amelyről részleteket a <u>Meghatalmazás használata</u> pontban talál
  - d. támogatással megvalósítandó fejlesztés adatai
  - e. a kérelem mellékletei feltöltésre alkalmas (pl.: szkennelt) formában
  - f. a kérelem kitöltőfelületével kapcsolatos útmutató, amit a <u>Kérelem kitöltése</u> pontban éri el.

## FONTOS! Szervezetek csak meghatalmazottjaik útján tudnak kérelmet benyújtani.

## Kérelem benyújtás menete:

- 1. Meghatalmazás beállítása (amennyiben releváns) bővebb információt a <u>Meghatalmazás használata</u> pontban talál.
- 2. Elsődleges képviselet beállítása (amennyiben releváns) bővebb információt a <u>Meghatalmazás használata</u> pontban talál.
- 3. Belépés a kérelembenyújtó felületre bővebb információt a <u>Belépés a</u> <u>kérelembenyújtó felületre</u> pontban talál.
- 4. Űrlap adatainak feltöltése bővebb információt a <u>Kérelem kitöltése</u> pontban talál.
- 5. Űrlap benyújtása bővebb információt a <u>Kérelem benyújtása</u> pontban talál.

A támogatási kérelem összeállítását, benyújtását segítő egyéb funkciók:

- 1. Portál használata bővebb információt a <u>Kitöltés előtt A Portál használata</u> pontban talál.
- 2. Az elektronikus benyújtó felület felépítésével, használatával kapcsolatos általános információkat <u>A kitöltő felület felépítése</u> és az <u>Alapvető műveletek a felületen</u> pontokban talál.
- 3. Kérdés feltevéssel kapcsolatban bővebb információt a <u>Kérdés feltevés</u> pontban talál.

4. Hibabejelentéssel kapcsolatos információt a Hibabejelentés pontban talál.

## Kitöltés előtt – A Portál használata

A Portál elérhetősége: www.mvh.allamkincstar.gov.hu

Az Államkincstár internetes portálján keresztül többek közt az alábbiakban felsorolt, a támogatási kérelem összeállítását és benyújtását támogató alkalmazás és szolgáltatás érhető el:

- elektronikus ügyintézés felülete, amelyen keresztül lehetőség van a támogatási kérelem elektronikus benyújtására;
- általános, illetve a felhívással kapcsolatos kérdések feltevését támogató felület;
- felhívással kapcsolatos hírek, közlemények, jogszabályok;
- gyakori kérdések listája;
- -ügyfél-tájékoztatási rendszer felülete.

## Belépés a benyújtó felületre

**FONTOS!** Az elektronikus felület a **Mozilla Firefox** 110.0 vagy magasabb verzió számú, illetve **Google Chrome** böngészőre lett optimalizálva! Más böngészőkkel előfordulhat hibás megjelenítés!

1. Kérelem benyújtásához látogasson el a <u>https://www.mvh.allamkincstar.gov.hu/</u> weboldalara, és kattintson az E-ügyintézés gombra.

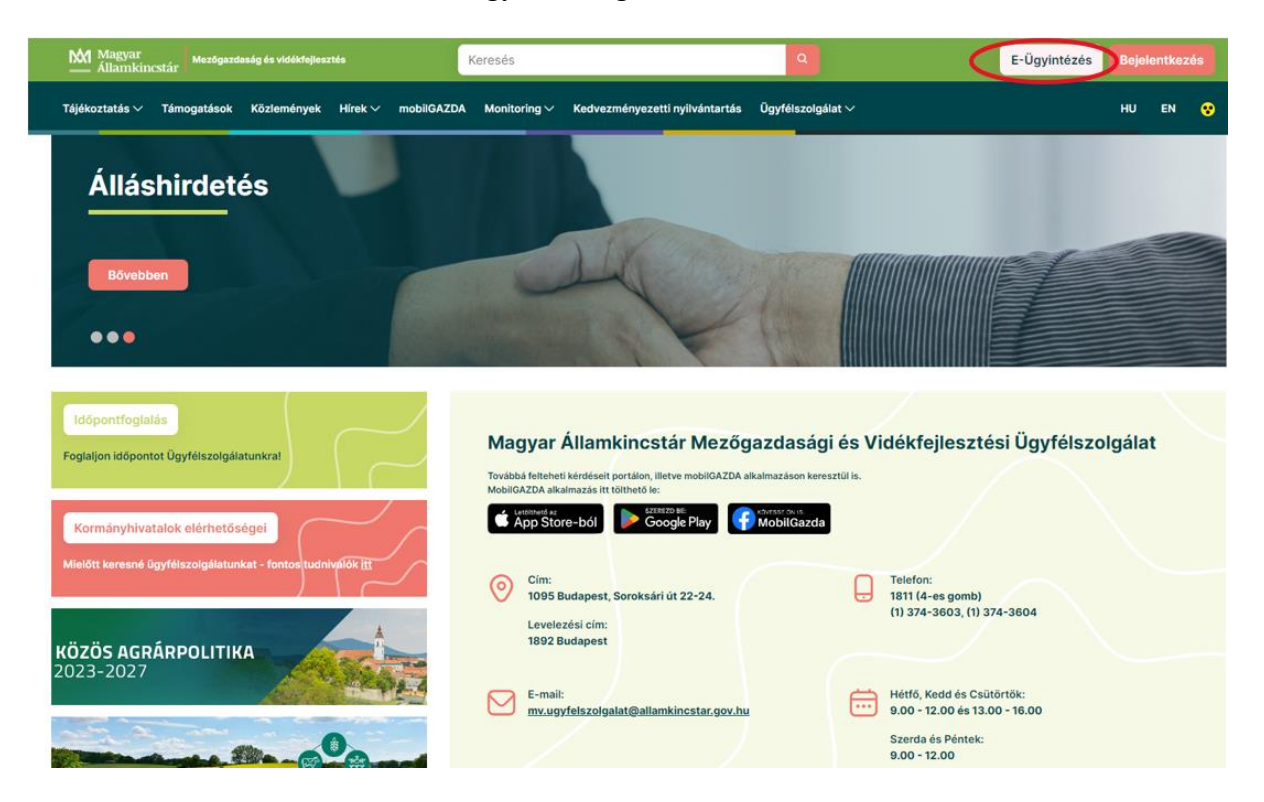

2. A megnyíló E-ÜGYINTÉZÉS nyitó oldalon kattintson az ALKALMAZÁS MEGNYITÁSA szöveget tartalmazó gombra.

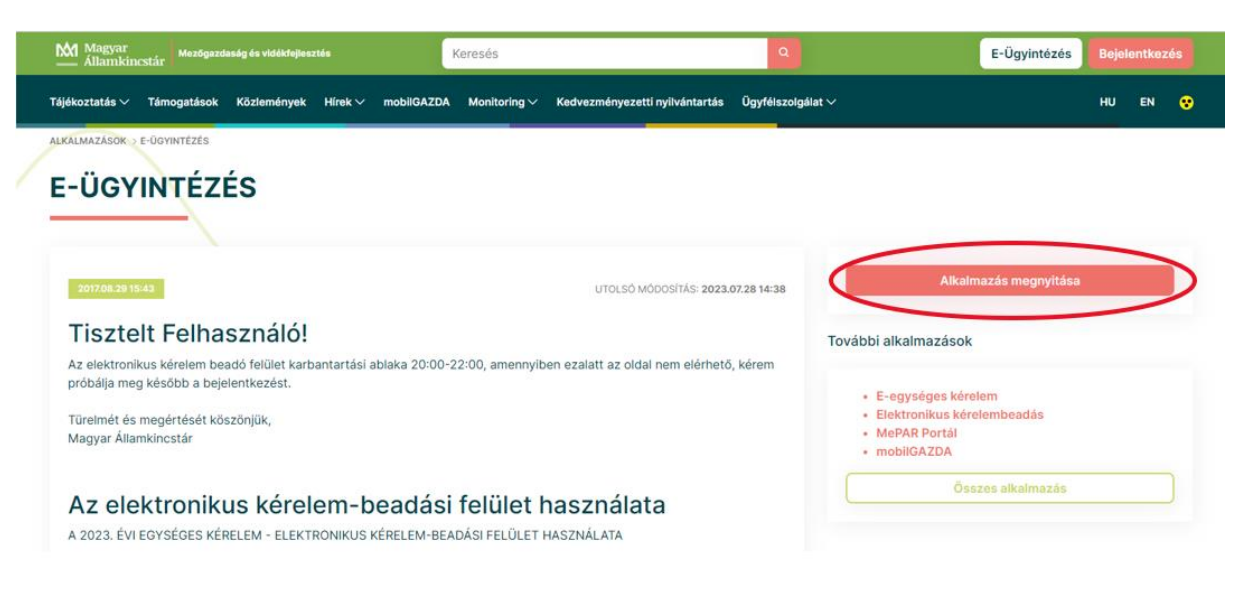

| 3. A meg | nyíló E-ÜGYINTÉZÉS oldalon kattintson a 🛛 🚨 Bejelentkezés 🔻                      | gombra.         |
|----------|----------------------------------------------------------------------------------|-----------------|
|          | ← → ♂ ≒ e-kerelem.mvh.allamkincstar.gov.hu/enter/                                |                 |
|          | Nem a Google Chrome az alapértelmezett bongésző Alapbeállítás                    |                 |
|          | KR dokumentum nyomtatása Ideiglenes jelsző megváltoztatása Nyilvántartásba vétel | Menúpont kereső |

4. A Központi Azonosítási Ügynök bejelentkezési felületén válassza az Ön által használt azonosítási formát.

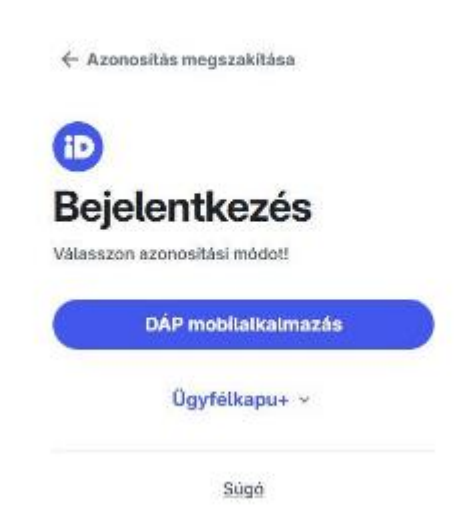

Amennyiben az Ügyfélkapu +-t választotta adja meg az ügyfélkapu + felhasználónevét és jelszavát és a Bejelentkezés gombot megnyomva lépjen be a felületre.

| Ð                                      |        |
|----------------------------------------|--------|
| Ügyfélkapu+                            |        |
| 1. lépés: Felhasználónév és jelszó meg | padása |
| Felhasználónév                         |        |
| xxxx                                   |        |
| Jelszó                                 |        |
| (                                      | ۲      |
| Elfelejtett jelszó                     |        |
| Bejelentkezés                          |        |
| Azonosítás megszakítása                |        |
| Még nem regisztrált Ügyfélka           | put?   |

5. A megjelenő oldalon válassza ki, hogy saját nevében vagy meghatalmazottként kíváne kérelmet benyújtani. Ha most kíván új meghatalmazást rögzíteni, akkor a saját nevében lehetőséget válassza. Ha már van előzőleg rögzített meghatalmazása, akkor kiválaszthatja a listából Meghatalmazóját.

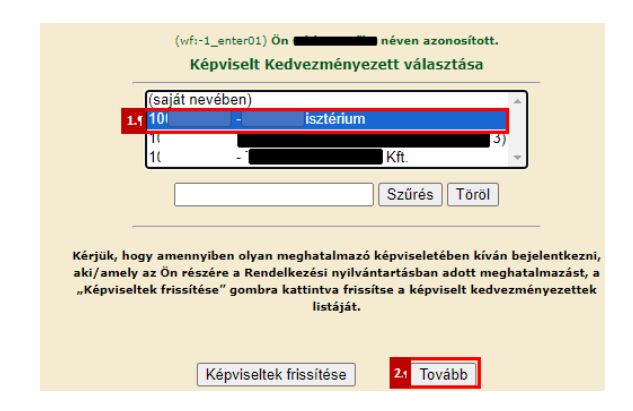

A keresési/szűrési feltételnek a *Szűrés* gomb előtti szöveges mezőbe történő megadásával (név vagy Támogatási azonosító), majd a *Szűrés* gomb megnyomásával lehet a képviselt ügyfelek listájában keresni, illetve a megjelenítésre kerülő képviseltek között szűrni. A *Töröl* gomb megnyomásával törlődnek a megadott szűrési/keresési feltételek.

A képviseltek listájának frissítése a *Képviseltek frissítése* gomb megnyomásával történik.

A **Tovább** gombot megnyomva, a felugró ablakon lévő képviselet módjáról ismét meggyőződve, az Ok gombot megnyomva tud továbblépni.

| (sa           | ját nevében)                 |          |
|---------------|------------------------------|----------|
| 10<br>10      | Képviselet módja             |          |
| 10            | Képviselt Kedvezményezett: : | -        |
|               |                              |          |
| gy ai         | Állandó<br>meghatalmazás/egy | áh b     |
| az Č<br>:ek f | képviselet típus             | ha<br>zn |
|               |                              | Mágao    |
|               |                              | T (1)    |

## Meghatalmazás

Amennyiben az adott ügyben nem személyesen kíván eljárni, vagy gazdálkodási formájából adódóan személyes azonosítással nem tud belépni a kitöltő felületre úgy előzetesen meghatalmazást kell készíteni.

A meghatalmazás kitöltéséhez szükséges részletes segédlet a <u>www.mvh.allamkincstar.gov.hu</u> Kiemelt dokumentumok  $\longrightarrow$  Felhasználói segédlet az állandó meghatalmazás és az elsődleges képviselet elektronikus úton történő létesítéséhez és visszavonásához menüpontban található meg.

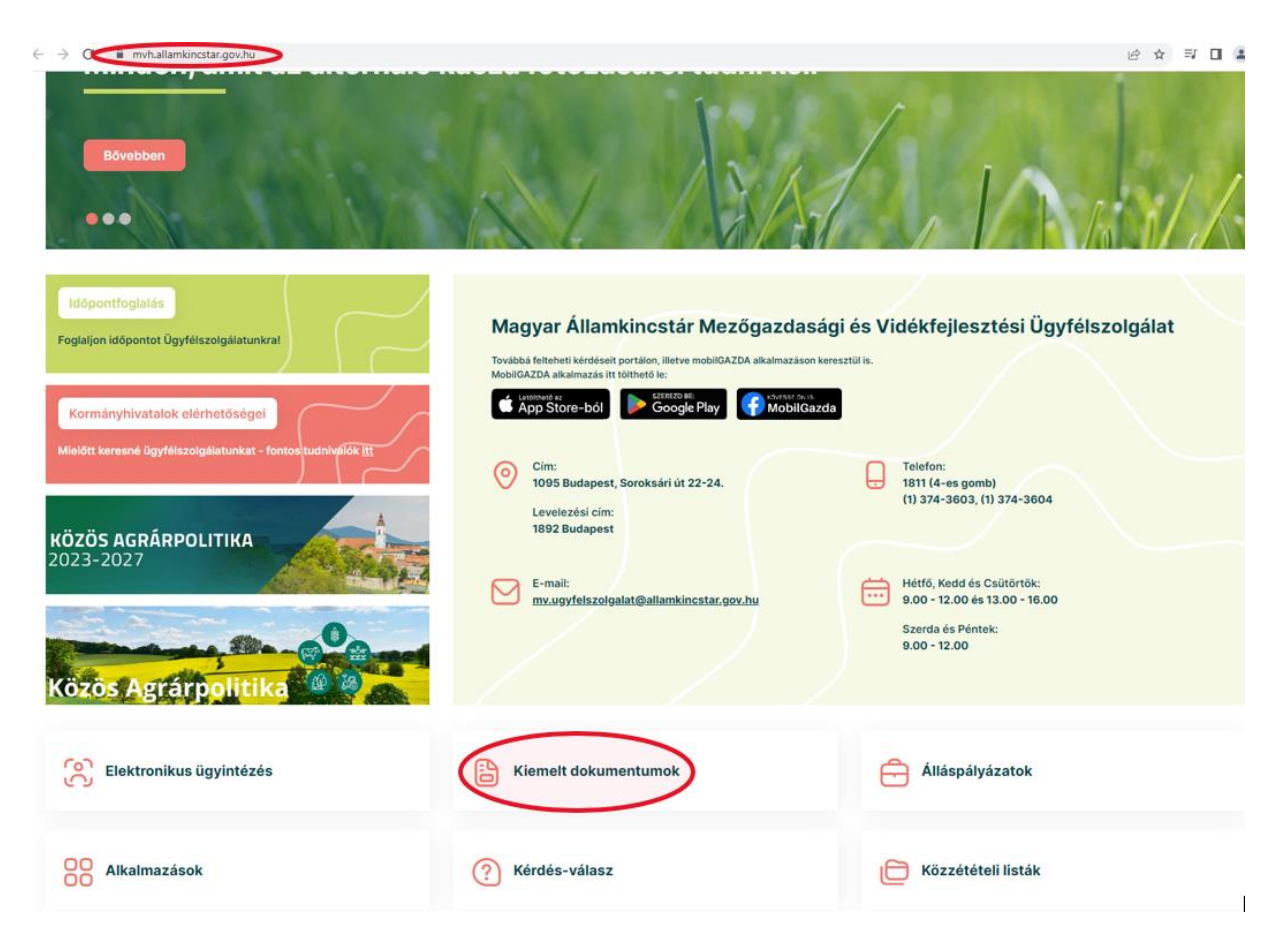

Amennyiben nincs az ügyre megfelelő meghatalmazása az alábbi hibaüzenetet kapja:

## Kérelem kitöltésének megkezdése

- Mielőtt megkezdi a kitöltést, tanulmányozza a vonatkozó KAP-RD01a-RD01c-1-25 kódszámú *Terménytisztítók, tárolók, szárítók, vetőmagüzemek fejlesztésének komplex támogatása* c. felhívást (a továbbiakban: Felhívás) a Közös Agrárpolitikából és a nemzeti költségvetésből biztosított agrártámogatások felhasználásának rendjéről szóló 54/2023. (IX.13.) AM rendelet (a továbbiakban KAP Vhr.); és az Általános Útmutató a 2023-2027-es programozási időszakban a KAP Stratégiai Terv alapján meghirdetett pályázati felhívásokhoz c. dokumentumot és a jelen Felhasználói Kézikönyvet.
- 2. Ellenőrizze, hogy a képviselt kedvezményezett szerepel-e a felső azonosítási mezőkben, a "*Képviselt Kedvezményezett*" megnevezést követően.
- 3. Amennyiben saját nevében, vagy mégsem a képviselni kívánt személy, vagy szervezet nevében lépett be a rendszerbe, akkor gomb alatt, a "*Képviselt választás*" pontra kattintva megváltoztathatja a képviselt kedvezményezettet.

| Ön                     | a néven azonosított.          | Képviselt Kedvezményezett: | (Állandó meghatalma                   | ás/egyéb képviselet | típus)          |      |                  |
|------------------------|-------------------------------|----------------------------|---------------------------------------|---------------------|-----------------|------|------------------|
| Általános ügyintézés 👻 | Elektronikus kérelemkezelés 👻 | Archivált menüpontok 👻     | Kedvezményezetti nyilvántartási ügyek | •                   | Menüpont kereső | ≗ -  |                  |
|                        |                               |                            |                                       |                     |                 | Kép  | oviselt választa |
|                        |                               |                            |                                       |                     |                 | Kije | lentkezés        |

4. Válassza ki a menülistából az Elektronikus kérelemkezelés/KAP ST Vidékfejlesztés (2023-2027)/ Növénytermesztés menü alatt a Terménytisztítók, tárolók, szárítók, vetőmagüzemek komplex fejlesztése (KAP-RD01a-RD01c-1-25) menüpontot:

| Elektronikus kérelemkezelés 👻 Kedvezmén                                                                                                    | yezetti nyilvántartá                                     | ási ügyek 👻 Archivált menüpontok 👻                                                                                  | •                | Menüpont kereső 🛛 🛥 🗸                                                                                                    |
|----------------------------------------------------------------------------------------------------|----------------------------------------------------------|----------------------------------------------------------------------------------------------------|------------------|----------------------------------------------------------------------------------------------------|
| Általános űrlap benyújtás<br>Egységes kérelem<br>Mezőgazdasági kockázatkezelési rendszer<br>Mezőgazdasági és Környezeti Információs Re<br>Elektronikus Kiesés Pótlás Kérelem indítás<br>Piaci intézkedések<br>Vidékfejlesztési Program (2014-2020) Általáno<br>Vidékfejlesztési Program (2014-2020) Kifizetér<br>GINOP<br>EFOP<br>TÉSZ<br>Horizontális ügyintézés<br>KAP ST Vidékfejlesztési támogatások (2023-2 | ndszer )<br>bs ügyek )<br>tási Kérelem )<br>si Kérelem ) | Állattenyésztési ágazat<br>Erdészet<br>Élelmiszerágazat és feldolgozóipar<br>KAP ST Megvalósítás<br>Kockázatkezelés | 5<br>5<br>5<br>5 |                                                                                                    |
|                                                                                                    |                                                          | LEADER<br>Novénytermesztés<br>Tanyák és települések<br>Tudásátadás<br>Vállalkozásfejlesztés<br>Zöldberuházások      |                  | Öntözésfejlesztés és vízfelhaszn:<br>Kertészeti üvegházakhoz, hűtőhá<br>Öntözésfejlesztés és vízfelhaszn:<br>Díszkertészeti ágazat kisvállalko:<br>Kertészet-ültetvénytelepítés és g<br>Terménytisztítók, tárolók, szárítói<br>Kertészeti üzemek technológiai fi<br>Terménytisztítók, tárolók, szárítói |

- 5. Ezt követően egy űrlap előválasztó jelenik meg, amin kiválaszthatja a kitölteni kívánt űrlapot.
  - 1. Új űrlap kitöltésének indítására az űrlap mellett található
  - 2. A támogatáshoz kapcsolódó iratok elektronikus beküldése űrlap is a mellette

található <u>Új</u> gomb megnyomásával érhető el.

# Ez az űrlap az egyéb iratok beküldésére szolgál, nem a támogatási, kifizetési kérelem benyújtására!

3. Minden belépéskor felugró ablakban megmutatjuk, hogy meghatalmazás esetén, mely kedvezményezett kérelmébe/űrlapjába lép be.

| Figyelem!                                     |                         |
|-----------------------------------------------|-------------------------|
| O Tájékoztatjuk, hogy jelenleg az alábbi ügyf | él kérelmébe lépett be: |
| Ügyfél neve:<br>Ügyfél-azonosító: 10          | ' Kft.                  |
| ✓ Rendben                                     |                         |

| A megnyitni kívánt űrlap kiválasztáshoz kattintson az űrlap mellett található gombra |                                                                                                    |                              |                                          |                  |                               |             |       |      |  |
|--------------------------------------------------------------------------------------|----------------------------------------------------------------------------------------------------|------------------------------|------------------------------------------|------------------|-------------------------------|-------------|-------|------|--|
|                                                                                      |                                                                                                    |                              | lli űrlanok                              |                  |                               |             |       |      |  |
|                                                                                      | Ürlap megnev                                                                                                    | /ezése                       | of unupox                                |                  |                               |             |       |      |  |
| Támogatási kérelem-Tern                                                              | nénytisztítók, tárolók, szárító                                                                                                    | k, vetőmagüzemek ko          | mplex fejlesztése                        |                  | Új                            |             |       |      |  |
| Támogatáshoz kapcsolóo                                                               | ló iratok elektronikus beküldé                                                                                                    | ise                          |                                          |                  | Új                            |             |       |      |  |
|                                                                                      | -                                                                                                    |                              |                                          |                  | _                             |             |       |      |  |
|                                                                                      |                                                                                                    | F                            | lögzítés alatt álló űrla                 | apok             |                               |             |       |      |  |
| Űrlap megnevezés                                                                     | Úrlap megnevezése Hivatkozott<br>iratazonosító iratazonosítója Utolsó módosítás időpontja Folytatás Szerkesztés alatt álló kérelem törlése További |                              |                                          |                  |                               | vábbi infor | máció |      |  |
| Nincs rögzítés alatt álló ú                                                          | irlap!                                                                                                    |                              |                                          |                  |                               |             |       |      |  |
| <                                                                                    |                                                                                                    |                              |                                          |                  |                               |             |       | >    |  |
|                                                                                      | _                                                                                                    |                              |                                          |                  | _                             |             |       |      |  |
|                                                                                      |                                                                                                    |                              |                                          |                  |                               |             |       |      |  |
|                                                                                      |                                                                                                    |                              | Beadott űrlapok                          |                  |                               |             |       |      |  |
| Iratazonosító                                                                        | Űrlap megnevezése                                                                                                    | Hivatkozott<br>iratazonosító | Támogatási<br>kérelem<br>iratazonosítója | Beadás időpontja | Beadott kérelem<br>módosítása | Pdf         | Excel | Tová |  |
| Nincs beadott űrlap!                                                                 |                                                                                                    |                              |                                          |                  |                               |             |       |      |  |
| <                                                                                    |                                                                                                    |                              |                                          |                  |                               |             |       | >    |  |
|                                                                                      | -                                                                                                    |                              | Menü                                     | >                | -                             |             |       |      |  |

- 4. Megkezdett űrlapokat a Rögzítés alatt álló űrlapok táblában találják, ahol a **Folytatás** gomb megnyomásával betöltődik a megkezdett űrlap.
- 5. A "Szerkesztés alatt álló kérelem törlése" oszlopban a **Törlés** gomb megnyomásával lehet törölni a megkezdett űrlapot.

|                                                                                          |                       | A megnyitni kív<br>—         | ánt űrlap kiválas                        | ztáshoz kattintso                        | n az űrlap mellett t                              | alálható gombra<br>—          |     |       |       |
|------------------------------------------------------------------------------------------|-----------------------|------------------------------|------------------------------------------|------------------------------------------|---------------------------------------------------|-------------------------------|-----|-------|-------|
|                                                                                          |                       |                              |                                          | Új űrlapok                               |                                                   |                               |     |       |       |
|                                                                                          |                       | Ürlap megnev                 | ezése                                    |                                          |                                                   |                               |     |       |       |
| Támogatási kérelem                                                                       | n-Terménytisz         | títók, tárolók, szárítół     | , vetőmagüzemek ko                       | mplex fejlesztése                        |                                                   | Új                            |     |       |       |
| Támogatáshoz kapo                                                                        | solódó iratok         | k elektronikus beküldé       | se                                       |                                          |                                                   | Új                            |     |       |       |
|                                                                                          |                       | _                            |                                          |                                          |                                                   | _                             |     |       |       |
|                                                                                          |                       |                              |                                          |                                          |                                                   |                               |     |       |       |
|                                                                                          |                       |                              | F                                        | lögzítés alatt álló űrl                  | apok                                              |                               |     |       |       |
| Ūrlap megnev                                                                             | /ezése                | Hivatkozott<br>iratazonosító | Támogatási<br>kérelem<br>iratazonosítója | Utolsó módosítás<br>időpontja            | a Folytatás Szerkesztés alatt álló További inform |                               |     |       | máció |
| Támogatási kérelem<br>Terménytisztítók, tá<br>szárítók, vetőmagüz<br>komplex fejlesztése | n-<br>rolók,<br>:emek |                              |                                          | 2025.05.26 15:08:16                      | Folytatás                                         | Torlés                        | >   |       |       |
| <                                                                                        |                       |                              |                                          |                                          |                                                   |                               |     |       | >     |
|                                                                                          |                       | _                            |                                          |                                          |                                                   | _                             |     |       |       |
|                                                                                          |                       |                              |                                          |                                          |                                                   |                               |     |       |       |
|                                                                                          |                       |                              |                                          | Beadott ürlapok                          |                                                   |                               |     |       |       |
| Iratazonosító                                                                            | Űrlap                 | megnevezése                  | Hivatkozott<br>iratazonosító             | Támogatási<br>kérelem<br>iratazonosítója | Beadás időpontja                                  | Beadott kérelem<br>módosítása | Pdf | Excel | Tové  |
| Nincs beadott ürlap                                                                      |                       |                              |                                          |                                          |                                                   |                               |     |       |       |
| <                                                                                        |                       |                              |                                          |                                          |                                                   |                               |     |       | >     |
|                                                                                          |                       | _                            |                                          |                                          |                                                   | _                             |     |       |       |
|                                                                                          |                       |                              |                                          |                                          |                                                   |                               |     |       |       |
|                                                                                          |                       |                              |                                          | Menü                                     |                                                   |                               |     |       |       |

- 6. A Beadott űrlapok táblában taláják a kitöltött és elektronikus úton beküldött űrlapokat. A benyújtás után az adatokat tartalmazó PDF-et itt is le tudják tölteni. FIGYELEM! Az itt letöltött PDF nem helyettesíti a Tárhelyre küldött KR dokumentumot.
- 7. Az Előválasztó panel alján Menü gombbal a főmenübe léphet vissza.

Az űrlap kiválasztását és indítását/folytatását követően felugró ablak figyelmeztet, hogy az oldal betöltése hosszabb időt vehet igénybe, ill. amennyiben **nem a felület saját menüjét**,

hanem a böngésző funkciót (pl. visszafele nyíl  $\bigcirc$   $\rightarrow$  <sup>c</sup>  $\bigcirc$  ) használja, úgy a beírt adatok az utolsó szabályos mentés után automatikusan törlődnek.

| Figyelem!                                                                                                    |                                                                                                    |
|----------------------------------------------------------------------------------------------------|----------------------------------------------------------------------------------------------------|
| A kérelem betöltése, első ellenőrzés<br>időt igénybe vehet. Kérjük türelmét,                                   | se – amennyiben az sok adatot tartalmaz – hosszabb<br>a betöltés és az ellenőrzés ideje alatt.                                   |
| Amennyiben Ön a kérelem kitöltése<br>hanem, a böngésző funkcióit (pl. vis<br>szabályos mentés után automatikus | közben nem a felület saját menüjét használja,<br>sszafele nyíl, egér jobb gomb stb.), adatai az utolsó<br>san törlésre kerülnek! |
|                                                                                                    | Sendben                                                                                                    |
|                                                                                                    |                                                                                                    |

A figyelmeztetés elfogadását követően az oldal betöltése egy kis időt vehet igénybe.

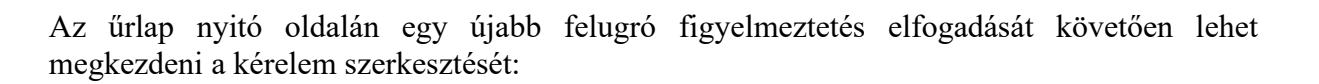

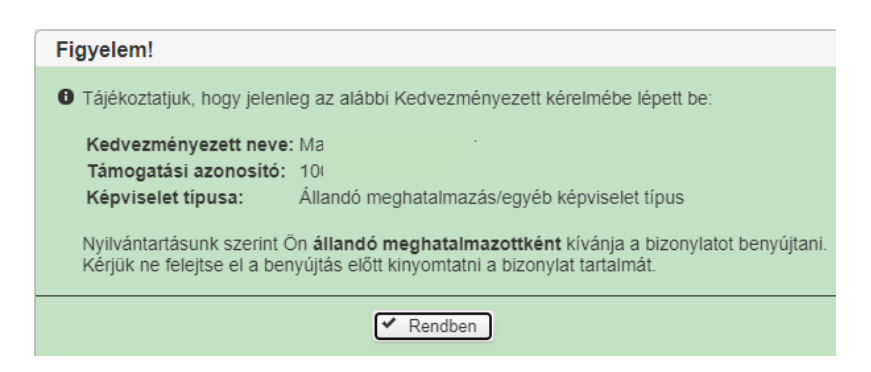

## A kitöltőfelület általános felépítése

FONTOS! Az űrlap kitöltésekor a felület saját menüjét használja, ne a böngésző menüjét!

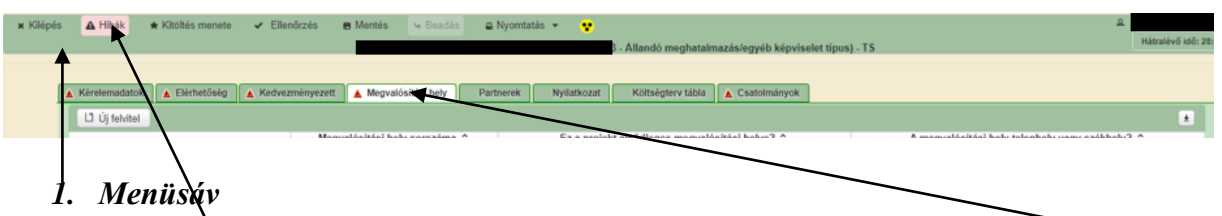

- 2. Az egyes specifikus adatokat tartalmazó Panelek/Táblák és azok adattartalma
- 3. Hibalista<sup>\</sup>

## Alapvető műveletek a felületen

A menüsávban található egyes gombok és jelölések funkciója:

🛪 Kilépés 🔺 Hibák 🍝 Kitöltés menete 🛹 Ellenőrzés 🛢 Mentés 🔍 Beadás 🚇 Nyomtatás 👻 🍕

Kilépés – visszalépés a főmenübe

**Hibák** – a felületen található összes hibaüzenet megjelenítését szolgálja, a hiba súlyának megfelelő jelzéssel.

**Kitöltés menete**- Tájékoztató adatok az űrlap kitöltéséről, mikor, ki és milyen folyamatot kezdeményezett az űrlapon.

Ellenőrzés – Hatására lefutnak a beépített ellenőrzések (Javasoljuk gyakori használatát!)

**Mentés** – a mentés gombra kattintva az űrlap adatai benyújtás nélkül tárolásra kerülnek (kilépés után is), később a kitöltés bármikor folytatható. *Javasoljuk gyakori használatát!* 

Beadás – hibátlan űrlap esetén aktív, funkciója az űrlap elektronikus benyújtása.

**Nyomtatás** – A kitöltés közben kinyomtathatja az űrlapot, az aktuális állapotában. A kinyomtatott "űrlap" nem benyújtható, csupán tájékoztató jellegű!

## Kérelem Térkép

A Kérelem térkép a képernyő bal oldalán található, Panelek/Táblák elérését segítő, az űrlap

szerkezetét megmutató gomb . A gomb megnyomásával strukturáltan látható az űrlap szerkezete, innen könnyen elérhető a kitölteni kívánt panel.

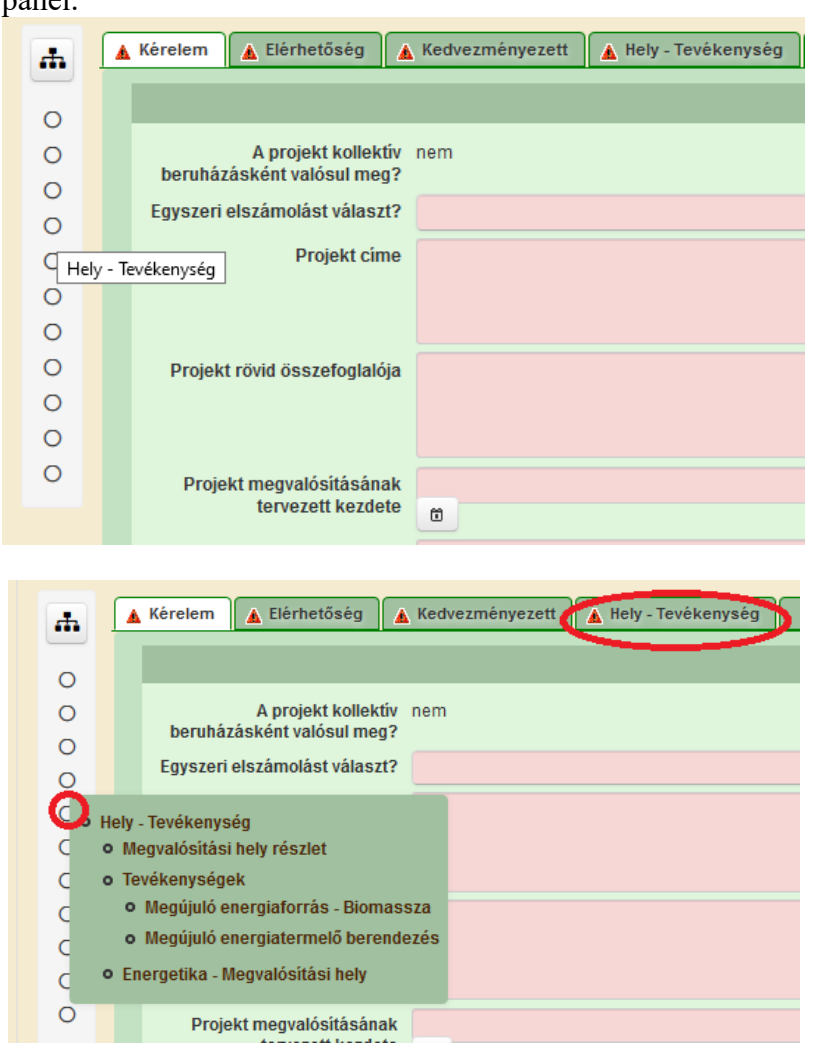

| * | 🛦 Kérelem 🛦 Elérhetőség 🛕 Kedvezményezett 🛕 Hely - Tevékenység Árajáni.    |
|---|----------------------------------------------------------------------------|
|   | 🗋 Új felvitel                                                              |
| 0 | Megvalósítási hely s                                                       |
| 0 |                                                                            |
| 0 | ± 01                                                                       |
|   |                                                                            |
|   | Hely - Tevékenység                                                         |
| c | o Tevékenvségek                                                            |
| d | • Megújuló energiaforrás - Biomassza                                       |
| С | • Megújuló energiatermelő berendezés                                       |
| < | <u>Energetika - Megyalósítási hely</u>                                     |
| 0 | A megvalósítási hely telephely                                             |
|   | vagy székhely?                                                             |
|   | Manualásítási hatasásalat                                                  |
|   | megvalositasi nely reszlet revekenysegek a Energetika - megvalositasi nely |
|   | – Energetika - Megvalósítási hely                                          |
|   | D Úi felvitel                                                              |

## Panelek gombjai és azok funkciói

## <u>Új sorok beszúrása:</u>

| A | L" Új fel                  | vitel go | omb megnyomás                 | ával tud sort beszúrni.                        |                                                 |   |
|---|----------------------------|----------|-------------------------------|------------------------------------------------|-------------------------------------------------|---|
|   | L <sup>1</sup> Új felvitel |          |                               |                                                |                                                 | ± |
| Ľ |                            |          | Megvalósítási hely sorszáma ≎ | Ez a projekt elsődleges megvalósítási helye? ≎ | A megvalósítási hely telephely vagy székhely? ≎ |   |
|   |                            |          |                               |                                                |                                                 |   |
|   | Ū 🔺                        | 01       |                               |                                                |                                                 |   |
|   | <u>ā</u>                   | 02       | 2                             |                                                |                                                 |   |

A későbbiekben (pl. kilépést követően újra visszalépve az űrlapra) az adott sorra kattintva nyílik meg újra a kívánt adatblokk/mezőcsoport, mely tovább tölthető, szerkeszthető.

5 × 3 té

(1 / 1)

## Sorok törlése:

Egy sor **törlés**éhez jelölje ki a törölni kívánt sort (az érintett sor 💼 bejelölésével) majd nyomja meg a 💼 gombot. Ekkor az adott sor még nem törlődik, a sor elejére 🙆 ikon kerül. A Törlés véglegesítése a 🖻 Mentés -re történik, erre a felugró figyelmeztetésre – "Biztosan törli a kijelölt sort?" – adott 🔽 Igen gomb megnyomásával kerül sor.

**Törlés visszavonása még ellenőrzés és mentés előtt lehetséges.** Ezt a sor elején található gomb megnyomásával teheti meg.

#### Navigációs gombok:

Amennyiben az adott adatblokkban több tétel is van rögzítve, úgy az űrlap alján lévő navigációs gombok segítségével lehet az adott adatblokkon belül oldalak között lépegetni.

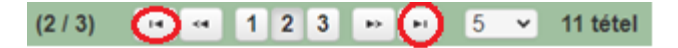

A felületen módosítható az egy oldalon megjelenített adatsorok száma:

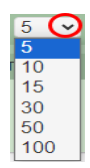

Az Export/Letöltés gomb 🕒 - segítésével lehet az adott adatblokk tartalmát Excel fájl formátumban kiexportálni, vagy feltöltött fájlt letölteni.

A Feltöltés gomb 🗾 - megnyomásával lehet dokumentumot csatolni.

A Dátum kiválasztó gomb 💼 - segítségével felugró naptárban lehet naptári időpontot kiválasztani. (Dátumkiválasztó nélkül is lehet dátumot rögzíteni, a hónapot számmal kell megadni.)

#### Mező méret

**Mező méret (oszlop) módosítása:** Ha egy sorban több (osztott) mező van, akkor azok mérete változtatható. Egér bal gombjával a választóvonalra kattintva módosítható a mező (oszlop) mérete:

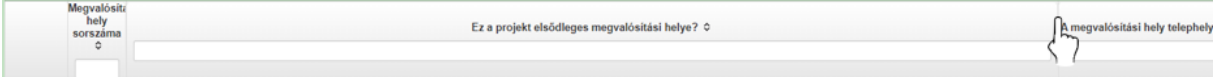

## Hiba súlyok

Az egyes adatmezőkhöz tartozó cellák színe jelöli az adott cella állapotát.

- Fehér háttérszín
   Feltöltés dátuma

   a cella megfelelően kitöltött, vagy nem kell kitölteni
   Piros háttérszín
   E-mail cím
   a cella kitöltendő, vagy hibás. A cella végén lévő ▲ ikonra állva megjelenítésre kerül a hiba oka.
- Sárga háttérszín bemutatása: a cella kitöltése nem kötelező, vagy figyelmeztető hibát tartalmaz.

A hiba lehet adatmegadás hiánya, hibás adat, vagy másik megadott adattal ellentétes adat. A hiba oka megjelenik a hibaüzenetek között.

A hiba súlyossága szerint lehet:

- Súlyos, a kérelem beadását gátló hiba 🛕
- Súlyos, a kérelem beadását gátló másik megadott adattal ellentétes adat hiba 🏁
- Figyelmeztető hiba, ami nem gátolja a kérelem benyújtását 🗥

Az egyes mezők után, valamint sorok, ill. panelek előtt megjelenő  $\blacktriangle / ^{2}$  ikonra állva az egérmutatóval, megjelenik az adott mezőre/sorra/panelre vonatkozó hiba/hibalista.

| Név |          |             |                                                                              |
|-----|----------|-------------|------------------------------------------------------------------------------|
|     |          |             | ▲ 3039 A mező kitöltése kötelező! - Név (kapcsolattartó)                     |
|     | _        |             |                                                                              |
|     | 💼 🙆      |             | 01                                                                           |
|     | ▲        | 35018       | A(z) nincs megadva a(z) sorban A megvalósítási hely telephely vagy székhely? |
|     | <b>A</b> | 35018       | A(z) nincs megadva a(z) sorban Ez a projekt elsődleges megvalósítási helye?  |
|     |          |             |                                                                              |
|     |          | Elérhetőség |                                                                              |
|     |          | 3039        | A mező kitöltése kötelező! - Beosztás                                        |
|     |          | 3039        | A mező kitöltése kötelező! - E-mail cím                                      |
|     | 4        | 3039        | A mező kitöltése kötelező! - Név (kapcsolattartó)                            |
|     | 4        | 3039        | A mező kitöltése kötelező! - Telefonszám                                     |
|     |          |             |                                                                              |

A menüsorban lévő A Hibák funkciógombra kattintva a bizonylat teljes egészére vonatkozó hibaüzenet megjelenik lista formájában.

| Hibák | 🖈 Kitöltés menete | 🗸 Ellenőrzés 🖶 Mentés 🗣 Beadás 🖴 Nyomtatás 👻 😲                                |   |
|-------|-------------------|-------------------------------------------------------------------------------|---|
| ٨     | 35018             | <u>A(z) nincs megadva a(z) sorban Alkalmazottak átlaglétszáma (bázisév)</u>   | * |
| ۸     | 35020             | A(z) Közterület típusa nincs megadva a(z) {5} sorban.                         |   |
| ٨     | 35018             | A(z) nincs megadva a(z) sorban Ez a projekt elsődleges megvalósítási helye?   |   |
| ٨     | 35043             | A(z) A projekt kollektív beruházásként valósul meg? nincs megadva             |   |
| Δ     | 35020             | <u>A(z) nincs megadva a(z) sorban Blokkazonosító</u>                          |   |
| Δ     | 35020             | <u>A(z) Közterület típusa nincs megadva a(z).{5} sorban.</u>                  |   |
| ۸     | 3039              | <u>A mező kitöltése kötelező! - Név (kapcsolattartó)</u>                      |   |
| ۸     | 35043             | A(z) Egyszeri elszámolást választ? nincs megadva                              |   |
| A     | 3039              | A mező kitöltése kötelező! - Telefonszám                                      |   |
| ٨     | 35018             | <u>A(z) nincs megadva a(z) sorban Irányítószám</u>                            |   |
| ٨     | 35043             | A(z) Projekt rövid összefoglalója nincs megadva                               |   |
| ٨     | 35020             | <u>A(z) Házszám nincs megadva a(z) {5} sorban.</u>                            |   |
| ۸     | 35020             | <u>A(z) Házszám nincs megadva a(z) {5} sorban.</u>                            |   |
| 1     | 35020             | A(z) Nem támogatható tevékenységek bemutatása: nincs megadva a(z) {5} sorban. |   |
| ۸     | 35020             | <u>A(z) Helyrajzi szám nincs megadva a(z).{5} sorban.</u>                     | - |

A listában szereplő hibára kattintva az adott hibás mezőre ugrik a kurzor.

## Időtúllépés

Ha a felhasználó 30 percen túl inaktív, a rendszer kilépteti. 28 perc inaktivitást követően 120 másodpercig figyelmeztetés jelenik meg, a Folytatás gombra kattintva a munkamenet folytatható. Minden mentés után a számláló újraindul. A hátralévő időt a jobb felső sarokban találja:

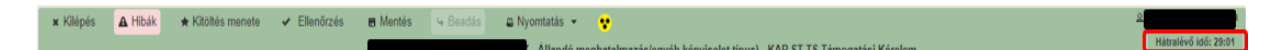

## Figyelmeztető üzenet:

| Figyelem!                                           |                                    |                                                                 |
|-----------------------------------------------------|------------------------------------|-----------------------------------------------------------------|
| A rendelkezésre álló     Amennyiben a munkát folyta | munkamenet 1<br>atni kívánja, kérj | 18 másodperc múlva lejár.<br>jük kattintson a Folytatás gombra. |
|                                                     | ∿ Folytatás                        |                                                                 |

A kiléptetéshez kapcsolódó üzenet:

Önt a rendszer időtúllépés miatt kiléptette. Kérem, jelentkezzen be újra!

**FONTOS!** Az internetkapcsolat esetleges zavarából fakadó esetleges adatvesztés elkerülése érdekében a kitöltés közben használja gyakran a Mentés gombot!

## A kérelem kitöltése

## Általános tudnivalók

#### A kérelem kitöltése előtt figyelmesen olvassa el a kitöltési útmutatókat és a vonatkozó Felhívást!

1. A kérelem űrlapjait a Kincstár elektronikus kérelemkitöltő felületen kell kitölteni és elektronikus úton benyújtani, a csatolandó dokumentumokat szkennelés útján előállított formában (pl. pdf, jpg), vagy a hiteles mellé kell csatolni az elektronikus kérelemhez.

**FIGYELEM!** A kérelem elutasításra kerül, ha a kérelmet nem elektronikus úton nyújtották be.

Amennyiben a kérelem kitöltésével vagy értelmezésével kapcsolatban bármilyen kérdése, problémája van, forduljon bizalommal a Magyar Államkincstár Vidékfejlesztési Ügyfélszolgálatához.

**FONTOS!** Mielőtt az űrlapot/kérelmet benyújtaná, bizonyosodjon meg arról, hogy minden, Önre vonatkozó rovatot kitöltött, és minden szükséges dokumentumot csatolt! Ennek érdekében javasoljuk a pályázati felhívás, valamint az ÁÚF alapos tanulmányozását.

A kitöltő felületre történő bejelentkezést követően **javasoljuk gyakori mentés alkalmazását**, mivel az ügyfélkapu által alkalmazott időkorlát következtében a rendszer automatikusan kiléptetheti a felhasználót. Az ilyen kiléptetés következtében a nem mentett adatok elvesznek!

Ha egy mezőben adatot ad meg, a háttérben automatikusan lefutó ellenőrzések miatt előfordulhat, hogy a következő mezőbe nem tud azonnal átlépni.

FIGYELEM! Az alábbiakban az egyes mezőkbe beírt adatok kizárólag csak a felület bemutatását szolgálják, nincsenek összefüggésben az egyes felhívásoknál támogatható tevékenységekkel.

Javasoljuk a támogatási kérelem kitöltését a jelen segédletben bemutatott sorrend alapján kitölteni!

- 1. Kedvezményezett
- 2. Hely-Tevékenység
- 3. Kérelem
- 4. Árajánlatok
- 5. Nem építési költségek
- 6. Építési költségek
- 7. STÉ/Árbevétel
- 8. Nyilatkozat
- 9. Elérhetőség
- 10. Dokumentum feltöltés

## A felhívást érintő általános tájékoztató

A felhívás célja a megtermelt szántóföldi termények tárolási, szárító és tisztítási kapacitásainak fejlesztése, új üzemek létesítése, meglévő üzemek korszerűsítése, továbbá a megújuló energiaforrások alkalmazásának az ösztönzése, felújítása esetén az energiahatékonyságot növelő technológiák alkalmazása.

A felhívás céljai közé tartozik továbbá a szántóföldi- és zöldség kultúrák vonatkozásának a magas csíraképesség és a vetőmag tisztaságának fenntartása a vetőmagüzemek gépeinek, műveleteinek, folyamatainak modernizálása, valamint környezetkímélő technológiai berendezések beszerzésének támogatása révén.

# Az igényelhető vissza nem térítendő támogatás összege legalább 100 millió Ft és legfeljebb 1 Mrd Ft.

A támogatás **maximális mértéke az összes elszámolható költség 50%-a lehet,** a felhívás 8.2. fejezetében felsorolt kivételekkel.

Őstermelők családi gazdasága (a továbbiakban: ŐCSG), mint termelési közösség keretében, valamint konzorciumi formában támogatási kérelem benyújtására nincs lehetőség.

A kedvezményezett a felhívás keretében egy támogatási kérelem alapján részesíthető támogatásban. Ha a korábbi támogatási kérelmét a kedvezményezett visszavonja, vagy elutasításra, vagy visszautasításra kerül, a kedvezményezett jogosult újabb támogatási kérelem benyújtására.

# A felhívás alapján egy megvalósítási helyhez kizárólag egy támogatási kérelem kapcsolódhat, továbbá ŐCSG) vonatkozásában kizárólag egy tag lehet jogosult a támogatásra.

A kedvezményezetteknek az alábbi feltételeknek kell megfelelni:

Mezőgazdasági termelő, aki abban az esetben jogosult támogatásra, ha igazolja, hogy

- a) A támogatási kérelem benyújtását megelőző,- vagy ha erre vonatkozóan nem rendelkezik adatokkal, az azt megelőző teljes lezárt üzleti évben legalább 10 000 euró STÉ üzemmérettel rendelkezik,
- b) a támogatási kérelem benyújtását megelőző, vagy amennyiben erre vonatkozóan nem rendelkezik adatokkal, az ezt megelőző teljes lezárt üzleti évben **árbevételének legalább 40%-a mezőgazdasági tevékenységből származott.**

Állami elismeréssel rendelkező együttműködés (termelői csoport, termelői szervezet és termelői integrációs szervezet) a fenti feltételek igazolása nélkül mezőgazdasági termelőnek minősül.

(Figyelembe véve a felhívás 2.2. Támogatásban nem részesíthetők köre pontban előírtakat is.)

A felhívás keretében önállóan támogatható tevékenységek:

**1. célterület** – Terménytisztítók, terményszárítók és vetőmagüzemek létesítése, terménytisztítók, terményszárítók, terménytárolók és vetőmagüzemek technológiai korszerűsítése, továbbá a kapcsolódó eszközök, technológiák létesítése, beszerzése és technológiai felújítása

- 1. Kisméretű fémsilók (30-300 tonna tárolókapacitással) létesítése
- 2. Terményszárítók létesítése, kapacitásnövelése
- 3. Univerzális magtisztítók, elő- és utótisztítók létesítése, kapacitásnövelése
- 4. Terményszárítók, terménytisztítók és terménytárolók energetikai hatékonyságnöveléssel nem járó technológiai felújítása, valamint azok üzemeltetéséhez kapcsolódó épített vagy mobil eszközök, valamint a kapcsolódó technológiák létesítése, beszerzése és technológiai felújítása:
- a) Anyagmozgató gépek
- b) porleválasztás gépeinek beszerzése, létesítése vagy felújítása;
- c) a tárolási technológiai kiegészítő berendezéseinek beszerzése, létesítése vagy felújítása
- d) fogadógarat létesítése, felújítása, előtároló szín létesítése, mobil garat beszerzése;
- e) síktárolók padozatának és oldalfalainak felújítása, javítása, légbeömlő nyílások létesítése, tetőszerkezet, tetőhéjazat cseréje;
- f) silók kupolaszigetelése;
- g) telephelyenként egy előtároló felújítása;
- h) silók mérlegrendszerének létesítése vagy felújítása,
- i) terménytárolókban beépített terményhőmérők létesítése vagy felújításam szenzorok telepítése;
- j) terménytisztítás és/vagy terményszárítás során keletkező zaj és/vagy káros anyag kibocsátás csökkentésére irányuló technológia beszerzése, fejlesztése.
- 5. Vetőmagüzem létesítése, kapacitásnövelése, üzemeltetéshez kapcsolódó épített vagy mobil eszközök, valamint a kapcsolódó technológiák létesítése, beszerzése és technológiai felújítás:
- a) meglévő gépek, berendezések vetőmag tároló raktárak energetikai hatékonyságnöveléssel nem járó felújítása;
- b) Meglévő vetőmag feldolgozási technológiai elemek korszerűsítése;
- c) új gépek és eszközök, technológiák vásárlása;
- d) Optikai alapú válogatórendszerek beszerzése, vetőmag csávázó rendszerek fejlesztése;
- e) Kondicionált, hűtött vetőmag tároló kialakítása, szigetelt falak, vezérelt hűtés és páratartalom, szűrő berendezések, porelszívók alkalmazásával;
- f) Vetőmag-feldolgozás vállalati hatékonyságának növelését előmozdító beruházások
- g) A minőség és biztonság szavatolásához kapcsolódó, az alapanyagok, gyártásközi- és végtermékek minőségét szolgáló új eszközök, laboreszközök beszerzése, technológiai rendszerek kialakítása;
- h) Vetőmagüzemi tevékenységhez kapcsolódóan épületek, építmények építése, kialakítása, bővítése, korszerűsítése, padló, falak, tetők minőségi felújítása (műgyantázás, szigetelés, csere);

- i) Vetőmag raktár építés, feldolgozó épületek felújítása, korszerűsítése, speciális állványrendszerek konténeres, illetve big-bag zsákos tárolásához, raktári horzontális polcrendszerek kiépítésének támogatása;
- j) Kizárólag vetőmagvak szárítására szolgáló berendezések beszerzése,
- k) Vetőmagvak elkülönített tárolását szolgáló konténerek beszerzése

**2. célterület** - Terménytárolók, terménytisztítók, terményszárítók és vetőmagüzemeket energiahatékonyságának javítása, megújuló energia felhasználására irányuló technológiák alkalmazása

- 1. Energiahatékonyság javítására vonatkozó tevékenységek
- a) Épületek, építmények hőtechnikai adottságainak javítása, hőveszteségének csökkentése
- b) Épületek, építmények fűtési, hűtési és használati melegvíz rendszereinek korszerűsítése
- c) Világítási rendszerek korszerűsítése
- d) Technológiai folyamatok, gépek, berendezések energetikai korszerűsítése
- 2. Megújuló energiaforrást hasznosító technológiák alkalmazása
- a) Napkollektorok alkalmazása
- b) Napelemes rendszer alkalmazása (beleértve a kapcsolódó energiatároló berendezést is),
- c) Biomassza alapú rendszerek telepítése,
- d) Hőszivattyús rendszerek telepítése,
- e) Geotermikus energia használatához kapcsolódó technológia kialakítása,
- f) Anaerob lebontásra (biogáz termelésre) alapuló rendszerek kialakítása,
- g) Szélenergia felhasználásához kapcsolódó technológia kialakítása

## A felhívás keretében önállóan nem támogatható tevékenységek:

Kötelezően megvalósítandó, önállóan nem támogatható tevékenységek:

• Tájékoztatással, nyilvánossággal kapcsolatos kötelezettségek teljesítése

Választható, önállóan nem támogatható tevékenységek:

- 1. Mindkét célterület kapcsán a 9.4. fejezet szerinti felső korlát figyelembevételével:
- Művelet előkészítés (szakmai előkészítés, közbeszerzés)
- Mérnöki feladatok
- Műveletmenedzsment;
- Egyéb szolgáltatások;
- Immateriális javak beszerzéséhez kapcsolódó tevékenységek

- 2. Mindkét célterület alapján a 9.4. pontban meghatározott korlátozás figyelembevételével:
- Telepi infrastruktúra-fejlesztés
- 3. Az 1. célterület szerint megvalósuló fejlesztéshez kapcsolódóan a következő beruházások:
- a) üzemen belüli anyagmozgatás gépei: rakodógép, targonca és ezek adapterei, kézi hidraulikus vagy elektromos raklapemelő (béka) beszerzése;
- b) üzemi folyamatok automatizálása, komplett termelési, feldolgozási, raktározási, adatelemzéshez szükséges funkcióval, a szükséges informatikai eszközök és szoftverek beszerzése;
- c) esővízgyűjtő rendszer kialakítása az üzem technológiai vízigényének kielégítésére;
- d) meteorológiai adatgyűjtő állomás kialakítása
- 4. Az 1. célterület 2. vagy 3. pontjában szereplő önállóan támogatható tevékenységgel együttesen támogathatóak:
- a) terménytároló létesítése (síktároló/gabonasiló)
- b) előtároló létesítése
- 5. Már meglévő terményszárító vagy már meglévő terménytisztító üzemenként egy tranzittároló létesítése vagy felújítása;
- 6. Termények minőségvizsgálatára alkalmas gépek, műszerek beszerzése;
- 7. Telephelyenként egy, maximum 50 m2 nettó alapterületű kezelőhelyiség, vezérlőpult létesítése, ideértve a tevékenység végzéséhez szükséges konténer beszerzését is.

A felhívás keretében **egyszeri- és többszöri elszámolásra is van lehetőség.** (Egyszeri elszámolás esetén előleg nem igényelhető).

## Kedvezményezett

## <u>Kedvezményezett adatai</u>

|                                                  |      | KEDVEZMÉNYEZETT ADATAI |
|--------------------------------------------------|------|------------------------|
| Támogatási azonosító                             |      |                        |
| Név                                              |      |                        |
| Kedvezményezett típusa                           |      |                        |
| Minősítési kódja:                                |      |                        |
| Kategória:                                       |      |                        |
| GFO-kód                                          | 113  |                        |
| GFO-kód megnevezése                              | Kft. |                        |
| Tagja Őstermelők Családi<br>Gazdaságának (ŐCSG)? |      |                        |
| ÕCSG azonosítója: OCSG-                          |      |                        |
|                                                  |      |                        |

Kérjük, ügyeljen arra, hogy az alább megadott adatok összhangban legyenek a Kedvezményezetti Nyilvántartási Rendszerben (a továbbiakban: KNYR) szereplő adatokkal. Amennyiben a KNYR-ben szereplő adatok nem naprakészek, azokat frissíteni szükséges.

Jelen felhívásra kizárólag azon kérelmező nyújthat be támogatási kérelmet, aki a Felhívásban előírt jogosultsági feltételeknek megfelel.

ŐCSG jelen felhívás keretében nem jogosult a támogatási kérelem benyújtására. ŐCSG vonatkozásában kizárólag egy tag vagy a vezető lehet jogosult támogatásra. Az ŐCSG tag/vezető esetében a jogosultsági feltételeket önmagában szükséges teljesíteni, nem az ŐCSG összes tagja alapján.

Támogatási azonosító: A kérelmet benyújtó kedvezményezett támogatási azonosító száma jelenik meg.

Név: Nem szerkeszthető, a támogatási azonosító száma alapján automatikusan töltődik.

Kedvezményezett típusa: A legördülő menüből válassza ki, hogy az alábbiak közül Ön melyik típusba tartozik:

- Állami többségi tulajdonú nem pénzügyi vállalkozás
- Egyéb vállalkozás
- Önkormányzati többségi tulajdonú nem pénzügyi vállalkozás
- Pénzügyi vállalkozás

Minősítési kódja: Ebben a cellában az 1-8 közötti értékkel jelölje, hogy melyik kategóriába tartozik:

- 1 Belföldi természetes személy;
- 2 Mikrovállalkozás;
- 3 Kisvállalkozás;
- 4 Középvállalkozás;
- 5 Nagyvállalkozás;

- 6 1-5-be nem tartozó vállalkozás;
- 7 Nonprofit szervezet államháztartáson belül;
- 8 Nonprofit szervezet államháztartáson kívül.

Kategória: Ebben a rovatban a legördülő menüből válassza ki, hogy az alábbiak közül Ön melyik kategóriába esik:

- Családi mezőgazdasági társaság (CSMT)
- Egyéni cég
- Egyéni vállalkozó
- Egyházi jogi személy
- Gazdasági társaság
- Gyógynövény integrátor
- Hegyközség vagy hegyközségi tanács
- Non-profit gazdasági társaság
- Non-profit szervezetek
- Önkormányzat, önkormányzati társulás
- Őstermelő
- Szövetkezet-egyéb szövetkezet
- Szövetkezet-mezőgazdasági termelők tagságával működő szövetkezet
- Szövetkezet-szociális szövetkezet
- Termelői csoport
- Termelői integrációs szervezet
- Termelői szervezet
- Vízgazdálkodási társulat

Figyelem! Amennyiben Ön egyszerre több kategóriába is esik, kérjük ennél a menüpontnál azt a minőségét adja meg, amiként a támogatás tekintetében kérelmez.

GFO kód: A KNYR-ben lévő adattal töltődik, de szerkeszthető.

#### GFO megnevezés: A GFO kód alapján töltődik.

#### Tagja Őstermelők Családi Gazdaságának (ŐCSG)?

(Igen/Nem)

Ebben a mezőben szükséges nyilatkozni arra vonatkozóan, hogy a támogatási kérelmet benyújtó személy ŐCSG tagja vagy vezetője.

Igen válasz esetén szükséges a támogatási kérelem mellékleteként csatolni a Felhívás 10. melléklete szerinti nyilatkozatot.

## ŐCSG azonosítója OCSG-

Amennyiben a támogatási kérelmet benyújtó személy ŐCSG tagja vagy vezetője, ebben a mezőben szükséges megadni az ŐCSG azonosító számát (8 számjegyű azonosító).

## ÁFA visszatérítésre vonatkozó adatok

|                                               | ÁFA VISSZATÉRÍTÉSRE VONATKOZÓ ADATOK                                                                                                  |
|-----------------------------------------------|----------------------------------------------------------------------------------------------------|
| Áfa költség támogatható?                      |                                                                                                    |
|                                               | ٩                                                                                                    |
|                                               |                                                                                                    |
| Költségvetési szervként                       | A - Nem - Kedvezményezett alanya az ÁFA-nak, a támogatási kérelemben megjelölt költségeire adólevonási jog illeti meg. Nettó össz ke  |
| kérelmez?                                     | B - Igen - Kedvezményezett nem alanya az ÁFA-nak. Bruttó összeg számolható el.                                                        |
| A kedvezményezett az<br>átláthatósági törvény | C - Igen - Kedvezményezett alanya az ÁFA-nak, de az elszámolni kívánt költségeire adólevonási jog nem illeti meg. Bruttó összeg szá 🧖 |

**ÁFA költség támogatható?** Ebben a cellában a legördülő menüből válassza ki az Önre vagy a képviselt vállalkozásra vonatkozó megállapítást:

- A Nem Kedvezményezett alanya az ÁFA-nak, a támogatási kérelemben megjelölt költségeire adólevonási jog illeti meg. Nettó összeg számolható el.
- B Igen Kedvezményezett nem alanya az ÁFA-nak. Bruttó összeg számolható el.
- C Igen Kedvezményezett alanya az ÁFA-nak, de az elszámolni kívánt költségeire adólevonási jog nem illeti meg. Bruttó összeg számolható el.

## Kedvezményezett jellemzői

|                                                                                                    | KEDVEZMÉN | YEZETT JELLEMZŐI                               |     |
|----------------------------------------------------------------------------------------------------|-----------|------------------------------------------------|-----|
| Költségvetési szervként<br>kérelmez?                                                               | •         | ▲ TEÁOR (Főtevékenység):                       | ▲   |
| A kedvezményezett az<br>átláthatósági törvény erejénél<br>fogva átlátható szervezetnek<br>minősül? |           | TEÁOR (Projektben érintett):                   |     |
| 100 %-os állami és/vagy<br>önkormányzati részesedés?                                               | •         | Önállóan gazdálkodó-e a<br>támogatást igénylő? | •   |
| Kettős könyvvitelt alkalmaz?                                                                       | ·         | ▲ Más vállalkozásban érdekelt?                 | 💌 🔺 |
| Alapítás időpontja                                                                                 | ■<br>     |                                                |     |
| Átlagos statisztikai állományi<br>létszám (utolsó lezárt üzleti<br>évre vonatkozóan)               |           |                                                |     |
| Tervezett statisztikai<br>állományi létszám a<br>beruházást követően                               | •         |                                                |     |

Költségvetési szervként kérelmez? A legördülő menüből válassza ki, hogy költségvetési szervként kérelmez-e. (Igen/Nem)

A kedvezményezett az átláthatósági törvény erejénél fogva átlátható szervezetnek minősül? Abban az esetben kell kitölteni, ha a *Minősítési kódja* mezőben megadott érték nem Belföldi természetes személy. Ebben a cellában a legördülő menüből válassza ki, hogy a törvény erejénél fogva átlátható szervezetnek minősül-e. (Igen/Nem). Amennyiben a GFO kódja 31, 32, 34, 35, 37, 55 alcsoportba tartozik, akkor Igen választ jelöljön meg.

**100 %-os állami és/ vagy önkormányzati részesedés?** Abban az esetben kell kitölteni, ha *A Kedvezményezett a átláthatósági törvény erejénél fogva átlátható szervezetnek minősül?* kérdésre a válasz Igen, és a GFO kód nem a 31, 32,34, 35, 37, 55 alcsoportba tartozik. Ebben a cellában adja meg, hogy 10/-os állami és/vagy önkormányzati tulajdonban lévő szervezet-e. (Igen/Nem)

**TEÁOR (Főtevékenység):** Ebben a cellában adja meg a vállalkozás főtevékenységének TEÁOR számát. A TEÁOR számot kitöltő nulla és pont nélkül adja meg (pl. a 01.1 esetén a mezőbe a 11-et írjon, a 11.01 esetén pedig: 1101-et).

**TEÁOR (Projektben érintett):** Ebben a cellában adja meg a projektben érintett legjellemzőbb TEÁOR számot. A TEÁOR számot kitöltő nulla és pont nélkül adja meg (pl. a 01.1 esetén a mezőbe a 11-et írjon, a 11.01 esetén pedig: 1101-et).

Kettős könyvvitelt alkalmaz? Ebben a cellában adja meg, hogy a vállalkozása kettős könyvvitelt alkalmaz-e. (Igen/Nem)

Alapítás időpontja: Ebben a cellában adja meg a vállalkozás alapításának időpontját.

Önállóan gazdálkodó- a kedvezményezett? A legördülő menüből válassza ki, hogy önállóan gazdálkodik-e. (Igen/Nem)

**Más vállalkozásban érdekelt?** Ebben a cellában adja meg, hogy érdekelt-e más vállalkozásban, továbbá, hogy más vállalkozások rendelkeznek-e érdekeltséggel a kedvezményezett vállalkozásában.

Fontos, hogy Igen válasz esetén a más vállalkozásra vonatkozó adatokat a *Más vállalkozásra vonatkozó adatok* panelen kell rögzíteni!

Átlagos statisztikai állományi létszám (utolsó lezárt üzleti évre vonatkozóan): Ebben a cellában adja meg az átlagos statisztikai állományi létszámot az utolsó lezárt üzleti évre vonatkozóan.

**Tervezett statisztikai állományi létszám a beruházást követően:** Ebben a cellában adja meg a tervezett statisztikai állományi létszámot a beruházást követően.

A foglalkoztatotti átlaglétszám kiszámításának módját a Központi Statisztikai Hivatal (KSH) "Útmutató a munkaügy-statisztikai adatszolgáltatáshoz" című kiadványa tartalmazza.

Egyéni vállalkozók és őstermelők esetében az önfoglalkoztatás is beleszámít az itt megadott értékbe.

Az Őstermelő kedvezményezett minden esetben önfoglalkoztató. A nyugdíjas őstermelő is önfoglalkoztatónak tekinthető.

## Források és költségek bemutatása

|                                                    | FORRÁSOK ÉS I       | KÖLT SÉGEK BEMUTATÁ SA                                                     |                      |
|----------------------------------------------------|---------------------|----------------------------------------------------------------------------|----------------------|
|                                                    | Források bemutatása |                                                                            | Költségek bemutatása |
| Igényelt támogatás - 0<br>Kedvezményezett (Ft):    |                     | Teljes költség - 0<br>kedvezményezett (Ft):                                |                      |
| Önerő - Saját forrás -<br>kedvezményezett (Ft):    |                     | <ul> <li>Elszámolható költség - 0<br/>kedvezményezett (Ft):</li> </ul>     |                      |
| Önerő - Egyéb támogatás -<br>kedvezményezett (Ft): |                     | <ul> <li>Nem elszámolható költség - 0<br/>kedvezményezett (Ft):</li> </ul> |                      |

**Igényelt támogatás-kedvezményezett (Ft):** Automatikusan töltődik a kérelemben megadott adatok alapján! Kérjük, ellenőrizze, hogy a szoftvert által számolt összeg megegyezik-e az Ön által előzetesen kalkulált összeggel!

Önerő – Saját forrás-kedvezményezett (Ft): Ebben a cellában adja meg az önerő saját forrás összegét. Saját forrásnak a kedvezményezett által a projekthez igénybe vett, állami támogatást nem tartalmazó forrás minősül.

Önerő – Egyéb támogatás-kedvezményezett (Ft): Ebben a cellában adja meg az önerő egyéb támogatás összegét. Saját forrásnak a kedvezményezett által a projekthez igénybe vett, állami támogatást nem tartalmazó forrás minősül.

Teljes költség-kedvezményezett (Ft): Automatikusan töltődik a kérelemben megadott adatok alapján!

Elszámolható költség-kedvezményezett (Ft): Automatikusan töltődik a kérelemben megadott adatok alapján!

Nem elszámolható költség-kedvezményezett (Ft): Automatikusan töltődik a kérelemben megadott adatok alapján!

#### Fiatal mezőgazdasági termelő

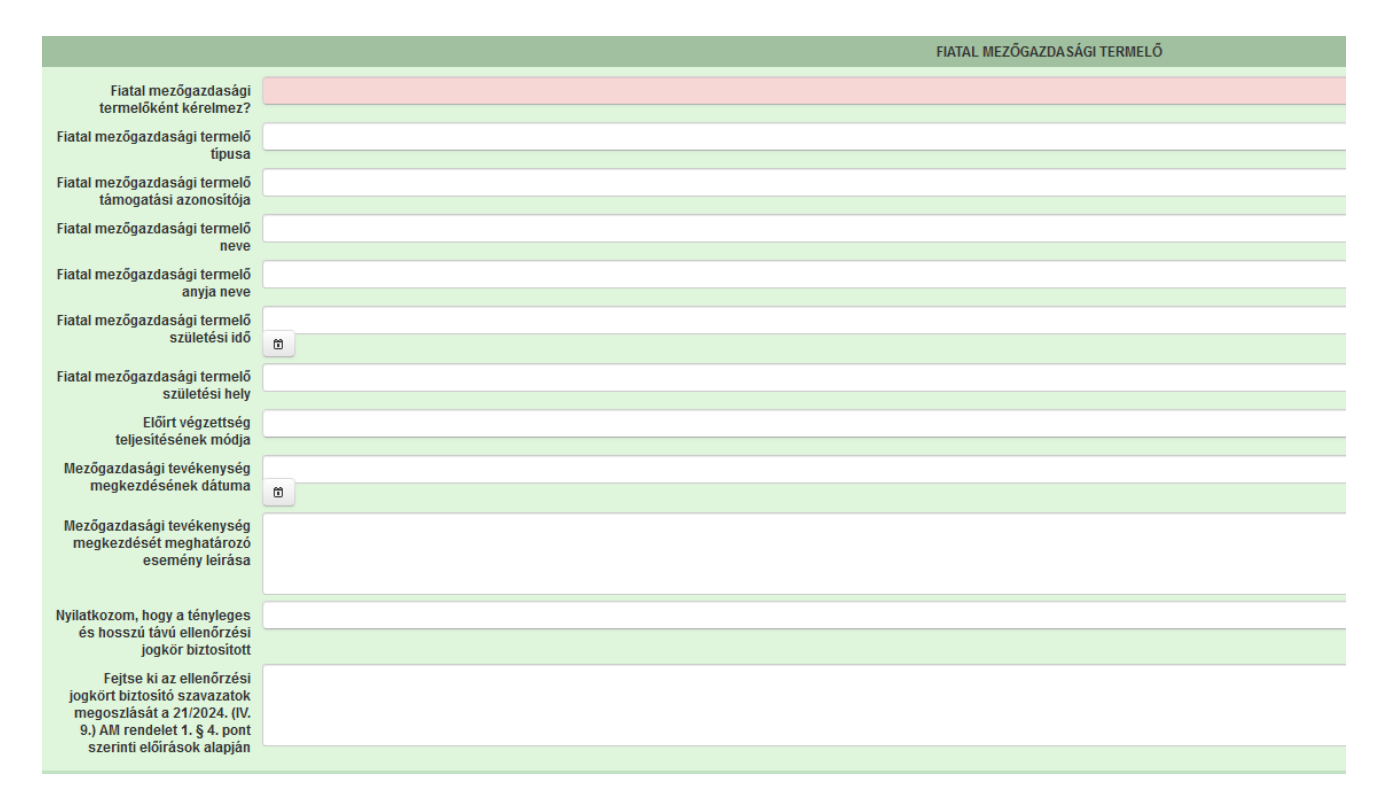

**Fiatal mezőgazdasági termelőként kérelmez?** Ebben a cellában adja meg, amennyiben fiatal mezőgazdasági termelőként kérelmez. (Igen/Nem)

Felhívjuk szíves figyelmét, hogy a Fiatal mezőgazdasági termelők 15%-kal megemelt támogatási intenzitásra jogosultak. A fiatal mezőgazdasági termelő fogalomnak való megfelelést (ld. Fogalomtár) a Kincstár állapítja meg.

Felhívjuk a figyelmet arra, hogy a fiatal mezőgazdasági termelőnek államilag elismert képzettséggel kell rendelkezni, amelyet a Felhívás 11.3 (Képzettség nyilvántartás) pontja

szerint legkésőbb a támogatási kérelem benyújtásig a képzettségi nyilvántartásba be kell jelenteni.

# Fiatal mezőgazdasági termelő: az (EU) 2021/2115 rendelet 4. cikkének (6) bekezdésével összhangban meghatározott mezőgazdasági termelő az alábbiak figyelembevételével.

**1. Természetes személy,** amennyiben a támogatási kérelem benyújtásakor együttesen megfelel az alábbi feltételeknek:

a) 18. életévét betöltött, de 40. életévénél nem idősebb,

b) államilag elismert vagy honosított mezőgazdasági jellegű végzettséggel rendelkezik,

c) legfeljebb 5 éve alapított mezőgazdasági üzemet vezet,

d) legalább 10.000, de legfeljebb 50.000 STÉ értékű mezőgazdasági üzemmérettel rendelkezik.

2. A fiatal mezőgazdasági termelő tényleges és hosszú távú ellenőrzése alatt álló jogi személy, amennyiben a támogatási kérelem benyújtásakor együttesen megfelel az alábbi feltételeknek:

a) a benne a tényleges és hosszú távú ellenőrzést gyakorló fiatal mezőgazdasági termelő legalább 18 és legfeljebb 40 éves,

b) a benne a tényleges és hosszú távú ellenőrzést gyakorló fiatal mezőgazdasági termelő államilag elismert vagy honosított mezőgazdasági jellegű végzettséggel rendelkezik,

c) a mezőgazdasági tevékenységet a támogatási kérelem benyújtásától számított 5 évnél nem régebben végző vállalkozás,

d) legalább 10.000, de legfeljebb 50.000 STÉ értékű üzemmérettel rendelkezik.

**Fiatal mezőgazdasági termelő típusa:** Ebben a cellában adja meg a Fiatal mezőgazdasági termelő típusát (Jogi személy/Természetes személy).

Természetes személy esetén a Fiatal mezőgazdasági termelő támogatási azonosítója, Fiatal mezőgazdasági termelő neve, Fiatal mezőgazdasági termelő anyja neve, Fiatal mezőgazdasági termelő születési idő és Fiatal mezőgazdasági termelő születési hely mezőket a felület automatikusan tölti a kedvezményezettre vonatkozó adatokkal.

**Fiatal mezőgazdasági termelő támogatási azonosítója:** ebben a cellában jogi személy kedvezményezett esetén adja meg annak a tényleges és hosszú távú ellenőrzést gyakorló személynek a támogatási azonosítóját, akire a fiatal mezőgazdasági termelő címet érvényesíteni szeretné. Amennyiben a személy nem rendelkezik támogatási azonosítóval, akkor hagyja üresen.

**Fiatal mezőgazdasági termelő neve:** ebben a cellában jogi személy kedvezményezett esetén adja meg annak a tényleges és hosszú távú ellenőrzést gyakorló személynek a nevét, akire a fiatal mezőgazdasági termelő címet érvényesíteni szeretné.

**Fiatal mezőgazdasági termelő anyja neve:** ebben a cellában jogi személy kedvezményezett esetén adja meg annak a tényleges és hosszú távú ellenőrzést gyakorló személy anyjának a nevét, akire a fiatal mezőgazdasági termelő címet érvényesíteni szeretné.

Fiatal mezőgazdasági termelő születési idő: ebben a cellában jogi személy kedvezményezett esetén adja meg annak a tényleges és hosszú távú ellenőrzést gyakorló személynek a születési helyét, akire a fiatal mezőgazdasági termelő címet érvényesíteni szeretné.

## Előírt végzettség teljesítésének módja:

(Mezőgazdasági szakmai gyakorlat/Mezőgazdasági végzettség)

Amennyiben a mezőgazdasági végzettséget választotta, akkor kérjük, hogy a fiatal mezőgazdasági termelőhöz kapcsolódó végzettséget vigye fel a Képzettséggel rendelkező adatai panelre is!

Amennyiben a mezőgazdasági szakmai gyakorlatot választotta, akkor kérjük, csatolja az ezt igazoló dokumentumot!

Felhívjuk szíves figyelmét, hogy az államilag elismert vagy honosított mezőgazdasági jellegű végzettség vonatkozásában figyelembe vehető végzettségek felsorolását a Közös Agrárpolitika Stratégiai Terv fiatal mezőgazdasági termelői támogatásáról szóló 21/2024. (IV. 9.) AM rendelet (a továbbiakban: 21/2024. (IV. 9.) AM rendelet) 1. melléklete tartalmazza.

Külföldön szerzett végzettség esetén a külföldi bizonyítványok és oklevelek elismeréséről szóló 2001. évi C. törvény szerint elismert vagy honosított, az 1. melléklet szerintiszakképesítés vagy végzettség vehető figyelembe.

A végzettségi előírás minimum 2 év releváns mezőgazdasági szakmai gyakorlattal kiváltható:

aa) mezőgazdasági tevékenységhez kapcsolódó foglalkoztatási, szerződéses vagy őstermelők családi gazdaságban vagy családi gazdaságban tagi jogviszonyt (a továbbiakban: gyakorlati tevékenység) igazolásával,

ab) gyakorlati tevékenység esetében a támogatási kérelem beadásához viszonyítva visszamenőleg számítva összesen –egybefüggően vagy több részletben, akár megszakításokkal –730 foglalkoztatásban, teljes munkaidőben töltött napot vagy azzal legalább megegyező foglalkoztatásban töltött időt kell igazolni,

ac) Egyszerűsített foglalkoztatás keretében szerzett szakmai gyakorlat esetében minden foglalkoztatásban töltött nap –függetlenül a napi óraszámtól –1 napnak számít. A gyakorlati tevékenység vonatkozásában a 21/2024. (IV. 9.) AM rendelet 2. § (10) bekezdés szerinti igazolás fogadható el. Az igazolás kiállítójára a 21/2024. (IV. 9.) AM rendelet 2. § (11) bekezdés szerinti előírások vonatkoznak.

Mezőgazdasági tevékenység megkezdésének dátuma: ebben a cellában adja meg a mezőgazdasági tevékenység megkezdésének dátumát.

A tevékenység megkezdésének azt a legkorábbi időpontot kell tekinteni, amikor az igénylő – jogi személy esetén a tényleges és hosszú távú ellenőrzést gyakorló – fiatal mezőgazdasági termelő vagy a fiatal mezőgazdasági termelő tényleges és hosszú távú ellenőrzése alatt álló bármely jogi személy mezőgazdasági tevékenységét saját kockázatára megkezdte.

A mezőgazdasági tevékenység saját kockázatára történő megkezdésének időpontja:

- a) a 21/2024. (IV.9.) AM rendelet 6. § (2)-(6) bekezdésében előírtak alapján kerül megállapításra, továbbá
- b) egységes kérelmet be nem nyújtó önálló őstermelői tevékenységet folytató kedvezményezett esetén az önálló őstermelői tevékenység nyilvántartásba vételének dátuma.

**Mezőgazdasági tevékenység megkezdését meghatározó esemény leírása:** ebben a cellában írja le a mezőgazdasági tevékenység megkezdését meghatározó eseményt.

#### Nyilatkozom, hogy a tényleges és hosszú távú ellenőrzési jogkör biztosított: (Igen/Nem)

Ebben a cellában jogi személy kedvezményezett esetén nyilatkozzon arról, hogy a támogatási kérelmet benyújtó vállalkozás esetén a fiatal mezőgazdasági termelő címet igénylő természetes személy számára biztosított a vállalkozás tényleges és hosszú távú ellenőrzési jogköre. Felhívjuk szíves figyelmét az alábbiakra:

A tényleges és hosszú távú ellenőrzés: a jogi személyben vezető tisztségviselőnek minősülő fiatal mezőgazdasági termelő olyan, irányítási, valamint a haszon és a pénzügyi kockázatok tekintetében történő döntés meghozatalára vonatkozó jogköre, amelyet a szavazati jogok többsége biztosít számára. A szavazati jogok többsége vonatkozásában a Közös Agrárpolitika Stratégiai Terv fiatal mezőgazdasági termelői támogatásáról szóló 21/2024. (IV. 9.) AM rendelet (a továbbiakban: 21/2024. (IV. 9.) AM rendelet) 1. § 4. pont szerinti előírásokat kell alkalmazni.

Fejtse ki az ellenőrzési jogkört biztosító szavazatok megoszlását a 21/2024. (IV. 9.) AM rendelet 1. § 4. pont szerinti előírások alapján: ebben a cellában jogi személy kedvezményezett esetén fejtse ki, hogy milyen módon biztosított a fiatal mezőgazdasági termelő címet igénylő természetes személy számára szavazati jogok többségének biztosítása.

#### Gazdaságátadásra vonatkozó adatok

#### Gazdaságátadás esetén a kedvezményezett:

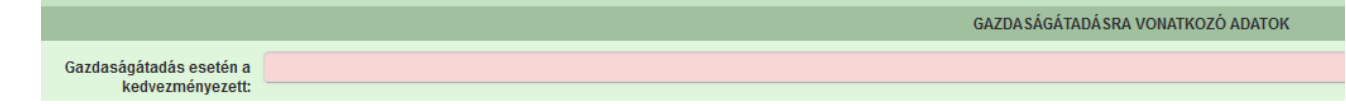

Amennyiben a támogatási kérelem gazdaságátadással érintett, akkor a legördülő menüből válassza ki, hogy a támogatási kérelmet a gazdaság átadója, vagy átvevője nyújtja be. Amennyiben a támogatási kérelem gazdaságátadással nem érintett, erre a kérdésre kérjük, "Nem releváns" választ adjon meg.

Gazdaságátadás esetén 15%-kal megemelt támogatási intenzitásra lehet jogosult a gazdaság átvevője vagy együttműködési időszakkal kötött gazdaságátadási szerződés esetén a gazdaság átadója:

- Ha a kedvezményezett a gazdaság átvevője, úgy a támogatási kérelem benyújtásakor csatolni kell a mezőgazdasági igazgatási szerv határozatát a szerződés jóváhagyásáról. Ebben az esetben a felhívás 2.1. 1. a) és b) alpontokban rögzített előírások a gazdaság átadó által is teljesíthetőek. A záró kifizetési kérelem benyújtásakor igazolni szükséges, hogy a gazdaságátadási szerződésnek megfelelően a gazdaságátadó a gazdaság minden elemét átadta a gazdaság átvevőjének
- Ha a kedvezményezett a gazdaság átadója, úgy a támogatási kérelem benyújtásakor igazolást szükséges csatolnia arról, hogy a mezőgazdasági igazgatási szervhez a gazdaságátadási szerződés benyújtásra került.

## Kedvezményezett-További információk

Ezen a munkalapon jelennek meg a specifikus kedvezményezettszintű adatok.

| ovábbi információk | Más vállalkozásra vonatko: | ó adatok Átláthatósági nyilatkozat                                         | Üzleti terv                          | Kedvezményezett-adatszolgáltatás                           | Képzettséggel rendelkező adatai | Közbeszerzés adat |
|--------------------|----------------------------|----------------------------------------------------------------------------|--------------------------------------|------------------------------------------------------------|---------------------------------|-------------------|
| Tauábbi informá    |                            |                                                                            |                                      |                                                            |                                 |                   |
| Tovabbi informa    |                            |                                                                            |                                      |                                                            |                                 |                   |
|                    | Sorszám 🔺                  |                                                                            |                                      | Kérdés ≎                                                   |                                 |                   |
| 01.                |                            | Rendelkezem Kormányhivatal által ig                                        | jazolt (5. számú                     | melléklet) mezőgazdasági területtel.                       |                                 |                   |
| 02.                |                            | Rendelkezem hatósági állatorvos (6.                                        | számú melléki                        | et) által igazolt állatokkal.                              |                                 |                   |
| 03.                |                            | Ökológiai gazdálkodást folytat?                                            |                                      |                                                            |                                 |                   |
| 03.1.              |                            | Kérem az ökológiai gazdálkodás utá<br>egyben vállalom az emelt intenzitáss | ni emelt intenzi<br>al járó követeln | ást melyhez a csatolandó alátámasztó<br>iények betartását. | dokumentumokat benyújtom és     |                   |
| 03.2.              |                            | Kérem adja meg, hogy mely ökológia                                         | i tanúsító szen                      | ezettel áll kapcsolatban:                                  |                                 |                   |
| 04.                |                            | Amennyiben családi mezőgazdasági                                           | társaságként (                       | CSMT) kérelmez, rendelkezik teljes lezá                    | árt üzleti évvel?               |                   |
| 05.                |                            | Mezőgazdasági termelők tagságával                                          | működő szöve                         | ikezetként kérelmez?                                       |                                 |                   |
| 05.1               |                            | A Felhívás 2.1.1. a) és b) pontokban i                                     | rögzített előírás                    | ainak teljesítési módja                                    |                                 |                   |
|                    |                            |                                                                            |                                      | (1 / 1)                                                    | 1 IN IN 30 V 1                  | 8 tétel           |

# 01.Rendelkezem Kormányhivatal által igazolt (5. számú melléklet) mezőgazdasági területtel:

#### (Igen/Nem)

Ebben a mezőben adja meg, hogy rendelkezik-e az 5. melléklet szerinti "Kormányhivatal igazolása a mezőgazdasági tevékenységgel hasznosított területadatokról" című formanyomtatványon feltüntetett mezőgazdasági tevékenységgel művelt területtel, vagy EK kérelemben nem feltüntetett területtel. Amennyiben igen választ ad, ne felejtse el csatolni a kérelméhez a felhívás 5. számú mellékletét teljeskörűen kitöltve.

## 02.Rendelkezem hatósági állatorvos (6. számú melléklet) által igazolt állatokkal:

#### (Igen/Nem)

Ebben a mezőben adja meg, hogy rendelkezik-e hatósági állatorvos által igazolt állatokkal. Amennyiben igen választ ad, ne felejtse el csatolni a kérelméhez a felhívás 6. számú mellékletét teljesörűen kitöltve.

## 03. Ökológiai gazdálkodást folytat?

#### (Igen/Nem)

Ebben a mezőben adja meg, hogy a növénytermesztési ágazathoz kapcsolódóan ökológiai gazdálkodást folytat-e, vagy ökológiai átállás alatti státuszú-e?

# 03.1 Kérem az ökológiai gazdálkodás utáni emelt intenzitást melyhez a csatolandó alátámasztó dokumentumokat benyújtom és egyben vállalom az emelt intenzitással járó követelmények betartását:

#### (Igen/Nem/Nem releváns)

Amennyiben a 03. kérdésre adott válasza alapján ökológiai gazdálkodást folytat, akkor ebben a mezőben nyilatkozzon róla, hogy kéri az ökológiai gazdálkodás utáni emelt intenzitást melyhez a csatolandó alátámasztó dokumentumokat a támogatási kérelem benyújtásával egyidejűleg benyújtja, és egyben vállalja az emelt intenzitással járó követelmények betartását. Amennyiben erre a kérdésre "Igen" választ ad, akkor a támogatási kérelemhez szíveskedjen csatolni a felhívás 5. és 6. számú mellékleteit képező a "*Kormányhivatal igazolása a mezőgazdasági tevékenységgel hasznosított területadatokról*", valamint a "*Hatósági állatorvos igazolása az éves átlagos állatlétszám igazolásához*" című nyomtatványokat (amennyiben azok relevánsak).

# Felhívjuk a figyelmet, hogy a támogatási kérelem benyújtását követően a fenti dokumentumok pótlására nincs lehetőség, így, ha e dokumentumok nem kerülnek benyújtásra a támogatási kérelemmel egyidejűleg, úgy a 10%-kal megemelt támogatási intenzitás nem érvényesíthető!

Ha a kedvezményezett ökológiai gazdálkodáshoz kapcsolódóan 10%-kal megemelt támogatási intenzitásban részesül, akkor köteles a növénytermesztési ágazathoz kapcsolódó üzemméret vonatkozásában legalább 30%-os arányban ökológiai vagy ökológiai átállási státuszú üzemméretét fenntartani.

#### 03.2. Kérem adja meg, hogy mely ökológiai tanúsító szervezettel áll kapcsolatban:

(Biokontroll Hungária Nonprofit Kft./Bio Garancia Kft.)

Amennyiben a 03. kérdésre adott alapján a növénytermesztési ágazathoz kapcsolódóan ökológiai gazdálkodást folytat, ebben a mezőben adja meg, hogy mely ökológiai tanúsító szervezettel áll kapcsolatban.

# 04. Amennyiben családi mezőgazdasági társaságként (CSMT) kérelmez, rendelkezik teljes lezárt üzleti évvel?

(Igen/Nem/Nem releváns)

Ebben a mezőben adja meg, hogy amennyiben CSMT-ként kérelmez, rendelkezik-e teljes lezárt üzleti évvel.

## 05. Mezőgazdasági termelők tagságával működő szövetkezetként kérelmez?

(Igen/Nem)

Ebben a mezőben adja meg, hogy mezőgazdasági termelők tagságával működő szövetkezetként kérelmez-e?

## 05.1 A felhívás 2.1.1. a) és b) pontokban rögzített előírásainak teljesítési módja:

(önmagában/tagjain keresztül)

Amennyiben a 05. kérdésre "Igen" választ adott, úgy ebben a mezőben szükséges nyilatkoznia, hogy a felhívás 2.1.1 fejezet a) és b) pontokban előírt jogosultsági feltételeket a szövetkezet saját üzemmérete és árbevétele alapján kívánja teljesíteni, vagy a szövetkezet tagjain keresztül.

Ez utóbbi esetben a csoportban részt vevő tagoknak árbevételét össze kell számolni, és az összeszámolt árbevétel legalább 40%-a mezőgazdasági tevékenységből kell, hogy származzon. Továbbá a csoportban részt vevő tagok legalább 40%-ának vonatkozásában igazolni kell a legalább 10 000 euró értékű üzemmérettel való rendelkezést

## Más vállalkozásra vonatkozó adatok

Ebben az adatblokkban a támogatási kérelmet benyújtó kérelmező más vállalkozásaira (beleértve a partner, illetve kapcsolódó vállalkozásokat is) vonatkozó adatokat kell megadni. Kitöltése csak akkor szükséges, amennyiben más vállalkozásban érdekelt a támogatási kérelem benyújtója.
| További információk | Más vállalkozásra vonatkozó adatok   | Átláthatósági nyilatkozat | Üzleti terv   | Kedvezményezett-adatszolgáltatás | Képzettséggel rendelkező adatai | Közbeszerzés adatok     | ]                   |                                            |
|---------------------|--------------------------------------|---------------------------|---------------|----------------------------------|---------------------------------|-------------------------|---------------------|--------------------------------------------|
| — Más vállalkozás   | - Más váltalkozásra vonatkozó adatok |                           |               |                                  |                                 |                         |                     |                                            |
| Új felvitel         | D Újehtel                            |                           |               |                                  |                                 |                         |                     |                                            |
|                     | Sorszám 🔺                            | Támo                      | gatási azono: | sító 🗘 👘 Vállalkoz               | zás neve: 🗘 🛛 Más vállali       | kozás támogatási azonos | ítója: ≎ Adószám: ≎ | Adóazonosító jel vagy külföldi adószáma: 😂 |
| Nincs adat          |                                      |                           |               |                                  |                                 |                         |                     |                                            |
|                     |                                      |                           |               | (1 / 1) 🤫                        | <4 P> PI 30 V 0 t               | étel                    |                     |                                            |

A <sup>1</sup> <sup>ú</sup> <sup>j</sup> felvitel</sup> gomb megnyomásával lehet új más vállalkozást felvenni:

|                                                                                         | MÁS VÁLLALKOZÁSRA VONATKOZÓ ADATOK |
|-----------------------------------------------------------------------------------------|------------------------------------|
| Sorszám                                                                                 | 1                                  |
| Vállalkozás neve:                                                                       |                                    |
| Más vállalkozás támogatási azonosítója:                                                 |                                    |
| Adószám:                                                                                |                                    |
| Adóazonosító jel vagy külföldi adószáma:                                                |                                    |
| Azon magánszemély/szervezet neve, akin vagy<br>amelyen keresztül fennáll a kapcsolódás: |                                    |
| Kapcsolódás kezdeti dátuma                                                              |                                    |
|                                                                                         |                                    |
| Tőke mértéke (%)                                                                        | %                                  |
| Tulajdoni hányad százalékban (%):                                                       | %                                  |
| Szavazati jog mértéke (%):                                                              | %                                  |
| A vállalkozás egy és ugyanazon vállalkozásnak<br>minősül-e?                             | •                                  |
| Alkalmazottak átlaglétszáma (bázisév)                                                   |                                    |
|                                                                                         |                                    |

Vállalkozás neve: Ebben a cellában kell megadni a más vállalkozás teljes nevét.

**Más vállalkozás támogatási azonosítója:** Ebben a cellában kell megadni a más vállalkozás ügyfél támogatási azonosítóját, amennyiben az adott vállalkozás rendelkezik ilyennel.

Adószám: Ebben a cellában kell megadni a más vállalkozás adószámát.

Adóazonosító jel vagy külföldi adószáma: Ebben a cellában kell megadni a más vállalkozás adóazonosító jelét, vagy külföldi adószámát, amennyiben nem Magyarországon bejegyzett vállalkozás.

Az Adószám vagy Adóazonosító jel, vagy külföldi adószáma cellák közül az egyik kitöltése kötelező.

Azon magánszemély/szervezet neve, akin vagy amelyen keresztül fennáll a kapcsolódás: Ebben a cellában kell megadni azon magánszemély/szervezet nevét, akin vagy amelyen keresztül fennáll a kapcsolódás.

Kapcsolódás kezdeti dátuma: Ebben a cellában adja meg a kapcsolódás kezdeti dátumát.

**Tőke mértéke (%):** Ebben a cellában adja meg a nevezett más vállalkozásban meglévő tőke mértékét.

**Tulajdoni hányad százalékban (%):** Ebben a cellában adja meg a nevezett más vállalkozásban meglévő tulajdoni hányadát.

Szavazati jog mértéke (%): Ebben a cellában adja meg a nevezett más vállalkozásban meglévő szavazati jogát.

A vállalkozás egy és ugyanazon vállalkozásnak minősül-e?: Ebben a cellában adja meg, hogy a vállalkozás egy és ugyanazon vállalkozásnak minősül-e. (Igen/Nem)

**Alkalmazottak átlaglétszáma (bázisév):** Ebben a cellában adja meg a más vállalkozás alkalmazottainak átlaglétszámát a bázisév vonatkozásában. A bázislétszám alapja a kérelem benyújtást megelőző naptári év.

A foglalkoztatotti átlaglétszám kiszámításának módját a Központi Statisztikai Hivatal (KSH) "Útmutató a munkaügy-statisztikai adatszolgáltatáshoz" című kiadványa tartalmazza.

Egyéni vállalkozók és őstermelők esetében az önfoglalkoztatás is beleszámít az itt megadott értékbe.

Őstermelő kedvezményezett minden esetben önfoglalkoztató. A nyugdíjas őstermelő is önfoglalkoztatónak tekinthető.

# Átláthatósági nyilatkozat

Ezt a nyilatkozatot akkor kell kitölteni, ha a *Kedvezményezett jellemzői* blokkban *A* kedvezményezett a gazdálkodási formakódja alapján átláthatósági szempontból törvény erejénél fogva átlátható szervezetnek minősül? kérdésre "Nem" választ adott.

|   | További információk                     | Más vállalkozásra vonatkozó adat | ok Átláthatósági nyilatkozat | Üzleti terv | Kedvezményezett-adatszolgáltatás         | Képzettséggel rendelkező adatai       | Közbeszerzés adatok |                   |                                      |   |
|---|-----------------------------------------|----------------------------------|------------------------------|-------------|------------------------------------------|---------------------------------------|---------------------|-------------------|--------------------------------------|---|
|   |                                         |                                  |                              |             |                                          |                                       |                     |                   |                                      |   |
| l | <ul> <li>Atláthatósági nyil:</li> </ul> | atkozat                          |                              |             |                                          |                                       |                     |                   |                                      |   |
|   | 🗋 Új felvitel                           |                                  |                              |             |                                          |                                       |                     |                   |                                      | ± |
|   | _                                       |                                  | Sorszám 🔺                    |             | Tényleges tulajdonos (ennek hiá<br>neve: | ányában vezető tisztségviselő)<br>: ≎ | Adószám/adó         | iazonosító jel: ≎ | Külföldi adószám/adóazonosító jel: 🗢 |   |
|   | Nincs adat                              |                                  |                              |             |                                          |                                       |                     |                   |                                      |   |
|   | (1 / 1) ™ ≪ ≫ № 5 ✓ 0 tétel             |                                  |                              |             |                                          |                                       |                     |                   |                                      |   |

Az <u>Uj felvitel</u> gomb megnyomásával lehet átláthatósági nyilatkozatot felvenni:

|                                                                                                    | ÁTLÁTHATÓSÁGI NYLATKOZAT |     |
|----------------------------------------------------------------------------------------------------|--------------------------|-----|
| Sorszám :                                                                                                    | 2                        |     |
| Tényleges tulajdonos (ennek<br>hiányában vezető<br>tisztségviselő) neve:                                                                                                    |                          | •   |
| Adószám/adóazonosító jel:                                                                                                    |                          |     |
| Külföldi<br>adószám/adóazonosító jel:                                                                                                    |                          | •   |
| Tulajdoni hányad/részesedés<br>mértéke (%):                                                                                                    |                          | % 🔺 |
| Adóilletőség:                                                                                                    |                          | - 🔺 |
| Az illetőség szerinti<br>országban termelő,<br>feldolgozó, mezőgazdasági,<br>szolgáltató, befektetől,<br>valamint kereskedelmi<br>tevékenységből származó<br>bevételek aránya az ősszes<br>bevételehez képest (%): |                          | % 🛦 |

Sorszám: Automatikusan töltődik.

**Tényleges tulajdonos (ennek hiányában vezető tisztségviselő) neve:** Ebben a cellában kell megadni a tényleges tulajdonos(ok) illetve a vezető tisztségviselő teljes nevét

Adószám/adóazonosító jel vagy Külföldi adószám/adóazonosító jel: Ebben a cellában kell megadni a tényleges tulajdonos adóazonosító jelét, vagy külföldi adószámát, amennyiben nem Magyarországon bejegyzett vállalkozás.

Az Adószám vagy Adóazonosító jel, vagy külföldi adószáma cellák közül az egyik kitöltése kötelező.

**Tulajdoni hányad/részesedés mértéke (%):** Ebben a cellában adja meg a fent megnevezettnek a vállalkozásban meglévő tulajdoni hányadát.

Adóilletőség: Lenyíló listából kell kiválasztani az érintett ország nevét

Az illetőség szerinti országban termelő, feldolgozó, mezőgazdasági, szolgáltató, befektetői, valamint kereskedelmi tevékenységből származó bevételek aránya az összes bevételhez képest (%): Ebben a cellában kell megadni a teljes árbevételhez viszonyított, kiszámított arányszámot.

# Üzleti terv

# Az Tartalmi értékelési szempontok kitöltéséhez szükséges részletes leírást a Felhívás 3. számú melléklete tartalmazza, az üzleti terv kitöltéséhez szükséges részletes leírást pedig a Felhívás 8. számú melléklete tartalmazza.

Az üzleti terv adatait az alábbi paneleken kell megadni:

- Üzleti terv
- Pénzügyi adatok tábla
- Digitalizáció-általános
- Digitalizáció-specifikus

| További információk Más vállalkozásra vonatkozó adatok   | Átláthatósági nyilatkozat   | Üzleti terv | Kedvezményezett-adatszolgáltatás | Képzettséggel rendelkező adatai | Közbeszerzés adatok |
|----------------------------------------------------------|-----------------------------|-------------|----------------------------------|---------------------------------|---------------------|
|                                                          |                             |             |                                  |                                 |                     |
|                                                          |                             |             |                                  | ÜZLETI TERV                     |                     |
| Kérelem beadása előtti utolsó lezárt üzleti év (N)       |                             |             |                                  |                                 |                     |
| A pénzügyi tábla adatait ezer Ft-ban kell megadni!       |                             |             |                                  |                                 |                     |
| Üzleti terv Pénzügyi adatok tábla Digitalizáció - általá | nos Digitalizáció - specifi | kus         |                                  |                                 |                     |

Kérelem beadás előtti utolsó lezárt üzleti év (N): Ebben a cellában adja meg a támogatási kérelem benyújtását megelőző utolsó lezárt üzleti évet.

Az Üzleti terv panel a tartalmi értékelési szempontok értékeléséhez szükséges kérdéseket tartalmazza.

| ti terv    | Pénzügyi adatok tábla Dig | italizáció - általános Digitalizáció - specifikus                                                                                                    |                                                                                                    |
|------------|---------------------------|----------------------------------------------------------------------------------------------------|----------------------------------------------------------------------------------------------------|
| Üzletiter  |                           |                                                                                                    |                                                                                                    |
| Ozleti ter | v                         |                                                                                                    |                                                                                                    |
|            | Correction -              | Virtia A                                                                                                    | Válasz                                                                                                    |
|            | Sorszam 🔺                 | kerdes ≎<br>Művelet kockázatosságának minősítése                                                                                                    | valasz                                                                                                    |
|            |                           | A vállalkozás eredményes működésének vizsgálata                                                                                                    |                                                                                                    |
|            |                           | A vallaikozas eredmenyenek vizsgalata<br>Saját tőke arányos beruházási érték vizsgálata                                                                                                    |                                                                                                    |
|            |                           | Eladósodottság fokának vizsgálata                                                                                                    |                                                                                                    |
|            |                           | Negalapozottság                                                                                                    |                                                                                                    |
|            |                           | A HIUVVIEL LEGIILASAIIAK VIZSGAIAA                                                                                                    |                                                                                                    |
|            |                           |                                                                                                    |                                                                                                    |
|            |                           | Vallaikozas bemutatasa                                                                                                    |                                                                                                    |
|            |                           |                                                                                                    |                                                                                                    |
|            |                           | Megvalósítási hely bemutatása                                                                                                    |                                                                                                    |
|            |                           | A művelet megvalósítója                                                                                                    |                                                                                                    |
|            |                           | Kapcsolódás a Vidékfejlesztési Programhoz: az alábbi Vidékfejlesztési Program keretében megjelent felhívások alapján                                                                                                    |                                                                                                    |
|            |                           | tamogatasban reszesult, a tamogatott projektjet megvalositotta és benyujtotta a zaró kinzetesi kereimet                                                                                                    |                                                                                                    |
|            |                           |                                                                                                    |                                                                                                    |
|            |                           | Beszállítói kapcsolatok                                                                                                    |                                                                                                    |
|            |                           |                                                                                                    |                                                                                                    |
|            |                           |                                                                                                    |                                                                                                    |
|            |                           | Értékesítési kapcsolatok                                                                                                    |                                                                                                    |
|            |                           |                                                                                                    |                                                                                                    |
|            |                           | Fenntarthatósóg                                                                                                    |                                                                                                    |
|            |                           | , chinar bacoby                                                                                                    |                                                                                                    |
|            |                           | A followsfée homutetées                                                                                                    |                                                                                                    |
|            |                           | A tejtesztes behlutatasa                                                                                                    |                                                                                                    |
|            |                           |                                                                                                    |                                                                                                    |
|            |                           | A muveet komplexitasa<br>Kiedészítő fellesztések                                                                                                    |                                                                                                    |
|            |                           |                                                                                                    |                                                                                                    |
|            |                           | A failacstással alárni kivánt hatások                                                                                                    |                                                                                                    |
|            |                           |                                                                                                    |                                                                                                    |
|            |                           |                                                                                                    |                                                                                                    |
|            |                           |                                                                                                    |                                                                                                    |
|            |                           | A művelet innovációs tartalma                                                                                                    |                                                                                                    |
|            |                           |                                                                                                    |                                                                                                    |
|            |                           | Digitalizációs fejlesztések bemutatása                                                                                                    |                                                                                                    |
|            |                           | A kedvezményezett állami elismeréssel rendelkező együttműködés, vagy a művelethez kapcsolódó állami elismeréssel<br>rendelkező erültműködésben vesz részt                                                                                                    |                                                                                                    |
|            |                           | A kortvormányvatott a mínyelethez koncesiórtó állami elismeréssel rendelkező enviittműkördéshen vesz részt?                                                                                                    | ndianter-mb-1 mit-localianter-mb-1 mit-local, ante                                                                                                    |
|            |                           | Fokozott mértékű energia-mentakaritást, fokozott mértékű menúluló energia felhasználást eredményező fellesztések                                                                                                    | Indenter-Internet-Internet-Interne |
|            |                           | Energiahatékonyság javítására irányuló beruházás esetén (2. célterület) 10%-ot meghaladó egységnyi                                                                                                    |                                                                                                    |
|            |                           | energiahatékonyság javulás teljesítése.                                                                                                    |                                                                                                    |
|            |                           | Megújuló energiaforrás használata a művelettel érintett üzemben - energiaszükséglet biztosításának módja.                                                                                                    |                                                                                                    |
|            |                           | Környezet-, klímavédelmi és/vagy adaptációs szempontok érvényesítése                                                                                                    |                                                                                                    |
|            |                           | ISO 14001 szabvány megléte.                                                                                                    |                                                                                                    |
|            |                           | Az üzemen belül keletkező melléktermék legalább 20%-ának továbbhasznosítása a támogatási kérelem benyújtását<br>monolósó ávban                                                                                                    |                                                                                                    |
|            |                           | megelozo evben.                                                                                                    |                                                                                                    |
|            |                           | контуслевана пулетна педовазок акалпадаза а терездеззетеницен идениен а наподатазт кетенен Denyujtasakor.                                                                                                    |                                                                                                    |
|            |                           | A műveletnek részét képezi meteorológiai adatgyűjtő állomás kialakítása                                                                                                    |                                                                                                    |
|            |                           | A műveletnek részét képezi terménytisztítás és/vagy terményszárítás során keletkező zaj és/vagy káros anyag<br>kilosopátás so filosoftésere irányuló technológia beszerzése. follosztása                                                                                                    |                                                                                                    |
|            |                           | The fail or and the failed and the second second seco |                                                                                                    |

# Tartalmi értékelési szempontok és üzleti terv

Figyelem! Az egyes tartalmi értékelési szempontok teljesítésének, valamint üzleti tervhez kapcsolódó szempontok igazolásához szükséges dokumentumokat a támogatási kérelemhez csatolni szükséges a Felhívás 3. és 8. számú mellékletében foglaltak szerint!

A tartalmi értékelési szempontok alapján legfeljebb 100 pont adható. Nem támogathatóak azok a kérelmek, amelyek esetében a támogatási kérelemre adott összpontszám nem éri el a 40 pontot, továbbá az üzleti terv minőségére adható 65 ponton belül a 25 pontot, valamint az IH által meghatározott támogathatósági minimumpontszámot. Ez utóbbi mértéke a 40 pontot meghaladhatja, figyelemmel a támogathatónak ítélt kérelmek számára.

A tartalmi értékelési szempontok során vállat kötelezettségekhez külön jogkövetkezmények fűződnek, amelyeket a felhívás 10.2 fejezete tartalmaz. Az üzleti tervben vállalt kötelezettségekhez szintén külön jogkövetkezmények fűződnek, amelyeket a felhívás 10.3 fejezete tartalmaz.

# I. Művelet kockázatosságának minősítése

I.1 A vállalkozás eredményes működésének vizsgálata

# I.1.1 A vállalkozás eredményének vizsgálata: a mező nem szerkeszthető

Ez a szempont a Kincstár által kerül vizsgálatra, a kedvezményezettnek a kérdés kapcsán nincs további teendője.

# I.1.2 Saját tőke arányos beruházási érték vizsgálata: a mező nem szerkeszthető

Ez a szempont a Kincstár által kerül vizsgálatra, a kedvezményezettnek a kérdés kapcsán nincs további teendője.

### I.1.3. Eladósodottság fokának vizsgálata: a mező nem szerkeszthető

Ez a szempont a Kincstár által kerül vizsgálatra, a kedvezményezettnek a kérdés kapcsán nincs további teendője.

### II. Megalapozottság

### II.1 A művelet realitásának vizsgálata: a mező nem szerkeszthető

Ez a szempont a Kincstár által kerül vizsgálatra, a kedvezményezettnek a kérdés kapcsán nincs további teendője.

### II.2 Vállalkozás bemutatása:

Kérjük, ebben a mezőben ismertesse a támogatási kérelem benyújtásakor folytatott növénytermesztési, vetőmag előállítással kapcsolatos – ezen belül a támogatási kérelme alapján fejleszteni kívánt – tevékenységét, és adja meg, hogy mióta foglalkozik az adott tevékenységgel.

### II.3. Megvalósítási hely bemutatása: a mező nem szerkeszthető

A megvalósítási beruházás szempontból történő besorolását a "Megvalósítási hely részlet" panelen szükséges elvégezni.

### II.4. A művelet megvalósítója:

Kérjük, hogy a legördülő menüből válassza ki, hogy ki valósítja meg a beruházást:

- Őstermelő, egyéni vállalkozó
- Gazdasági társaság
- Termelői együttműködés

# II.5 Kapcsolódás a Vidékfejlesztési Programhoz: az alábbi Vidékfejlesztési Program keretében megjelent felhívások alapján támogatásban részesült, a támogatott projektjét megvalósította és benyújtotta a záró kifizetési kérelmét:

Kérjük, hogy a legördülő listából válassza ki, hogy mely felhívás(ok) esetében részesült támogatásban, valósította meg a projektjét és nyújtotta már be a záró kifizetési kérelmét:

- VP2-4.1.2-16 Kisméretű terménytároló, -szárító és -tisztító építése, korszerűsítése
- VP2-4.1.7-21 Terménytárolók, szárítók és tisztítók fejlesztésének támogatása
- Mindkettő
- Egyik sem

# II. 4.1 Beszállítói kapcsolatok:

Kérjük, ebben a mezőben sorolja fel, illetve ismertesse a II.2 "Vállalkozás bemutatása" pontban bemutatott, a támogatási kérelme alapján fejleszteni kívánt növénytermesztési, vetőmag előállítással kapcsolatos tevékenységhez közvetlenül szükséges legfontosabb árukat, alapanyagokat és azok beszerzésének forrását (partnerek/saját előállítás)! Nevezze meg a támogatási kérelem benyújtásakor meglévő legfőbb beszállítói partnereit!

A szempontnak való megfelelés alátámasztására kérjük, csatolja a szerződéseket és a szerződések tárgyában kelt számlákat (elegendő 1-1 db olyan számla benyújtása, amely

beazonosítható módon kapcsolódik az adott szerződéshez és alátámasztja a szerződés szerinti teljesítés megtörténtét).

# II. 4.2 Értékesítési kapcsolatok:

Ebben a mezőben sorolja fel a növénytermesztési, vetőmag előállítással kapcsolatos tevékenységeihez – ezen belül a támogatási kérelme alapján fejleszteni kívánt – kapcsolódó termékeit! Mutassa be a támogatási kérelem benyújtását megelőző utolsó öt lezárt üzleti évben a fontosabb üzleti partnereit, az együttműködés időtartamát, és azt, hogy az előállított termék nagyságrendileg hány százalékát értékesíti az egyes partnereknek.

A szempontnak való megfelelés alátámasztására, kérjük, csatolja a szerződéseket és a szerződések tárgyában kelt számlákat (elegendő 1-1 db olyan számla benyújtása, amely beazonosítható módon kapcsolódik az adott szerződéshez és alátámasztja a szerződés szerinti teljesítés megtörténtét).

# III. Fenntarthatóság

# III.1 A fejlesztés bemutatása

Ebben a mezőben mutassa be a művelet keretében fejleszteni kívánt tevékenység(ek)et! Ismertesse röviden – számszerű adatokkal is – a beruházás keretében megvalósuló épületek, építmények, technológiák, gépek stb. funkcióját, műszaki paramétereit, típusát, egyéb lényeges jellemzőit! Mutassa be, hogy a megvalósítani kívánt tevékenységek miként járulnak hozzá a növénytermesztési, vetőmagelőállítási tevékenységhez!

Gép, eszköz beszerzése esetén mutassa be, hogy a beszerzés hogyan kapcsolódik az üzem által végzett növénytermesztési, vetőmag előállítási tevékenységéhez!

# III.2 A művelet komplexitása: nem szerkeszthető mező

Az Üzleti terv értékeléséhez adja meg a Hely-Tevékenységek panel Tevékenységek részében a tervezett, Önállóan támogatható tevékenységeket és a "Tevékenység leírása, adatok, információk" mezőben azt, hogy az egyes tevékenységek keretében pontosan milyen fejlesztések valósulnak meg.

# III.3 Kiegészítő fejlesztések: nem szerkeszthető mező

Az Üzleti terv értékeléséhez adja meg a Hely-Tevékenységek panel Tevékenységek részében a tervezett, Önállóan nem támogatható tevékenységeket és a "Tevékenység leírása, adatok, információk" mezőben azt, hogy az egyes tevékenységek keretében pontosan milyen fejlesztések valósulnak meg.

# III.4 A fejlesztéssel elérni kívánt hatások:

Ebben a mezőben mutassa be, hogy a tervezett fejlesztés hogyan segíti a vállalkozás növénytermesztési, vetőmag előállítási tevékenységéhez kapcsolódó céljainak megvalósulását, ennek keretében gondoljon az alábbi lehetőségekre:

- versenytársakhoz való felzárkózás
- új piacra való belépés
- kapacitásbővítés,
- árbevétel növelés
- költség csökkentés,
- technológiai szükségszerűség.

Ismertesse röviden – számszerű adatokkal is – a fejlesztés céljainak megvalósulását.

### III.5 A művelet innovációs tartalma:

Ebben a mezőben ismertesse, ha a támogatási kérelemmel érintett fejlesztéssel innováció valósul meg a művelet segítségével! Tervezi-e a következő innovatív megoldások valamelyikét a művelet megvalósítása során?

- technológiai innováció
- szervezeti innováció

Ha tervezi a fenti innovációk valamelyikét, úgy mutassa be azt, és támassza alá a művelet műszaki-szakmai tartalmára való hivatkozásokkal, hogy az adott elem(ek) miben jelent(enek) innovációt vállalkozása számára!

#### IV. Digitalizációs fejlesztések bemutatása: nem szerkeszthető

A kapcsolódó kérdéseket a Digitalizáció – általános és Digitalizáció – specifikus panelek tartalmazzák.

# V. A kedvezményezett állami elismeréssel rendelkező együttműködés, vagy a művelethez kapcsolódó állami elismeréssel rendelkező együttműködésben vesz részt

# V.1. A kedvezményezett a művelethez kapcsolódó állami elismeréssel rendelkező együttműködésben vesz részt?:

Ebben a mezőben szükséges megadni, hogy a kedvezményezett részt vesz-e állami elismeréssel rendelkező együttműködésben és mióta.

A legördülő lista segítségével adja meg, hogy a támogatási kérelem benyújtását megelőző hány éve vesz részt állami elismeréssel rendelkező együttműködésben.

- a támogatási kérelem benyújtását megelőzően legalább 5 éve termelői csoport, vagy termelői szervezet tagja és az irányadó jogszabályban előírt termékértékesítési kötelezettségeinek eleget tett
- a támogatási kérelem benyújtását megelőzően legalább 3 éve termelői csoport, vagy termelői szervezet tagja és az irányadó jogszabályban előírt termékértékesítési kötelezettségeinek eleget tett
- a támogatási kérelem benyújtását megelőző évben termelői csoport, vagy termelői szervezet tagja és az irányadó jogszabályban előírt termékértékesítési kötelezettségeinek eleget tett
- a támogatási kérelem benyújtásakor legalább egy éve tagja termelői integrációs szervezetnek
- Nem releváns

#### Részvétel esetén kérjük, csatolja a felhívás 9. melléklete szerinti igazolást a tagságról.

#### VI. Fokozott mértékű energia-megtakarítást, fokozott mértékű megújuló energiafelhasználást eredményező fejlesztések

VI.1. Energiahatékonyság javítására irányuló beruházás esetén (2. célterület) 10%-ot meghaladó egységnyi energiahatékonyság javulás teljesítése:

Ebben a mezőben szükséges megadni, hogy a 2. célterület 1. pontja szerinti tevékenység keretében megvalósul-e 10%-os meghaladó egységnyi energiahatékonyság javulás.

A legördülő lista segítségével adja meg ennek mértékét:

- 30%-ot meghaladó fajlagos energiahatékonyság javulás
- 15%-ot és 30% közötti fajlagos energiahatékonyság javulás
- 10 %-ot meghaladó, de 15%-ot el nem érő fajlagos energiahatékonyság javulás
- Nem releváns

# Az energiahatékonyság javulás teljesítésére vonatkozó kalkulációt a támogatási kérelem mellékleteként csatolni szükséges.

# VI.2. Megújuló energiaforrás használata a művelettel érintett üzemben – energiaszükséglet biztosításának módja:

A művelettel érintett üzemre vonatkozóan adja meg a már meglévő/tervezett megújuló energiaforrás használatára vonatkozó adatot/vállalást:

- Legalább 30%-át megújuló energiaforrás hasznosításával működő technológia biztosítja a támogatási kérelem benyújtását megelőző évben
- Vállalja, hogy az energiaszükséglet legalább 30%-át –akár a művelet keretében kiépített– megújuló energiaforrás hasznosításával működő technológia biztosítja a művelet fizikai befejezését követő évben
- Legalább részben megújuló energiaforrás hasznosításával működő technológia biztosítja a támogatási kérelem benyújtását megelőző évben
- A műveletnek részét képezi megújuló energiaforrást hasznosító technológia fejlesztése vagy kiépítése
- Nem releváns

A százalékos arány teljesülését alátámasztó számítást, valamint a berendezések műszaki tervét/leírását a támogatási kérelem mellékleteként csatolni szükséges. Kötelezettségvállalás esetén a támogatást igénylő nyilatkozatát és az energetikai számítást szükséges benyújtani.

Az üzem energiaszükségletének legalább részben megújuló energiával történő biztosítása esetén a megújuló energiaforrás működését igazoló dokumentum (pl. napelemmel betermelt energiára vonatkozó elszámoló számla) csatolása szükséges a berendezések műszaki terve/leírása mellett.

# VII. Környezet-, klímavédelmi és/vagy adaptációs szempontok érvényesítése

# VII.1 ISO 14001 szabvány megléte:

(Igen/Nem) Ebben a mezőben adja meg, hogy rendelkezik-e ISO 14001 szabvánnyal.

# Az igazoló dokumentumot a támogatási kérelem mellékleteként csatolni szükséges.

# VII.2 Az üzemen belül keletkező melléktermék legalább 20%-ának továbbhasznosítása a támogatási kérelem benyújtását megelőző évben: (Igen/Nem)

Ebben a mezőben szükséges megadni, hogy az üzemen belül keletkező melléktermék legalább 20% továbbhasznosításra került-e a támogatási kérelem benyújtását megelőző évben.

# A továbbhasznosítást igazoló dokumentumot (pl. számla, szerződés, eljárás leírása), illetve a 20%-os mérték teljesülését alátámasztó számítást a támogatási kérelem mellékleteként csatolni szükséges.

# VII.3 Környezetbarát higiéniai megoldások alkalmazása a fejlesztéssel érintett üzemben a támogatási kérelem benyújtásakor:

Ebben a mezőben kell megadni, hogy milyen környezetbarát higiéniai megoldásokat alkalmaz a fejlesztéssel érintett üzemben a kérelem benyújtásakor:

A legördülő lista segítségével válassza ki az alkalmazott megoldást:

- Biológiailag lebomló, környezetbarát tisztító- és fertőtlenítőszerek általános alkalmazása és UV fénnyel csalogató és nagyfeszültségű ráccsal vagy ventilátorral működő rovarcsapdák alkalmazása
- Biológiailag lebomló, környezetbarát tisztító- és fertőtlenítőszerek általános alkalmazása
- UV fénnyel csalogató és nagyfeszültségű ráccsal vagy ventilátorral működő rovarcsapdák alkalmazása
- Nem releváns

Az alkalmazott higiéniai megoldás dokumentációját (pl. fotódokumentáció, beszerzési bizonylat, gyártói igazolás) vagy leírását a támogatási kérelem mellékleteként csatolni szükséges.

# VII.5 A műveletnek részét képezi meteorológiai adatgyűjtő állomás kialakítása

(igen/nem)

Ebben a mezőben szükséges megadni, hogy a projekt részét képezi-e meteorológiai adatgyűjtő állomás kialakítása.

# VII.6 A műveletnek részét képezi terménytisztítás és/vagy terményszárítás során keletkező zaj és/vagy káros anyag kibocsátás csökkentésére irányuló technológia beszerzése, fejlesztése:

(Igen/Nem)

Ebben a mezőben szükséges nyilatkozni, hogy a projektnek részét képezi-e terménytisztítás és/vagy terményszárítás során keletkező zaj és/vagy káros anyag kibocsátás csökkentésére irányuló technológia beszerzése, fejlesztése.

# V. Térségi szempont (Kincstár állapítja meg.)

Ez a szempont a Kincstár által kerül vizsgálatra, a kedvezményezettnek a kérdés kapcsán nincs további teendője.

# Pénzügyi adatok tábla

A pénzügyi adatok tábla kitöltéséhez szükséges részletes leírást a Felhívás 3. számú melléklete tartalmazza.

Ezen a panelen adja meg támogatási kérelem benyújtását megelőző utolsó 5 teljes lezárt üzleti évére vonatkozóan a pénzügyi adatokat!

### A pénzügyi adatokat ezer Ft-ban adja meg!

Amennyiben nem rendelkezik 5 teljes lezárt üzleti évvel, úgy a fennmaradó oszlopokat 0 értékkel szükséges feltölteni.

Kétféle pénzügyi tábla jelenhet meg, attól függően, hogy a Kedvezményezett panelen található "Kettős könyvitelt alkalmaz?" kérdésre milyen válasz került megadásra:

| Kettős könyvvitelt alkalmaz?   |      |
|--------------------------------|------|
| Alapítás időpontja             |      |
|                                | Igen |
|                                | Nem  |
| Atlance etatieztikai allomanui |      |

- Ha a "Kettős könyvitelt alkalmaz?" kérdésre Igen a válasz, akkor az alábbi táblázat jelenik meg:

| Üzle | Uziet terv Pérzőyri adatok tilla Digitalzáció-áttalános Digitalzáció-sepertítus |                                                |        |        |        |        |
|------|---------------------------------------------------------------------------------|------------------------------------------------|--------|--------|--------|--------|
| _    |                                                                                 |                                                |        |        |        |        |
| ٢.   | Pénzugyi adatok tabla                                                           |                                                |        |        |        |        |
| So   | rszám Pénzügyi tábla adata ≎                                                    | Kérelem beadása előtti utolsó lezárt üzleti év | N-1 év | N-2 év | N-3 év | N-4 év |
| 01   | Eszközök összesen                                                               | (N)                                            |        |        |        |        |
| 02   | Ebből: Befektetett eszközök                                                     |                                                |        |        |        |        |
| 03   | Ebből: Forgóeszközök                                                            |                                                |        |        |        |        |
| 04   | Források összesen                                                               |                                                |        |        |        |        |
| 05   | Ebből: Saját tőke                                                               |                                                |        |        |        |        |
| 06   | Ebből: Hosszú lejáratú kötelezettségek                                          |                                                |        |        |        |        |
| 07   | Ebből: Rövid lejáratú kötelezettségek                                           |                                                |        |        |        |        |
| 80   | Értékesítés nettő árbevétele (9+10+11)                                          |                                                |        |        |        |        |
| 09   | Mezőgazdasági termelésből származó bevétel                                      |                                                |        |        |        |        |
| 10   | Mezőgazdasági szolgáltatásból származó bevétel                                  |                                                |        |        |        |        |
| 11   | Egyéb tevékenységek árbevétele                                                  |                                                |        |        |        |        |
| 12   | Aktivált saját teljesítmények értéke                                            |                                                |        |        |        |        |
| 13   | Egyéb bevétel                                                                   |                                                |        |        |        |        |
| 14   | Anyag jellegű ráfordítások                                                      |                                                |        |        |        |        |
| 15   | Személyi jellegű ráfordítások                                                   |                                                |        |        |        |        |
| 16   | Értékcsökkenési leírás                                                          |                                                |        |        |        |        |
| 17   | Egyéb ráfordítások                                                              |                                                |        |        |        |        |
| 18   | Uzemi (üzleti) tevékenység eredmény<br>(8+12+13-14-15-16-17)                    | e                                              |        |        |        |        |
| 19   | Pénzügyi tevékenység eredménye                                                  |                                                |        |        |        |        |
| 20   | Adózás előtti eredmény (18+19)                                                  |                                                |        |        |        |        |
| 21   | Adózott eredmény                                                                |                                                |        |        |        |        |

- Ha a "Kettős könyvitelt alkalmaz?" kérdésre Nem a válasz, akkor az alábbi táblázatot kell kitölteni:

| Üzleti ter | Pénzügyi adatok tábla Digitalizáció - általános Digit                                                                                | alizáció - specifikus                          |        |        |        |        |
|------------|----------------------------------------------------------------------------------------------------|------------------------------------------------|--------|--------|--------|--------|
| 84         |                                                                                                    |                                                |        |        |        |        |
|            | 20gh adalok tabla                                                                                                    |                                                |        |        |        |        |
| Sorszár    | n<br>Pénziigyi tábla adata ≎                                                                                                    | Kérelem beadása előtti utolsó lezárt üzleti év | N-1 év | N-2 év | N-3 év | N-4 év |
| 01         | Bevételek összesen (2+6+7+8+9)                                                                                                    | (4)                                            |        |        |        |        |
| 02         | Támogatásból származó bevételek összesen (3+4+5)                                                                                     |                                                |        |        |        |        |
| 03         | A költségek fedezetére és fejlesztési célra folyósított<br>támogatás                                                                 |                                                |        |        |        |        |
| 04         | Egységes területalapú támogatás                                                                                                    |                                                |        |        |        |        |
| 05         | Egyéb jogcímen folyósított támogatás                                                                                                 |                                                |        |        |        |        |
| 06         | Mezőgazdasági termelésből származó bevétel                                                                                           |                                                |        |        |        |        |
| 07         | Mezőgazdasági szolgáltatásból származó bevétel                                                                                       |                                                |        |        |        |        |
| 08         | Egyéb tevékenységek árbevétele                                                                                                    |                                                |        |        |        |        |
| 09         | Egyéb bevételek                                                                                                    |                                                |        |        |        |        |
| 10         | Kiadások összesen (11+12+13+14+15+16)                                                                                                |                                                |        |        |        |        |
| 11         | Anyag, áru, télkész- és késztermék beszerzési költsége/Áru,<br>anyag, göngyöleg beszerzési ára                                       |                                                |        |        |        |        |
| 12         | Eladott, közvetített szolgáltatások értéke                                                                                           |                                                |        |        |        |        |
| 13         | Pénzintézeti hitelre kifizetett kamatok / A vállalkozási<br>tevékenységgel kapcsolatban felvett hitelre, kölcsönre fizetett<br>kamat |                                                |        |        |        |        |
| 14         | Egyéb kiadások                                                                                                    |                                                |        |        |        |        |
| 15         | Bér- és járulékai                                                                                                    |                                                |        |        |        |        |
| 16         | Értékcsökkenés                                                                                                    |                                                |        |        |        |        |
| 17         | Vállalkozás eredménye (1-10)                                                                                                    |                                                |        |        |        |        |

# Digitalizáció-általános

A Digitalizációs kérdések kitöltéséhez szükséges részletes leírást a Felhívás 8. számú melléklete tartalmazza.

| Uzieti terv Pe | Uzietriterv Penzugyradatok taba Digitarizacio - atalanos Digitarizacio - specifikus                                                                                                    |                                       |                                       |  |  |  |
|----------------|----------------------------------------------------------------------------------------------------|---------------------------------------|---------------------------------------|--|--|--|
|                |                                                                                                    |                                       |                                       |  |  |  |
| - Digitalizadi | o - attalanos                                                                                                    |                                       |                                       |  |  |  |
|                |                                                                                                    |                                       | ±                                     |  |  |  |
| Sorszam 🔺      | Kerdes ¢                                                                                                    | Jelenlegi allapot                     | Fejlesztés hatására remélt állapot    |  |  |  |
| 1              | A vällalkozásában milyen szinten használnak általános írodai szoftvereket? (pl. Word, Excel)                                                                                                    | × A                                   | · · · · · · · · · · · · · · · · · · · |  |  |  |
| 2              | A vállalkozásában milyen szinten használnak távoli hozzáférést lehetővé tevő alkalmazásokat? (pl. felhőalapú szolgáltatások, VPN)                                                                     | × A                                   | · A                                   |  |  |  |
| 3              | A vállalkozásában milyen szinten használnak a tevékenység támogatását szolgáló közösségi oldalakat? (pl. Facebook, Instagram, Linkedin)                                                               | <ul> <li>▲</li> </ul>                 |                                       |  |  |  |
| 4              | A vállalkozásában milyen szinten használnak értékesítést és/vagy beszerzést segítő alkalmazásokat? (e-kereskedelem)                                                                                   | A                                     | · 💽 🔺 🔺                               |  |  |  |
| 5              | A vállalkozásában milyen szinten használnak digitális munkaidő/munkateljesítmény nyilvántartást?                                                                                                    | A                                     |                                       |  |  |  |
| 6              | A vállalkozásában mekkora hangsúlyt fektetnek az adatok- és eszközök védelmére? (pl. jelszavak rendszeres cseréje, vírusirtók használata, frissítések)                                                | A                                     |                                       |  |  |  |
| 7              | Vállalkozásának digitalizációs igényeit mennyire tudja lefedni belső kompetenciával? (pl. agrárdigitalizációs, preciziós gazdálkodási, drónirányító- és adatelemző, informatikus<br>szakember)        | ▼ ▲                                   | · · · · · · · · · · · · · · · · · · · |  |  |  |
| 8              | Vállalkozásának digitalizációs igényeinek kielégítésére mennyire vesz igénybe agrárdigitalizációhoz kapcsolódó szolgállatást?                                                                         | A                                     |                                       |  |  |  |
| 9              | A munkavállalók digitális kompetenciáinak fejlesztéséhez milyen szinten biztosít, illetve javasol elérhető oktatóanyagokat, segédleteket? (pl. belső segédletek, online elérhető anyagok)             | -                                     |                                       |  |  |  |
| 10             | Jellemző-e / terveznek-e külső szervezetek által nyújtott képzéseken való részvételt? (pl. iskolarendszerű képzés, tanfolyamok)                                                                       | · · · · · · · · · · · · · · · · · · · |                                       |  |  |  |
| 11             | Vállalkozásában mennyire valósul meg az adatok digitális formában való gyűjtése?                                                                                                    | A                                     | . 💌 🔺                                 |  |  |  |
| 12             | Vállalkozásában mennyire valósul meg a releváns adatok digitális formában történő tárolása? (pl. Excel, farm menedzsment rendszer, vállalatirányítási rendszer)                                       | A                                     |                                       |  |  |  |
| 13             | Vállalkozásában mennyire valósul meg a különböző rendszerekben gyűjtött adatok integrált elemzése?                                                                                                    | A                                     |                                       |  |  |  |
| 14             | Vállalkozásában mennyire valósul meg ágazatspecifikus döntéstámogató rendszerek használata? (pl. növényvédelem, takarmányozás)                                                                        | · · ·                                 | · · · · · · · · · · · · · · · · · · · |  |  |  |
| 15             | Vállalkozásában mennyire valósul meg külső intézmények által rendelkezésre bocsátott és/vagy e-szakigazgatási adatok felhasználása a döntések meghozatalához? (pl. piaci<br>árinformáció, KSH-adatok) | · · · ·                               | · · · · · · · · · · · · · · · · · · · |  |  |  |

# Digitalizáció-specifikus

A Digitalizációs kérdések kitöltéséhez szükséges részletes leírást a Felhívás 8. számú melléklete tartalmazza.

| Üzleti terv P | Uztet terv   Pénzügyi adatok tábla   Digitalizáció - áttalános   Digitalizáció - specifikus                   |                   |                                    |     |  |  |
|---------------|----------------------------------------------------------------------------------------------------|-------------------|------------------------------------|-----|--|--|
| Distanta fa   |                                                                                                    |                   |                                    |     |  |  |
| - Digitalizac | Io - specinkus                                                                                                |                   |                                    |     |  |  |
| Sorszám 🔺     | Kérdés ≎                                                                                                    | Jelenlegi állapot | Fejlesztés hatására remélt állapot |     |  |  |
| 1             | Járműnavigáció (GPS)                                                                                          | A 1               |                                    | - 4 |  |  |
| 2             | Logisztikai menedzsment, flottakövetés                                                                        | A                 |                                    | - 🔺 |  |  |
| 3             | Figyelmeztető rendszer (pl. magas hőmérséklet)                                                                | A                 |                                    | - 🔺 |  |  |
| 4             | Távoli beavatkozás                                                                                            | A                 |                                    | - 🔺 |  |  |
| 5             | Prediktív karbantartás                                                                                        | A                 |                                    | - 🔺 |  |  |
| 6             | Telepfelügyeleti / vagyonvédelmi rendszer (pl. ablak-, ajtónyitást, mozgásérzékelő szenzorok, GPS nyomkövető) | A                 |                                    | - 🔺 |  |  |
| 7             | Elektronikus hídmérleg                                                                                        | A                 |                                    | - 4 |  |  |
| 8             | Meteorológiai (külső) szenzorok                                                                               | A                 |                                    | - 🔺 |  |  |
| 9             | Terményszenzorok (pl. nedvességtartalom, maghőmérséklet)                                                      | A                 |                                    | - 🔺 |  |  |
| 10            | Digitális vezérlő rendszerek (pl. klímaszabályozás)                                                           | A                 |                                    | • 🔺 |  |  |
| 11            | Robot(ok) alkalmazása (pl. mintavétel, anyagmozgatás)                                                         | A                 |                                    | - 4 |  |  |
| 12            | Digitális technikával (pl. kamera) felszerelt válogalórendszer                                                | A                 |                                    | - 🔺 |  |  |
| 13            | Terményivetőmag minőségének vizsgálata digitális technológiával                                               | A                 |                                    | - 4 |  |  |
| 14            | Digitális készletnyilvántartás                                                                                | A                 |                                    | - 🔺 |  |  |
| 15            | Digitális technológiával támogatott nyomonkövetés                                                             | A                 |                                    | - 🔺 |  |  |
| 16            | Termelt energia mennyiségének mérése, nyilvántartása                                                          | A                 |                                    | - 🔺 |  |  |
| 17            | Felhasznált energia mennyiségének mérése, nyilvántartása                                                      | A 1               |                                    | - 🔺 |  |  |
| 18            | Hálózatba táplált energia mérése, nyilvántartása                                                              | A                 |                                    | - 🔺 |  |  |

# Kedvezményezett-adatszolgáltatás Piacra jutási adatok-Belföldi értékesítés megoszlása

A legutóbbi lezárt üzleti évében a belföldi értékesítésből származó nettó árbevételét tekintse 100%-nak. Jelölje meg, hogy ennek az árbevételnek hány százaléka származott az alábbi kategóriákból! Egy-egy kategóriához 0 és 100 közötti % értéket írjon, egész számra kerekítve. Az egyes kategóriákban megadott százalékos arányok összegének 100%-nak kell lennie.

|   | – Kodvozmányozott adatezolgáltatás                                                                             |                                                      |
|---|----------------------------------------------------------------------------------------------------|------------------------------------------------------|
| ſ | - Reuvezmenyezett-audiszolganatas                                                                              |                                                      |
| I |                                                                                                    | PIACRA JUTÁSI ADATOK-BELFÖLDI ÉRTÉKESÍTÉS MEGOSZLÁSA |
|   | Kiskereskedelemi láncok - Legutóbbi lezárt üzleti év belföldi értékesítés (nettó árbevétel)<br>megoszlása (%): | % 🔺                                                  |
|   | Egyéb kiskereskedelem - Legutóbbi lezárt üzleti év belföldi értékesítés (nettó árbevétel) megoszlása<br>(%):   | % 🔺                                                  |
| I | Nagykereskedelem - Legutóbbi lezárt üzleti év belföldi értékesítés (nettó árbevétel) megoszlása (%):           | % 🛦                                                  |
|   | Feldolgozóipar - Legutóbbi lezárt üzleti év belföldi értékesítés (nettó árbevétel) megoszlása (%):             | % 🛦                                                  |
|   | Egyéb - Legutóbbi lezárt üzleti év belföldi értékesítés (nettó árbevétel) megoszlása (%):                      | % 🔺                                                  |
|   |                                                                                                    |                                                      |

### Piacra jutási adatok-Belföldi értékesítési partnerek száma

Írja be, hogy a legutóbbi lezárt üzleti évében a belföldi értékesítés során hány partnere volt a felületen látható kategóriákban! A közvetlen fogyasztói értékesítést, természetes személyeket nem kell számszerűsíteni.

| PIACRA JUTÁSI ADATOK-BELFÖLDI ÉRTÉKESÍTÉSI PARTNEREK SZÁMA                                            |        |  |  |  |  |  |  |  |
|----------------------------------------------------------------------------------------------------|--------|--|--|--|--|--|--|--|
| Kiskereskedelemi láncok - Legutóbbi lezárt üzleti évben a belföldi értékesítési partnerek száma (db): | : db 🛦 |  |  |  |  |  |  |  |
| Egyéb kiskereskedelem - Legutóbbi lezárt üzleti évben a belföldi értékesítési partnerek száma (db):   | db 🔺   |  |  |  |  |  |  |  |
| Nagykereskedelem - Legutóbbi lezárt üzleti évben a belföldi értékesítési partnerek száma (db):        | db 🛦   |  |  |  |  |  |  |  |
| Feldolgozóipar - Legutóbbi lezárt üzleti évben a belföldi értékesítési partnerek száma (db):          | db 🛦   |  |  |  |  |  |  |  |
| Egyéb - Legutóbbi lezárt üzleti évben a belföldi értékesítési partnerek száma (db):                   | db 🔺   |  |  |  |  |  |  |  |

#### Hozzáadott érték

Kérjük, válassza ki a lehetőségek közül azokat, amelyek közrejátszanak a beruházás által generált hozzáadott értéke várható növekedéséhez!

Bármennyi megjelölhető, a Nincs kezdetű nem választható együtt mással, csak önmagában.

|                                                                                                    | HOZZÁADOTT ÉRTÉK |
|----------------------------------------------------------------------------------------------------|------------------|
| Hozzáadott érték növekmény a feldolgozottsági szint növeléséből fakadóan (árbevétel nő):                |                  |
| Hozzáadott érték növekmény kapacitás (méretgazdaságosság) növekedéséből fakadóan (árbevétel nő):        |                  |
| Hozzáadott érték növekmény termelékenység növekedésből fakadóan (árbevétel nő):                         |                  |
| Hozzáadott érték növekmény az értékesítési csatornák fejlődése által (árbevétel nő):                    |                  |
| Hozzáadott érték növekmény a termék fejlesztése által (árbevétel nő):                                   |                  |
| Hozzáadott érték növekmény egyéb árbevétel növekedési okból fakadóan:                                   |                  |
| Hozzáadott érték növekmény digitalizációból fakadóan (költség csökken):                                 |                  |
| Hozzáadott érték növekmény modernebb termelési technológia használatából fakadóan (költség<br>csökken): |                  |
| Hozzáadott érték növekmény energia költség csökkenéséből fakadóan (költség csökken):                    |                  |
| Hozzáadott érték növekmény egyéb költségcsökkentési okból fakadóan:                                     |                  |
| Nincs / nem várható hozzáadott érték növekmény:                                                         |                  |
|                                                                                                    |                  |

# Képzettséggel rendelkező adatai

Amennyiben a Fiatal mezőgazdasági termelő adatblokkban a *Fiatal mezőgazdasági termelőként kérelmez?* kérdésre a válasz Igen, valamint az *Előírt végzettség teljesítésének a módja* kérdésre a válasz *Mezőgazdasági végzettség*, továbbá a Képzettségi nyilvántartásban nem történt meg a bejelentés, vagy az igazolás alapjául szolgáló képzettség tekintetében változás történt, akkor azt legkésőbb a támogatási kérelem benyújtásával egyidejűleg köteles a képzettségi nyilvántartásba bejelenteni.

A képzettségi nyilvántartásba történő bejelentés szabályait a Kincstár 20/2024. (IV.4.) számú közleménye tartalmazza, amely az alábbi elektronikus útvonalon érhető el:

https://www.mvh.allamkincstar.gov.hu/kozlemenyek/-/kozlemeny/20-2024-iv-4-szamu-kincstar-kozlemeny

A képzettséggel rendelkező adatai panelen Új felvitel gombbal több sor is felvehető.

| További inform                | ációk Más vállalkozásra vonatkozó adatok | Átláthatósági nyilatkozat                              | Üzleti terv    | Kedvezményez          | ett-adatszolgáltatás | Képzettséggel rend   | elkező adatai              | Közbeszerzés adatok            |                       |                             |                          |                          |              |
|-------------------------------|------------------------------------------|--------------------------------------------------------|----------------|-----------------------|----------------------|----------------------|----------------------------|--------------------------------|-----------------------|-----------------------------|--------------------------|--------------------------|--------------|
|                               |                                          |                                                        |                |                       |                      |                      |                            |                                |                       |                             |                          |                          |              |
| <ul> <li>– κερzeπs</li> </ul> | eggel rendelkezo adatal                  |                                                        |                |                       |                      |                      |                            |                                |                       |                             |                          |                          |              |
| 🗋 Új felvit                   | el                                       |                                                        |                |                       |                      |                      |                            |                                |                       |                             |                          |                          | ٤            |
|                               | Bejelentés tipusa ≎ Képzettséggel<br>⇔   | Képzettséggel<br>rendelkező Viselt név<br>támogatási S | elõtagja Visel | elt családi neve<br>≎ | Viselt utóneve (1) 🗢 | Viselt utóneve (2) 💠 | Születési ne<br>előtagja ≎ | év Születési családi<br>neve ≎ | Születési utóneve (1) | Születési utóneve (2)<br>\$ | Anyja neve elõtagja<br>≎ | Anyja családi neve<br>\$ | Anyja utónev |
|                               |                                          | azonositoja: ≎                                         |                |                       |                      |                      |                            |                                |                       |                             |                          |                          |              |
| i 🔺                           |                                          |                                                        |                |                       |                      |                      |                            |                                |                       |                             |                          |                          |              |
| <                             |                                          |                                                        |                |                       |                      |                      |                            |                                |                       |                             |                          |                          |              |
|                               | (1/1) ™ ≪ 1 ≫ № 5 ¥ 1 tétel              |                                                        |                |                       |                      |                      |                            |                                |                       |                             |                          |                          |              |

# A bejelentés típusa kiválasztása után meg kell nyomni az ellenőrzés vagy mentés gombot, hogy a releváns hibaüzenetek jelenjenek meg.

Bejelentés típusa:

- *Saját/képviselt személy képzettségét jelenti* be típus választása után ellenőrzésre vagy mentésre automatikusan betöltődik a Képzettséggel rendelkező jogállása mezőbe a kedvezményezett érték és a Képzettséggel rendelkező támogatási azonosítója mezőbe a kedvezményezett támogatási azonosítója.
- *Más személy képzettségét jelenti be támogatási azonosító megadásával* típus választása után ellenőrzésre vagy mentésre megjelennek a hibaüzenetek.
- *Más személy képzettségét jelenti be természetes személyazonosító adatok megadásával* típus választása után ellenőrzésre vagy mentésre megjelennek a hibaüzenetek.

|                                        | KÉPZETT SÉGGEL RENDELKEZŐ ADATAI                        |
|----------------------------------------|---------------------------------------------------------|
| Bejelentés típusa                      | ▼ ▲                                                     |
| Képzettséggel rendelkező<br>jogállása: | ✓ ▲ Képzettséggel rendelkező<br>támogatási azonosítója: |

Képzettséggel rendelkező jogállása: a képzettséggel rendelkező jogállását kell feltüntetni az alábbiak szerint:

- kedvezményezett
- vezető tisztségviselő
- tulajdonos
- alkalmazott
- egyéb

Képzettséggel rendelkező támogatási azonosítója: a képzettséggel rendelkező támogatási azonosítóját kell feltüntetni.

A kedvezményezettől eltérő támogatási azonosító megadása esetén a viselt nevet is meg kell adni.

Viselt név előtagja Viselt családi neve Viselt utóneve(1) Viselt utóneve(2)

Természetes személyazonosító adatok megadásakor tölthető mezők:

Születési család neve Születési utóneve(1) Születési utóneve(2) Anyja neve előtagja Anyja családi neve Anyja utóneve(1) Anyja utóneve(2) Születési ideje Születési helye

Figyelem! A képzettséggel rendelkező képzettségét legkésőbb a támogatási kérelem benyújtásával egyidejűleg be kell jelenteni a Képzettségi nyilvántartásba. A benyújtó felület elérhető az Elektronikus kérelemkezelés/Horizontális ügyintézés/Képzettségi nyilvántartás menüpontból.

# Közbeszerzés adatok

Értelemszerűen töltse ki ezt a panelt az alapján, hogy közbeszerzésre kötelezett-e vagy önkéntesen közbeszerzési eljárást folytat le. Kérem, tanulmányozza a közbeszerzésekről szóló 2015. évi CXLIII. törvény előírásait. Különösen ügyeljen a támogatásokból megvalósuló beruházások szabályait részletező 5. § (2)-(3) bekezdésében foglaltakra.

Az bý felvitel gomb megnyomásával lehet az adatokat felvenni:

| J. | - Közbeszerzés adatok                      |  |     |           |           |    |
|----|--------------------------------------------|--|-----|-----------|-----------|----|
| ľ  | 🗋 Új felvitel                              |  |     |           |           |    |
| ſ  |                                            |  | Köz | beszerzés | tárgya: ≎ |    |
|    |                                            |  |     |           |           |    |
|    | <b>D</b>                                   |  |     |           |           |    |
| Ŀ  | <                                          |  |     |           |           |    |
|    |                                            |  |     |           |           | (1 |
|    |                                            |  |     |           |           | }  |
|    |                                            |  |     |           |           | _  |
|    | Közbeszerzésre<br>kötelezett?              |  |     | - •       |           |    |
|    | Önkéntes közbeszerzést                     |  |     | -         |           |    |
|    | vállalt?                                   |  |     |           |           |    |
|    | Közbeszerzési eljárás<br>típusa:           |  |     | •         |           |    |
|    | Közbeszerzés tárgya:                       |  |     |           |           |    |
|    | Rozbeszerzes targya.                       |  |     | -         |           |    |
|    | Közbeszerzés becsült<br>nettó értéke (Et): |  |     |           |           |    |
|    | neuo eneke (r.y.                           |  |     |           |           |    |
|    | Az ervenyes árajánlatok<br>száma:          |  |     |           |           |    |
|    |                                            |  |     |           |           |    |

**Közbeszerzésre kötelezett?** Ebben a mezőben adja meg, hogy a 2015. évi CXLIII. törvény előírásai alapján közbeszerzésre kötelezett-e

Önkéntes közbeszerzést vállalt? Ebben a mezőben adja meg, ha a 2015. évi CXLIII. törvény előírásai alapján közbeszerzési eljárás lefolytatására nem lenne kötelezett, de saját döntése alapján vállalja, hogy közbeszerzési eljárást folytat le.

Közbeszerzési eljárás típusa: Kérjük ebben a mezőben adja meg a közbeszerzési eljárás típusát a lenyíló mezőből.

Közbeszerzés tárgya: Kérjük ebben a mezőben adja mega közbeszerzési eljárás tárgyát a lenyíló mezőből.

Közbeszerzés becsült nettó értéke (Ft): Kérjük ebben a mezőben adja meg a közbeszerzés becsült nettó értékét.

Az érvényes árajánlatok száma: Kérjük ebben a mezőben adja meg az érvényes árajánlatok számát.

A közbeszerzési eljárás előkészítése és lefolytatása során –amennyiben a kedvezményezett nem tudja biztosan megállapítani, köteles-e közbeszerzési eljárást lefolytatnia a projekt megvalósítása során, illetőleg a közbeszerzési eljárás lefolytatásához nem rendelkezik megfelelő szakértelemmel –célszerű lehet – más szakértők mellett – felelős akkreditált közbeszerzési szaktanácsadót is igénybe venni. A felelős akkreditált közbeszerzési szaktanácsadók névjegyzéke a Közbeszerzési Hatóság honlapján (www.kozbeszerzes.hu) elérhető. Felhívjuk a figyelmet, hogy a Kbt. 27. § (3) bekezdésében megfogalmazottak értelmében a részben vagy egészben európai uniós forrásból megvalósuló közbeszerzési eljárásba az ajánlatkérő köteles felelős akkreditált közbeszerzési szaktanácsadót bevonni. Ha felelős akkreditált közbeszerzési szaktanácsadó bevonása árubeszerzés és szolgáltatás megrendelése esetén az uniós értékhatárt elérő, építési beruházás esetén a hétszázmillió forintot elérő értékű közbeszerzéseknél szükséges.

# Hely-Tevékenység

Ezen a fülön kell megadni a projekt megvalósítási helyére, illetve a megvalósítandó tevékenységekre vonatkozó adatokat.

# A Felhívás 1. melléklete (Fogalomtár) alapján:

"Megvalósítási hely: a támogatási kérelemben megjelölt, a projekt megvalósulását szolgáló önálló ingatlan (egy helyrajzi számon nyilvántartott) vagy természetben összefüggő önálló ingatlanok (több helyrajzi számon nyilvántartott), közutak, -terek, vasutak, csatornák elágazással és kereszteződéssel, valamint közigazgatási vagy belterületi határ által meg nem szakított területe;

### Indokolt esetben:

- egy megvalósítási helynek kell tekinteni az egymással nem összefüggő helyrajzi számon lévő helyszíneket, amennyiben a különböző helyrajzi számokon megvalósuló projektelemek műszaki és/vagy gazdasági értelemben összefüggnek és egységes projektet alkotnak;
- külön megvalósítási helyeknek kell tekinteni az egymástól fizikailag elkülönülő, tereptárgyakkal (pl. kerítés, út, természetes víz) elhatárolt, akár egy helyrajzi számon nyilvántartott ingatlanokat, ingatlanrészeket, amennyiben a projektben megfogalmazott cél kizárólag az adott ingatlanra, ingatlanrészre irányul/vonatkozik;"

# Figyelem! A Felhívás alapján egy megvalósítási helyhez csak egy támogatási kérelem kapcsolódhat!

# Megvalósítási hely általános adatai

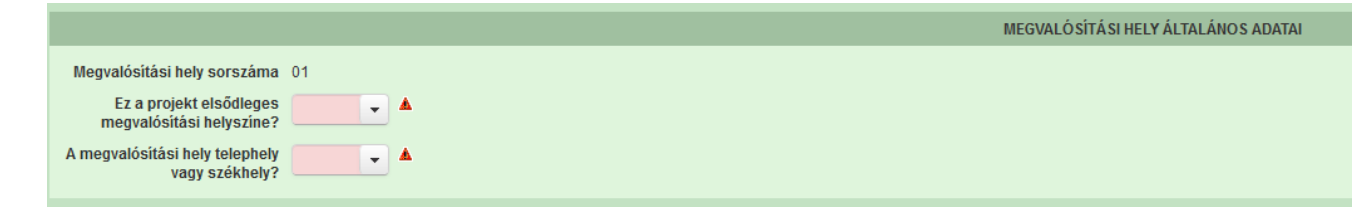

**Megvalósítási hely sorszáma:** Nem szerkeszthető, automatikusan töltődik folytatólagos sorszámmal. Ha szükséges, akkor további megvalósítási helyek hozzáadására is van lehetőség az Új felvitel gombbal.

**Ez a projekt elsődleges megvalósítási helyszíne?** Ebben a cellában adja meg, hogy az adott sorszámú megvalósítási hely a projekt elsődleges megvalósítási helyszíne-e. (Igen/Nem)

A megvalósítási hely telephely vagy székhely? Ebben a cellában adja meg, hogy az adott sorszámú megvalósítási hely a telephely vagy székhely. (Igen/Nem)

# Megvalósítási hely részlet

| — Megvalósítási hely részlet               |                       |           |             |
|--------------------------------------------|-----------------------|-----------|-------------|
| 🖸 Új felvitel                              |                       |           |             |
| Megvalósítá                                | si hely sorszáma<br>≎ | Sorszám 🔺 | Település ≎ |
|                                            |                       |           |             |
| a 4 01                                     |                       | 01        |             |
| <                                          |                       |           |             |
|                                            |                       |           |             |
|                                            |                       |           |             |
|                                            |                       |           |             |
| Megvalósítási hely sorszáma                | a 01                  |           |             |
| Sorszán                                    | n 01                  |           |             |
| Irányítószán                               | n                     |           | <b>▲</b>    |
| Település                                  | s                     |           | -           |
| Közterület neve                            |                       |           |             |
| Rozieruierneve                             |                       |           |             |
| Közterület tipus                           | a                     |           | ▼ ▲         |
| Házszán                                    | n                     |           | 4           |
| Helyrajzi szán                             | n                     |           | <b>A</b>    |
| Blokkazonosite                             | ó                     |           | A           |
| Megvalósítási hely beruházás<br>szempontbó | s                     |           | ▲           |

A megvalósítási hely részletes adatok adatmezőben a megvalósítási helyre vonatkozó részletes adatokat kell megadni.

# FIGYELEM! A támogatási kérelemben érintett minden helyrajzi számot külön megvalósítási hely részlet soron kell felvinni!

**Megvalósítási hely sorszáma:** a szoftver által automatikusan töltődik azon megvalósítási hely sorszámával, amelyik megvalósítási hely sorhoz rögzíti a megvalósítási hely részletet.

Sorszám: automatikusan töltődik

Irányítószám: itt adja meg az irányítószámot

Település: az irányítószám alapján töltődik

**Közterület neve:** itt adja meg a megvalósítási helyszín címének közterület nevét (pl. Kossuth Lajos)

Közterület típusa: a legördülő listából válassza ki a megfelelő közterülettípust (pl. utca, tér stb.).

Házszám: itt adja meg a megvalósítási helyszínként megadott ingatlan pontos házszámát.

Helyrajzi szám: itt adja meg a megvalósítási helyszínként megadott ingatlan helyrajzi számát.

**Blokkazonosító:** itt adja meg a megvalósítási helyszínként megadott ingatlan MEPAR nyilvántartással megegyező blokkazonosítóját.

### Megvalósítási hely beruházás szempontból:

(Barnamezős beruházás/Meglévő telephely továbbfejlesztése/Zöldmezős beruházás.

A legördülő menüből válassza ki, hogy az adott megvalósítási helyszínen, milyen beruházás valósul meg.

A Felhívás 1. melléklete (Fogalomtár) alapján:

"**Barnamezős beruházás**: a területen használaton kívüli, rossz fizikai állapotban lévő építmény/épület található, a fejlesztés következtében gazdasági tevékenység valósul meg a területen."

"Zöld mezős beruházás: olyan új ipari vállalkozás, amely korábban mezőgazdasági művelés alatt álló területen jött létre. A telephely teljes egészében újonnan létesül építészeti, üzemi előzmények nélkül. A termőföld művelés alóli végleges kivonása szükséges a beruházáshoz. A kivonás engedélyköteles, az engedélyt a földhivatalok adják ki, a kivont termőföld után földvédelmi járulékot kell fizetni."

# Tevékenységek

Figyelem! A Felhívás 3.3. fejezet I./ 12. pontja értelmében a felhívás keretében kizárólag a felhívásnak, valamint a művelet céljának megfelelő méretű, funkciójú, kialakítású tevékenységek támogathatóak.

A tevékenységre vonatkozó adatok adatmezőben a fejlesztés során megvalósítandó tevékenységekre vonatkozó részletes adatokat kell megadni.

|                                             |                                                                                         | _   |
|---------------------------------------------|-----------------------------------------------------------------------------------------|-----|
|                                             | (1/1) <sup>14</sup> <sup>44</sup> 1 <sup>35</sup> <sup>51</sup> 15 <sup>4</sup> 1 tetel |     |
|                                             | TEVÉKEIYSÉGRE VONATKOZÓ ADATOK                                                          |     |
| Megvalósítási hely sorszáma:                | 01                                                                                      |     |
| Tevékenység sorszáma:                       | 01                                                                                      |     |
| Tevékenység azonosító                       | 0101                                                                                    |     |
| Támogatási azonosító                        |                                                                                         |     |
| Célterület                                  |                                                                                         | - 1 |
| Tevékenység csoport                         |                                                                                         | - 4 |
| Tevékenység                                 |                                                                                         | - / |
| Tevékenység megnevezése                     |                                                                                         | ī , |
| Önállóan támogatható<br>tevékenység?        |                                                                                         |     |
| Tevékenység leirása, adatok,<br>információk |                                                                                         | a   |
| Támogatási kategória                        | Nem minősúl állami támogalásnak                                                         |     |
| Támogatás mértéke (%)                       | 65                                                                                      |     |

Az általános költségek rögzítése esetén a Tevékenység csoport kiválasztása mezőnél az adott célterülethez tartozó "Önállóan nem támogatható tevékenységek", valamint a Tevékenység

mezőben az adott célterülethez tartozó Korlátozottan elszámolható (általános) költségekhez kapcsolódó tevékenységek" lehetőséget szükséges kiválasztani!

**Figyelem!** Általános tevékenységekből elegendő megvalósítási helyenként egy sort rögzíteni a Tevékenységek panelen, melyhez a Nem építési költségek panelen több tétel rögzítése is lehetséges.

A korlátozottan elszámolható költségek és az immateriális javak költségeinek vonatkozásában a támogatás mértéke a támogatási kérelemben szereplő elfogadott legalacsonyabb támogatási intenzitású tevékenység alapján kerül megállapításra

Figyelem! Amennyiben több tevékenységet kíván megadni, mint a megjelenítőben rögzített alapérték, kérem módosítsa a megjelenítendő sorok számát.

| M    | egvalósítási hely részlet    | Tevékenységek      | Energetika - Megvalósítási hely |    |                       |                |                     |               |                       |                                                   |                    |                                                         |
|------|------------------------------|--------------------|---------------------------------|----|-----------------------|----------------|---------------------|---------------|-----------------------|---------------------------------------------------|--------------------|---------------------------------------------------------|
|      |                              |                    |                                 |    |                       |                |                     |               |                       |                                                   |                    |                                                         |
| с.   | - Tevékenységek              |                    |                                 |    |                       |                |                     |               |                       |                                                   |                    |                                                         |
|      | 🗋 Új felvitel                |                    |                                 |    |                       |                |                     |               |                       |                                                   |                    |                                                         |
|      |                              |                    | legvalósítási hely sorszáma 🗘   | Te | evékenység sorszáma 🔺 |                | Cé                  | iterület 🗘    |                       | Tevékenység csoport ≎                             |                    | Tevékenység ≎                                           |
|      |                              |                    |                                 |    |                       |                |                     |               |                       |                                                   |                    |                                                         |
|      |                              | 01                 |                                 | 01 |                       | 1. Term        | iénytisztítók, term | ényszárítók   | és vetőmagüzemek l    | 1.2 Terményszárítók létesítése, kapacitásná       | ivelése 1.2        | 1-Terményszárító, tisztító létesítése, kapacitásnövelé: |
|      | 8 🔺                          | 01                 |                                 | 02 |                       | 1. Term        | iénytisztítók, term | ényszárítók   | k és vetőmagüzemek l  | I 1.4 Terményszárító, -tisztító, -tároló energeti | kai hatékonys1.4.  | a-Anyagmozgató gépek beszerzése, létesítése vagy f      |
|      | ۵ 🔺                          | 01                 |                                 | 03 |                       | 1. Term        | iénytisztítók, term | ényszárítók   | és vetőmagüzemek l    | 1.6 Önállóan nem támogatható tevékenysé           | gek 1. c           | élterület-Üzemen belüli anyagmozgatás gépeinek be       |
|      | 8 🔺                          | 01                 |                                 | 04 |                       | 1. Term        | iénytisztítók, term | ényszárítók   | t és vetőmagüzemek l  | 1.6 Önállóan nem támogatható tevékenysé           | gek 1. c           | élterület-Terménytároló létesítése                      |
|      | ۵ 🔺                          | 01                 |                                 | 05 |                       | 2. Term        | iénytárolók, term   | inytisztítók, | terményszárítók és vi | 2.2 Megújuló energiaforrást hasznosító tech       | nnológiák alk:2.2. | a-Fűtési/hűtési energiaigény, használati melegvíz igé   |
|      | 8 🔺                          | 01                 |                                 | 06 |                       | 1. Term        | iénytisztítók, term | ényszárítók   | és vetőmagüzemek l    | I 1.6 Őnállóan nem támogatható tevékenysé         | gek 1. c           | élterület-Korlátozottan elszámolható (általános) költsi |
|      |                              |                    |                                 |    | (1 / 1)               | 14 <4 <b>1</b> | D> DI               | 15 🛩          | 6 tétel               |                                                   |                    |                                                         |
| _    |                              |                    |                                 |    |                       |                |                     | 5             |                       |                                                   |                    |                                                         |
|      |                              |                    |                                 |    |                       |                |                     | 10            |                       |                                                   |                    |                                                         |
| 36   | 4668   2025-04-28 11:00   no | :enter-teszt-1.mvh | local:enter-                    |    |                       |                |                     | 15            |                       |                                                   |                    |                                                         |
| scal | _enter02   sst 2025-04-28 1  | 1:18:41            |                                 |    |                       |                |                     | 30            |                       |                                                   |                    |                                                         |
|      |                              |                    |                                 |    |                       |                |                     | 50            |                       |                                                   |                    |                                                         |
|      |                              |                    |                                 |    |                       |                |                     | 100           |                       |                                                   |                    |                                                         |

Az egyes tevékenységek rögzítése a Célterület, majd a Tevékenység csoport kiválasztását követően lehetséges a lenyíló listából.

Megvalósítási hely sorszáma: automatikusan töltődik, attól függően, hogy melyik megvalósítási hely sorhoz kerül rögzítésre a tevékenység.

Tevékenység sorszáma: automatikusan töltődik

Tevékenység azonosító: automatikusan töltődik

Támogatási azonosító: automatikusan töltődik mentést/ellenőrzést követően, de lenyíló listából választható

**Célterület:** Ebben a cellában a lenyíló listából válassza ki azt a célterületet, amire a fejlesztés vonatkozik.

**Tevékenyég csoport:** Ebben a cellában a lenyíló listából válassza ki a megfelelő tevékenység csoportot, amelyre a fejlesztés vonatkozik.

Tevékenység: Ebben a cellában a lenyíló listából válassza ki a fejlesztéssel érintett tevékenységet.

**Tevékenység megnevezése:** Ebben a cellában adja meg beazonosításra alkalmas módon a tevékenység megnevezését. Pl. 2. számú terménytároló építése

Önállóan támogatható tevékenység?: automatikusan töltődik

Tevékenység leírása, adatok, információk: Ebben a cellában az adott tevékenységhez tartozó adatokat és információkat

Támogatás mértéke (%): automatikusan töltődik

# Megújuló energiaforrás-Biomassza

Ezen a panelen az adott tevékenységhez tartozó biomassza felhasználásával kapcsolatos adatokat kell megadni.

| ٢ | Megújuló energiaforrás - Biomassza Megújuló en | ergiatermelő berendezés |                                                                                                  |                                                                                                    |
|---|------------------------------------------------|-------------------------|--------------------------------------------------------------------------------------------------|----------------------------------------------------------------------------------------------------|
| ٢ | – Megújuló energiaforrás - Biomassza           |                         |                                                                                                  |                                                                                                    |
|   |                                                | Sorszám 🔶               | Biogáz termeléshez felhasznált gabonafélék, keményítő és cukortartalmú<br>növények arànya (%): ≎ | Mezőgazdasági biomassza alapú villamos energia előállítás esetén, a<br>technológiai ónfogyasztáson felüli hő gazdaságon belül hasznosított aránya (%):<br>¢ |
|   |                                                |                         |                                                                                                  |                                                                                                    |
| L | Nincs adat                                     | (4   4)                 |                                                                                                  |                                                                                                    |
| L |                                                | (171)                   | o vieter                                                                                         |                                                                                                    |

A panelen található adatokat akkor kell kitölteni, amennyiben biomassza felhasználásával

kapcsolatos tevékenységet tartalmaz a kérelem. Ebben az esetben az gombot megnyomva hozzon létre egy sort és töltse ki a szükséges adatokat alábbiak szerint.

| Megújuló energiaforrás - Biomassza Megújuló energiatermelő berendezés                                            |                                                                                                    |
|----------------------------------------------------------------------------------------------------|----------------------------------------------------------------------------------------------------|
| - Manihili enerrishrris. Filmsesta                                                                               |                                                                                                    |
| D Újewiel                                                                                                    | ŧ                                                                                                    |
| Sorszám ▲ Biogáz termeléshez felhasznált gabonatólék, keményitő és cukortartalmú techn<br>növények aránya (%): ≎ | Mezőgazdasági biomassza alapú villamos energia előállítás esetén, a<br>chnológiai önfogyasztáson felüli hő gazdaságon belül hasznosított aránya (%):<br>≎ |
|                                                                                                    |                                                                                                    |
| 8 1                                                                                                    |                                                                                                    |
| <                                                                                                    | >                                                                                                    |
| (1/1) 14 <4 1 >> >> 30 ¥ 1 tétel                                                                                 |                                                                                                    |
| MEGÚJULÓ ENERGIAFORRÁS                                                                                           |                                                                                                    |
| Sorszám 1                                                                                                    |                                                                                                    |
| Biogáz termeléshez % Mezőgazdasági biomassza<br>felhansubit estemetélétte                                        | %                                                                                                    |
| remaszana gauonaneek, a aapt vinatinos energia<br>keményítő és cukortartalmú előálítás esetén, a                 |                                                                                                    |
| növények aránya (%): technológiai oinfogyasztáson<br>felüli hő gazdaságon belü                                   |                                                                                                    |
| hasznosított aránya (%):                                                                                         |                                                                                                    |
| Mezőgazdasági eredetű<br>biomasza aladin meniluló                                                                | •                                                                                                    |
| energia esetén az alapanyag                                                                                      |                                                                                                    |
| Kizzrolag Annex L, valamint<br>Annex L terreke (disilitiasa,                                                     |                                                                                                    |
| felhasználása során<br>keletkező mellékteremék?:                                                                 |                                                                                                    |

#### Megújuló energiaforrás

**Biogáz termeléshez felhasznált gabonafélék, keményítő és cukortartalmú növények aránya (%):** Ebben a mezőben adja meg, hogy a biogáz termeléshez milyen arányban használ gabonaféléket, keményítőt és cukortartalmú növényeket.

Mezőgazdasági biomassza alapú villamos energia előállítás esetén, a technológiai önfogyasztáson felüli hő gazdaságon belül hasznosított aránya (%): Ebben a mezőben adja meg, hogy a mezőgazdasági biomassza alapú villamos energia előállításnál, a technológiai önfogyasztáson felüli hőt milyen arányban hasznosítja a gazdaságon belül.

Mezőgazdasági eredetű biomassza alapú megújuló energia esetén az alapanyag kizárólag Annex I., valamint Annex I. termék előállítása, felhasználása során keletkező melléktermék?: Ebben a mezőben nyilatkozzon arról, hogy a mezőgazdasági eredetű biomassza alapú megújuló energia esetén az alapanyag kizárólag Annex I., valamint Annex I. termék előállítása, felhasználása során keletkező melléktermék-e vagy sem.

# Megújuló energiatermelő berendezés

Ezen a panelen az adott tevékenységhez tartozó megújuló energiatermelő berendezésre vonatkozó adatokat kell megadni.

| Megújuló energiatorrás - Bomassza Megújuló energiatormelő berendezés |  |  |  |  |  |  |  |  |
|----------------------------------------------------------------------|--|--|--|--|--|--|--|--|
|                                                                      |  |  |  |  |  |  |  |  |
| ±                                                                    |  |  |  |  |  |  |  |  |
| névleges) kapacitása (Kilowatt):                                     |  |  |  |  |  |  |  |  |
|                                                                      |  |  |  |  |  |  |  |  |
|                                                                      |  |  |  |  |  |  |  |  |
|                                                                      |  |  |  |  |  |  |  |  |
|                                                                      |  |  |  |  |  |  |  |  |

A panelen található adatokat akkor kell kitölteni, amennyiben megújuló energiaforrást hasznosító technológiával kapcsolatos tevékenységet adott meg.

Ebben az esetben az gombot megnyomva hozzon létre egy sort és töltse ki a szükséges adatokat alábbiak szerint.

Amennyiben az adott tevékenység keretében több megújuló energiatermelő berendezés is megvalósít (pl. egyszerre épít napelemet és napkollektort is), akkor annyi sort szúrjon be, ahány típusú berendezés érintett.

|   | Megújuló energiatorrás - Biomassza Megújuló energiatermelő berendezés |           |                                                                                                    |                                                                              |  |  |  |  |  |
|---|-----------------------------------------------------------------------|-----------|----------------------------------------------------------------------------------------------------|------------------------------------------------------------------------------|--|--|--|--|--|
| _ | - Megúluló energiatermelő berendezés                                  |           |                                                                                                    |                                                                              |  |  |  |  |  |
|   | Ú Új felvítel                                                         |           |                                                                                                    | 1                                                                            |  |  |  |  |  |
|   |                                                                       | Sorszám 🔺 | Megújuló energiatermelő technológia: 🗢                                                                                                    | Megújuló energiatermelő berendezés, eszköz (névleges) kapacitása (Kilowatt): |  |  |  |  |  |
|   |                                                                       |           |                                                                                                    |                                                                              |  |  |  |  |  |
| D | ŵ                                                                     | 1         |                                                                                                    |                                                                              |  |  |  |  |  |
|   | <                                                                     |           |                                                                                                    | >                                                                            |  |  |  |  |  |
|   |                                                                       | (1 / 1)   | <ul> <li>&lt;</li> <li>&lt;</li> <li>1</li> <li>≫</li> <li>&gt;&gt;</li> <li>&gt;&gt;</li> <li>30</li> <li>✓</li> <li>Y</li> <li>1 tétel</li> </ul> |                                                                              |  |  |  |  |  |
|   |                                                                       | MEGŰ.     | JULÓ ENERGIATERMELŐ BERENDEZÉS                                                                                                    |                                                                              |  |  |  |  |  |
|   | Sorszám 1                                                             |           |                                                                                                    |                                                                              |  |  |  |  |  |
|   | Megújuló energiatermelő                                               |           | <ul> <li>Megújuló energiatermelő</li> </ul>                                                                                                    |                                                                              |  |  |  |  |  |
|   | technologia:                                                          |           | (névleges) kapacitása<br>(Kilowatt):                                                                                                    |                                                                              |  |  |  |  |  |

#### Megújuló energiatermelő berendezés

Megújuló energiatermelő technológia: Ebben a mezőben a listából válassza ki az érintett megújuló energiatermelő berendezés típusát.

- Biogáz;
- Biomassza;
- Geotermikus;
- Hőszivattyú
- Napelem;
- Napkollektor;
- Szélerőmű

**Megújuló energiatermelő berendezés, eszköz (névleges) kapacitása (Kilowatt):** Ebben a mezőben adja meg a megújuló energiatermelő berendezés névleges kapacitását. Amennyiben az adott tevékenység keretében egy berendezés típusból többet valósít meg, akkor a berendezések összes névleges kapacitását adja meg (pl. amennyiben 3. db 1 kW-os napkollektort szerelnek fel, akkor a mezőben 3 kW-ot adjon meg).

# Energetika-Megvalósítási hely

Ezen a panelen az adott megvalósítási helyhez tartozó energetikai adatokat kell megadni.

| megvalositasi nely reszlet Tevekenysej | Dek Energetika - Megvalositasi nery |                                               |                                       |                                                                                             |
|----------------------------------------|-------------------------------------|-----------------------------------------------|---------------------------------------|---------------------------------------------------------------------------------------------|
|                                        |                                     |                                               |                                       |                                                                                             |
| - Energetika - Megvalósítási hely      |                                     |                                               |                                       |                                                                                             |
| Új felvitel                            |                                     |                                               |                                       | 2                                                                                           |
|                                        | Sorszám 🔺                           | Éves villamos energia fogyasztása (kWh/év): 🗢 | Éves hőenergia fogyasztása (kJ/év): 🗘 | Éves tervezett villamos energia fogyasztás a művelet<br>megvalósítását követően (kWh/év): ≎ |
|                                        |                                     |                                               |                                       |                                                                                             |
| Nincs adat                             |                                     |                                               |                                       |                                                                                             |
|                                        |                                     | (1/1) 14 <4 b> b1 30 ¥                        | 0 tétel                               |                                                                                             |
| -                                      |                                     |                                               |                                       |                                                                                             |

A panelen található adatokat akkor kell kitölteni, amennyiben a megvalósítási hely 2. célterülethez tartozó tevékenységet tartalmaz.

Ebben az esetben az **D**Új felvitel gombot megnyomva hozzon létre egy sort és töltse ki a szükséges adatokat alábbiak szerint.

|                                                                                                    | - Energetika - Megvalósítási hely                                                  |                                               |                                                                                    |                                                                                          |
|----------------------------------------------------------------------------------------------------|------------------------------------------------------------------------------------|-----------------------------------------------|------------------------------------------------------------------------------------|------------------------------------------------------------------------------------------|
| Description         Description         Description <thdescription< th=""> <thdescription< th=""></thdescription<></thdescription<>                                                                                                    | L) Úi felvitel                                                                     |                                               |                                                                                    |                                                                                          |
| Image: Control of the second of the second of the                                                                                                    |                                                                                    | Eves villamos energia (ogyasztása (kWh/év): Q | Eves hőenergia (ogyasztása (k.//év): 0                                             | Éves tervezett villamos energia fogyasztás a művelet megyalósítását követően (kWh/év): 0 |
| Image: Contract of the second of the second of the seco                                                                                                    |                                                                                    |                                               |                                                                                    |                                                                                          |
| (1/1)         INTRODUCTION LATER INVERTION DUDY         INTRODUCTION LATER INVERTION DUDY         Environment of the second of the second o                                                                                                    | 1                                                                                  |                                               |                                                                                    |                                                                                          |
| Concentration         Descentration           For all in the straight in the straight in the straigh                                                                                                    |                                                                                    | (1/1)                                         |                                                                                    |                                                                                          |
| Binschill         Binschiller           Förs ättega skänge skänge skän                                                                                                    |                                                                                    |                                               |                                                                                    |                                                                                          |
| Sonsain 1         Even status of the served status is status of the served status is status of the served status of the served status is status of the served status is status of the served status is status of the served status is status of the served status is status of the served status is status of the served status is status of the served status is status of the served status is status of the served status is status of the served status of the served status of the served status is status of the served status of the served status of the served status of the served status of the served status of the served stat                                                                                                    |                                                                                    | ENER                                          | RGIAFOGYASZTÁ SRA VONATKOZÓ ADATOK                                                 |                                                                                          |
| See alligges villinges arregis loggesstär a<br>mingdisti skenne integrationen ander ander an                                                                                                    | Sorszám 1                                                                          |                                               |                                                                                    |                                                                                          |
| Autografie field with the autografie field with the autogra                                                                                                    | Éves átlagos villamos energia fogyasztás a                                         |                                               | Éves átlagos hőenergia fogyasztás a<br>timogatisi, késelem benyűltísést megelőső   |                                                                                          |
| fers krost Mediation   firsk krost Mediation   krost Mediation   krost Mediation <td< td=""><td>évben (kWh/év):</td><td></td><td>évben (kJ/év):</td><td></td></td<>                                                                                                    | évben (kWh/év):                                                                    |                                               | évben (kJ/év):                                                                     |                                                                                          |
| Internet angementation wonteent Internet angementation wonteent   Exercicient and structure and structure                                                                                                    | Éves tervezett villamos energia fogyasztás a                                       |                                               | Éves tervezett hőenergia fogyasztás a                                              |                                                                                          |
|                                                                                                    | muvelet megvalositasat követben (kvinlev).                                         |                                               | muvelet megvarositasat követöen (kä/ev):                                           |                                                                                          |
| Kiinduló hóvesteleigteinyező érek (Niindik)     Kiinduló hóvesteleigteinyező érek (Niindik)      Kiinduló hóvesteleigteinyező érek (Niindik)                                                                                                    |                                                                                    | ENERGIAMEGTAKARITÁS - HÜTESSEL ÉS             | FÜTESSEL EL NEM LÄTOTT EPITMENYEK KIZAROLAG EPITESZETI FELUJITASA                  |                                                                                          |
| Instance and a set of a set of a set o                                                                                                    | Kiinduló hőveszteségtényező árták (W(m3K))                                         |                                               | (il tland böyasztasántányaző árták (W/m3K):                                        |                                                                                          |
| Nindul vigsdenergia fogvastia érikia<br>(3.);       Tervezeti (3) vigsdenergia fogvastia érikia<br>(3.);         Nindul vigsdenergia fogvastia érikia<br>(3.);       Sexeouxettu ustra 1. troeneo.com tereouvetto curta ustra 1.<br>(3.);         Nindul vigsdenergia fogvastia érikia<br>(3.);       Tervezeti (3) vigsdenergia fogvastia érikia<br>(3.);         Nindul vigsdenergia fogvastia érikia<br>(3.);       Tervezeti (3) vigsdenergia fogvastia érikia<br>(3.);         Nindul vigsdenergia fogvastia érikia<br>(3.);       Tervezeti (3) vigsdenergia fogvastia érikia<br>(3.);         Nindul vigsdenergia fogvastia érikia<br>vigsge addit stancifikia<br>vigsge addit stancifikia<br>vigsge additia<br>vigsge additia<br>vi                                                                                                    | fundatio novestic segurity colorica (minori).                                      |                                               | of the more sub-sub-sub-sub-sub-sub-sub-sub-sub-sub-                               |                                                                                          |
| Kinduló végsőenergia fegysztia értiag<br>(ő.);     Terveztt (á) végsőenergia fegysztia értiag<br>(ő.);       EMERGAMEGTALAMETA I. TECNICOLOG EMERGIAMUTEGONFALO ANTA AL       Kinduló végsőenergia fegysztia értiag<br>(ő.);       Competitia értiag<br>(ő.);       Emergetikai tenolétika<br>végs noult szime;                                                                                                    |                                                                                    | ENERGIAMEGTAKARITÁ S - MINT                   | ΕΝ ΤΟΥΙ ΒΡΙ ΕΡΊΗ ΕΤ ΕΡΙΤΜΕΝΥ ΚΙΖΆ ΒΟΙ ΔΟ ΕΡΙΤΕΧΖΕΤΙ ΕΕΙ Ι'ΜΙΤΑ ΧΑ                  |                                                                                          |
| Andodo kystelius interio     Andodo kystelius interio     Exercontrol in dystelius interio     Kindulo kystelius interio   Exercontrol interio interio interi                                                                                                    | the state of the state of the second state of the                                  |                                               | The second state of the second state                                               |                                                                                          |
| Description for signaling in figure signaling in figure                                                                                                    | (GJ):                                                                              |                                               | (GJ):                                                                              |                                                                                          |
|                                                                                                    |                                                                                    |                                               |                                                                                    |                                                                                          |
| Kindulá vágošamergia fogusztás árkia   (3):   Exercetti (a) vágošamergia fogusztás árkia (3): Exercetti Rad BYN KINK VOLENCEO SADOTOK   Energetika tanúlitás   Svagy addit szám:   Svagy addit szám:   Svagy                                                                                                    |                                                                                    | ENERGIAMEGTAKAR                               | RÍTÁ 8 - TECHNOLÓGIA ENERGIAHATÉKONY SÁG JAVÍTÁ SA                                 |                                                                                          |
| Lob     Lob       Exergetilal tracities<br>vary and traines     Exercettrus tracettrus tracettrus tr                                                                                                    | Kiinduló végsőenergia fogyasztás értéke                                            |                                               | Tervezett (új) végsőenergia fogyasztás értéke                                      |                                                                                          |
| Energetika tanàngika<br>vegy audit sama:<br>Megadakkis hejen a minet kerekisan<br>megadakisi hejen a minet kerekisan<br>megadakisi hejen a minet kerekisan<br>megadakisi hejen a minet kerekisan<br>megadakisi hejen a minet kerekisan<br>megadakisi hejen a minet kerekisan<br>megadakisi hejen a minet kerekisan<br>megadakisi hejen a minet kerekisan<br>megadakisi hejen a minet kerekisan<br>megadakisi hejen a minet kerekisan<br>megadakisi hejen a minet kerekisan<br>megadakisi hejen a minet kerekisan<br>megadakisi hejen a minet kerekisan<br>megadakisi hejen a minet kerekisan<br>megadakisi hemit kerekisan<br>megadakisi hemit kerekisan<br>megadakisi hemit kerekisan<br>megadakisi hemit kerekisan<br>hemit kerekisan<br>hemit kerekis                                         | (LD):                                                                              |                                               | ( GJ ):                                                                            |                                                                                          |
| Energetika tanójsis<br>vegy addi ts.zim:<br>Megradolsis helyen a mokelet kerekben<br>sastnolsi berendezé eres Jáneorgia<br>terendező eres Jáneorgia<br>terendező |                                                                                    | ENERGY                                        | ETIKAI TANU SITVÁ NYRA VONATKOZÓ ADATOK                                            |                                                                                          |
| En regi y and it same<br>regi y and it same<br>En regi y and it same<br>En regi y and it same<br>Provide service service servi                                                                                                    | Encomplitud top (c) the                                                            |                                               |                                                                                    |                                                                                          |
| Exercisive Section Control Control Contence Contencente Control Control Control Control Control Control                                                                                                    | vagy audit száma:                                                                  |                                               |                                                                                    |                                                                                          |
| Description         Description         Description <thdescription< th=""> <thdescription< th=""></thdescription<></thdescription<>                                                                                                    |                                                                                    |                                               |                                                                                    |                                                                                          |
| Magnalódiási halyan a mündet kereklam<br>magnalólisati nakyan a mündet kereklam<br>magnalólisati halyan a mündet kereklam<br>magnalólisati halyan a mündet kereklam<br>kasmandi berendezés érek sillamos energia<br>kasmandi berendezés érek sillamos energia<br>halyan kasmandi berendezés érek sillamos energia<br>magnalólisati termél kapadata (kille);         Magnalódiási halyan a<br>halyan kasmandi<br>berendezés kapadata (kille);           Begnalódiási halyan a műnezés kapadata<br>(kille);         Magnalódiási halyan a<br>halyan kasmandi<br>berendezés kapadata<br>(kille);           Magnalódiási halyan a műnezés kapadata<br>(kille);         Magnalódiási kalyan a<br>halyan kasmandi<br>berendezés kapadata<br>(kille);           Magnalódiási halyan a műnezés kapadata<br>(kille);         Magnalódiási kalyan a<br>halyan kasmandi<br>berendezés kapadata<br>(kille);                                                                                                    |                                                                                    |                                               |                                                                                    | ///.                                                                                     |
| Megradiolisis helyen a moketet keretiken<br>megradorisis helyen a moketet keretiken<br>megradorisis helyen a moketet keretiken<br>termetet kapacitas helyen a moketet keretiken<br>termetet kapacitas helyen a moketet keretiken<br>termetet kapacitas helyen mär megledorise megladorise<br>termetet kapacitas helyen mär megledorise keretiken<br>megladoriset kapacitas helyen mär megledoriset kapacitas<br>termetet kapacitas helyen mär megledoriset keretiken<br>megladoriset kapacitas helyen keretiken<br>(Minister termetet femalet kapacitas helyen<br>(Minister termetet femalet kapacitas helyen<br>heljester termetet kapacitas helyen<br>(Minister termetet femalet kapacitas helyen<br>(Minister termetet femalet kapacitas helyen<br>heljester termetet kapacitas helyen<br>(Minister termetet femalet kapacitas helyen<br>heljester termetet kapacitas helyen<br>heljester termetet kapacitas helyen<br>heljester termetet kapacitas heljest<br>heljester termetet kapacitas heljest<br>heljester termetet kapacitas heljest<br>heljester termetet<br>heljester termetet<br>heljestermetet<br>heljestermetet<br>heljester termetet<br>heljester termetet<br>helj                             |                                                                                    |                                               | MELE STADUTOK, MEGITUH O EMERGIAFORRĂ SOK                                          |                                                                                          |
| Margandicidas hayan a materia karetelen<br>megunikikunde geligika energigika energigikari energikulari energikari<br>termelesi kapetas (MMrér):     Margandicidas hayan a moderk berekelen<br>megunikikunde geligika energikari<br>termelesi kapetas (MMrér):       Kegunikika hayan a meguniki energika<br>energikari energikari<br>wilamosengen karende seres<br>i kapetas (MMrér):     Margandicidas hayan a meguniki energikari<br>termelesi kapetas (MMrér):       Margandicidas hayan a meguniki energikari<br>wilamosengen karende seres<br>i kapetas (Margandicidas hayan a meguniki energikari<br>wilamosengen karende seres)     A halócata bedpikit wilamos energia éve                                                                                                    |                                                                                    | ENERGIA EN                                    |                                                                                    |                                                                                          |
| Nasznośli berendzić śre śre Nčenergia<br>termelić kapacitas (Mrér):         Nasznośli berendzić śre śre Nčenergia<br>termelić kapacitas (Mrér):           Begudidzij heyre nar neględ o<br>wilazosergia termelić nagacitas<br>wilazosergia termelić neględzia         Begudidzi heyre nar neględ o<br>berengia termelić neględzia<br>berengia termelić neględzia           Holdcarta termelić nagacitas<br>wilazosergia termelić neględzia         A klúczba termelić neględzia                                                                                                    | Megvalósítasi helyen a művelet keretében<br>megvalósítandó megújuló energiaforrást |                                               | Megvalósítasi helyen a művelet keretében<br>megvalósítandó megújuló energiaforrást |                                                                                          |
| Megradolišti herem iz megleči megljulu i megljulu i me                                                                                                    | hasznosító berendezés éves villamos energia<br>termelési kanacitása (M/M/éu)       |                                               | hasznosító berendezés éves hőenergia<br>termelési kanacitisa (k l/én)              |                                                                                          |
| energislorist hiszolstő berendetés éves<br>villanosenergislas (skinka)<br>Nildidata termelő kapacitás (skinka)<br>Nildidata termelő inspisitorist (kapacitás)                                                                                                    | Megvalósítási helven már meglévő megújuló                                          |                                               | Megvalósítási helven már meglévő megújuló                                          |                                                                                          |
| (kVhlel): Internetja interneta kapousa (aver).<br>Háldzatra temelő rendszer? • A háldzatba belplált villanos energia éves                                                                                                    | energiaforrást hasznosító berendezés éves                                          |                                               | energiaforrást hasznosító berendezés éves                                          |                                                                                          |
| Hálózatra termelő rendszer? • A hálózatba betáplált villamos energia éves                                                                                                    | (kWh/év):                                                                          |                                               | nouner gra serviciesi sapaonasa (sarev).                                           |                                                                                          |
|                                                                                                    | Hálózatra termelő rendszer?                                                        | •                                             | A hálózatba betáplált villamos energia éves                                        |                                                                                          |

#### Energiafogyasztásra vonatkozó adatok

Ebben a mezőcsoportban az energiafogyasztásra vonatkozó adatokat adja meg.

|                                                                                                    | ENERGIAFOGYASZTÁSRA VONATKOZÓ ADATOK                                                          |   |
|----------------------------------------------------------------------------------------------------|-----------------------------------------------------------------------------------------------|---|
| Sorszám 1                                                                                                |                                                                                               |   |
| Eves átlagos villamos energia fogyasztás a<br>támogatási kérelem benyújtását megelőző<br>évben (kWh/év): | Éves átlagos hőenergia fogyasztás a támogatási<br>kérelem benyűjtását megelőző évben (kJ/év): | * |
| Éves tervezett villamos energia fogyasztás a<br>művelet megvalósítását követően (kWh/év):                | Éves tervezett höenergia fogyasztás a művelet     megvalósitását követően (kJ/év):            | • |

Éves átlagos villamos energia fogyasztás a támogatási kérelem benyújtását megelőző évben (kWh/év): Ebben a mezőben adja meg a megvalósítási hely éves átlagos villamos energiafogyasztását a támogatási kérelem benyújtását megelőző év vonatkozásában.

Éves tervezett villamos energia fogyasztás a művelet megvalósítását követően (kWh/év): Ebben a mezőben adja meg a megvalósítási hely éves tervezett villamos energiafogyasztását a művelet megvalósítását követően.

Éves átlagos hőenergia fogyasztás a támogatási kérelem benyújtását megelőző évben (kJ/év): Ebben a mezőben adja meg a megvalósítási hely éves átlagos hőenergiafogyasztását a támogatási kérelem benyújtását megelőző év vonatkozásában. Amennyiben nem releváns, akkor a mező írjon nullát.

Éves tervezett hőenergia fogyasztás a művelet megvalósítását követően (kJ/év): Ebben a mezőben adja meg a megvalósítási hely éves tervezett hőenergiafogyasztását a művelet megvalósítását követően. Amennyiben nem releváns, akkor a mező írjon nullát.

# Energiamegtakarítás - Hűtéssel és fűtéssel el nem látott építmények kizárólag építészeti felújítása

Ebben a mezőcsoportban található adatokat akkor töltse ki, amennyiben megvalósít a Felhívás 3.3. fejezének III/1/B/c pontja szerinti fejlesztést, azaz hűtéssel és fűtéssel el nem látott építmények (a 176/2008. (VI. 30.) Korm. rendelet 1. § e) pont alatti kategóriába tartozó épület), illetve a 176/2008. Korm. rendelet hatálya alá nem tartozó épületek energetikai felújítását, amely kizárólag építészeti felújítás, és gépészeti rendszer korszerűsítést nem tartalmaz.

Amennyiben nem releváns, de kitöltendő, akkor nullával töltse ki.

**Kiinduló hőveszteségtényező érték (W/m3K):** Az energetikai tanúsítás, hiteles energetikai tanúsítvány vagy az energetikai számítás alapján töltse ki! Az adatokat "W/m3K" mértékegységnek megfelelően írja be, két tizedesjegyre kerekítve.

Új (terv) hőveszteségtényező érték (W/m3K): Az energetikai tanúsítás, hiteles energetikai tanúsítvány vagy az energetikai számítás alapján töltse ki! Az adatokat "W/m3K" mértékegységnek megfelelően írja be, két tizedesjegyre kerekítve.

# Energiamegtakarítás - Minden további épület, építmény kizárólag építészeti felújítása

Ebben a mezőcsoportban található adatokat akkor töltse ki, amennyiben a projekt keretében megvalósít a Felhívás 3.3. fejezének III/1/A, illetve 3.3. fejezének III/1/B/a, b típusú fejlesztést, azaz

- a 176/2008. (VI. 30.) Korm. rendelet) hatálya alá tartozó épületek energetikai fejlesztését (kivéve a 1. § (2) e) pont alatti kategóriába tartozó épület kizárólag építészeti felújítása), illetve

- a 176/2008. Korm. rendelet hatálya alá nem tartozó épületek energetikai felújítása keretében gépészeti, villamos alrendszer, vagy teljes gépészet felújítását.

Amennyiben nem releváns, de kitöltendő, akkor nullával töltse ki.

| ENERGIAMEGTAKARÍTÁS - MINDEN TOVÁBE           | BBI ÉPÜLET, ÉPÍTMÉNY KIZÁRÓLAG ÉPÍTÉ SZETI FELÚJÍTÁSA    |   |
|-----------------------------------------------|----------------------------------------------------------|---|
| Klinduló végsőenergia fogyasztás értéke (GJ): | ▲ Tervezett (új) végsőenergia fogyasztás értéke<br>(GJ): | * |

**Kiinduló végsőenergia fogyasztás értéke (GJ):** Az energetikai tanúsítás, hiteles energetikai tanúsítvány vagy az energetikai számítás alapján töltse ki! Az adatokat "GJ" mértékegységnek megfelelően írja be, egész számra kerekítve. A megtakarítások számításához az energiahatékonyságról szóló törvény végrehajtásáról szóló 122/2015. (V. 26.) Korm. rendelet 6. mellékletében felsorolt átváltási tényezőket kérjük használni. Korai csere esetében az energetikai számítás / tanúsítvány készítése során vegyék figyelembe a 17/2020. (XII. 21.) MEKH rendelet 1. mellékletében szereplő intézkedések élettartam és avulás adatait.

**Tervezett (új) végsőenergia fogyasztás értéke (GJ):** Az energetikai tanúsítás, hiteles energetikai tanúsítvány vagy az energetikai számítás alapján töltse ki! Az adatokat "GJ" mértékegységnek megfelelően írja be, egész számra kerekítve. A megtakarítások számításához az energiahatékonyságról szóló törvény végrehajtásáról szóló 122/2015. (V. 26.) Korm. rendelet 6. mellékletében felsorolt átváltási tényezőket kérjük használni. Korai csere esetében az energetikai számítás / tanúsítvány készítése során vegyék figyelembe a 17/2020. (XII. 21.) MEKH rendelet 1. mellékletében szereplő intézkedések élettartam és avulás adatait.

#### Energiamegtakarítás - Technológia energiahatékonyság javítása

Ebben a mezőcsoportban található adatokat akkor töltse ki, amennyiben a projekt keretében megvalósít technológia energiahatékonyság növelését célzó fejlesztést!

Amennyiben nem releváns, de kitöltendő, akkor nullával töltse ki.

|                                               | ENERGIAMEGTAKARITAS - TECHNOLOGIA ENERGIAHATEKONYSAG JAVITASA |                                                          |   |  |  |  |
|-----------------------------------------------|---------------------------------------------------------------|----------------------------------------------------------|---|--|--|--|
| Kiinduló végsőenergia fogyasztás értéke (GJ): |                                                               | Tervezett (új) végsőenergia fogyasztás értéke (<br>GJ ): | ▲ |  |  |  |

**Kiinduló végsőenergia fogyasztás értéke (GJ):** Az energetikai tanúsítás, hiteles energetikai tanúsítvány vagy az energetikai számítás alapján töltse ki! Az adatokat "GJ" mértékegységnek megfelelően írja be, egész számra kerekítve.

A megtakarítások számításához az energiahatékonyságról szóló törvény végrehajtásáról szóló 122/2015. (V. 26.) Korm. rendelet 6. mellékletében felsorolt átváltási tényezőket kérjük használni.

Korai csere esetében az energetikai számítás / tanúsítvány készítése során vegyék figyelembe a 17/2020. (XII. 21.) MEKH rendelet 1. mellékletében szereplő intézkedések élettartam és avulás adatait.

**Tervezett (új) végsőenergia fogyasztás értéke (GJ):** Az energetikai tanúsítás, hiteles energetikai tanúsítvány vagy az energetikai számítás alapján töltse ki! Az adatokat "GJ" mértékegységnek megfelelően írja be, egész számra kerekítve.

A megtakarítások számításához az energiahatékonyságról szóló törvény végrehajtásáról szóló 122/2015. (V. 26.) Korm. rendelet 6. mellékletében felsorolt átváltási tényezőket kérjük használni.

Korai csere esetében az energetikai számítás / tanúsítvány készítése során vegyék figyelembe a 17/2020. (XII. 21.) MEKH rendelet 1. mellékletében szereplő intézkedések élettartam és avulás adatait.

#### Energetikai tanúsítványra vonatkozó adatok

Ebben a mezőcsoportban található adatokat akkor töltse ki, amennyiben a projekt keretében megvalósít energiahatékonyságot célzó beruházást! Az adatokat a beruházás egészére vonatkozóan adja meg.

| 1 |                                            | ENERGETIKAI TANÚSÍTVÁNYRA VONATKOZÓ ADATOK |  |
|---|--------------------------------------------|--------------------------------------------|--|
|   | Energetikai tanúsítás vagy<br>audit száma: |                                            |  |
|   |                                            |                                            |  |

Energetikai tanúsítás vagy audit száma: Írja be az energetikai tanúsítások, hiteles energetikai tanúsítványok vagy auditok azonosító számát!

### Energiatermelési adatok – megújuló energiaforrások

Ebben a mezőcsoportban az energiatermelésre vonatkozó adatokat adja meg. Amennyiben nem releváns, de kitöltendő, akkor nullával töltse ki.

|                                                                                                    | ENERGIATERMELÉSI ADATO | XK- MEGÚJULÓ ENERGIAFORRÁSOK                                                                                                    |    |
|----------------------------------------------------------------------------------------------------|------------------------|----------------------------------------------------------------------------------------------------|----|
| Megvalósítási helyen a müvelet keretében<br>megvalósítandó megújuló energiaforrást<br>hasznosító berendezés éves villamos energia<br>termelési kapacitása (kVM/kév): |                        | Megvalósítási helyen a müvelet keretében<br>megvalósítandó megújuló energiaforrást<br>hasznosító berendezés éves hőenergia termelési<br>kapacítása (kJ/év): |    |
| Megvalósítási helyen már meglévő megújuló<br>energiaforrást hasznosító berendezés éves<br>villamosenergia termelési kapacitása (kWh/év):                             |                        | ▲ Megvalósítási helyen már meglévő megújuló<br>energiaforrást hasznosítók berendezés éves<br>hőenergia termelési kapacítása (k/év):                         | C. |
| Hálózatra termelő rendszer?                                                                                                    | •                      | A hálózatba betáplált villamos energia éves<br>mennyisége (kWh/év):                                                                                         |    |

Megvalósítási helyen a művelet keretében megvalósítandó megújuló energiaforrást hasznosító berendezés éves villamos energia termelési kapacitása (kWh/év): Ebben a mezőben adja meg, az adott megvalósítási helyen a művelet keretében megvalósítani tervezett megújuló energiaforrást hasznosító berendezések együttes éves villamos energia termelési kapacitását. Amennyiben nem releváns, akkor nullával töltse ki.

Megvalósítási helyen a művelet keretében megvalósítandó megújuló energiaforrást hasznosító berendezés éves hőenergia termelési kapacitása (kJ/év): Ebben a mezőben adja meg, az adott megvalósítási helyen a művelet keretében megvalósítani tervezett megújuló energiaforrást hasznosító berendezések együttes éves hőenergia termelési kapacitását. Amennyiben nem releváns, akkor nullával töltse ki.

Megvalósítási helyen már meglévő megújuló energiaforrást hasznosító berendezés éves villamosenergia termelési kapacitása (kWh/év): Ebben a mezőben adja meg, az adott megvalósítási helyen már meglévő megújuló energiaforrást hasznosító berendezések együttes éves villamos energia termelési kapacitását. Amennyiben nem releváns, akkor nullával töltse ki.

Megvalósítási helyen már meglévő megújuló energiaforrást hasznosító berendezés éves hőenergia termelési kapacitása (kJ/év): Ebben a mezőben adja meg, az adott megvalósítási helyen már meglévő megújuló energiaforrást hasznosító berendezések együttes éves hőenergia termelési kapacitását. Amennyiben nem releváns, akkor nullával töltse ki.

Hálózatra termelő rendszer? Nyilatkozzon arról, hogy a megújuló energiaforrást hasznosító berendezések által termel energia betáplálja-e a hálózatba.

A hálózatba betáplált villamos energia éves mennyisége (kWh/év): Amennyiben hálózatba történő betáplálást tervez, akkor ebben a mezőben adja meg, az adott megvalósítási helyen a művelet keretében megvalósítani tervezett megújuló energiaforrást hasznosító berendezések és amennyiben releváns, akkor a már meglévő megújuló energiaforrást hasznosító berendezések által együttesen termelt energia hálózatba történő tervezett értékesítésének mennyiségét!

# Kérelem

Ezen a panelen lehet a projekttel kapcsolatos adatokat rögzíteni.

| Kérelem 🛕 Elérhetőség 👔                                  | Kedvezményezett | 🛦 Hely - Tevékenység | Árajánlatok | Nem építési költségek | Építési költségek | STÉ/Árbevétel       |
|----------------------------------------------------------|-----------------|----------------------|-------------|-----------------------|-------------------|---------------------|
|                                                          |                 |                      |             |                       | PROJEKTRE VONA    | TKOZÓ ALAP INFORMÁC |
| A projekt kollektív<br>beruházásként valósul meg?        | nem             |                      |             |                       |                   |                     |
| Egyszeri elszámolást választ?                            |                 |                      |             |                       |                   |                     |
| Projekt címe                                             |                 |                      |             |                       |                   |                     |
|                                                          |                 |                      |             |                       |                   |                     |
| Projekt rövid összefoglalója                             |                 |                      |             |                       |                   |                     |
|                                                          |                 |                      |             |                       |                   |                     |
| Projekt megvalósításának                                 |                 |                      |             |                       |                   |                     |
| leivezeli kezuele                                        |                 |                      |             |                       |                   |                     |
| Projekt megvalósításának<br>tervezett fizikai befejezése |                 |                      |             |                       |                   |                     |
| Nem támogatható                                          |                 |                      |             |                       |                   |                     |
| tevékenységek bemutatása:                                |                 |                      |             |                       |                   |                     |
|                                                          |                 |                      |             |                       |                   |                     |
| Saját felelősségre megkezdte                             |                 |                      |             |                       |                   |                     |
| a projekt megvalositását a<br>támogatási kérelem         |                 |                      |             |                       |                   |                     |
| benyújtása előtt?                                        |                 |                      |             |                       |                   |                     |

#### Projektre vonatkozó alapinformációk

A projekt kollektív beruházásként valósult meg?: automatikusan töltődik a Kedvezményezett panelen megadott adatok alapján.

Egyszeri elszámolást választ? Ebben a cellában adja meg, hogy egyszeri elszámolást választ-e. (Igen/Nem)

Projekt címe: Ebben a cellában adja meg a projekt címét.

**Projekt rövid összefoglalója:** Ebben a cellában röviden foglalja össze a megvalósítani kívánt projektet.

**Projekt megvalósításának tervezett kezdete:** Ebben a cellában adja meg a művelet megvalósításának kezdő dátumát. Felhívjuk szíves figyelmét a Felhívás 4.1. pontjában foglaltakra!

**Projekt megvalósításának tervezett fizikai befejezése:** Ebben a cellában adja meg a művelet megvalósításának tervezett fizikai befejezését.

**Nem támogatható tevékenységek bemutatása:** Ebben a cellában mutassa be a projekt keretében megvalósított nem elszámolható tevékenységeket. A projekt keretében elszámolható költségek pontos listáját a vonatkozó felhívás 9.2. pontja tartalmazza.

Saját felelősségre megkezdte a projekt megvalósítását a támogatási kérelem benyújtása előtt? Ebben a cellában adja meg, hogy saját felelősségre megkezdte a projekt megvalósítását a támogatási kérelem benyújtása előtt. (Igen/Nem)

# Felhívjuk a figyelmét a Felhívás 4.1. pontjában előírtakra!

# Források és költségek bemutatása

|                                              |   | FORRÁSOK ÉS KÖLTSÉGEK BEMUTATÁSA |
|----------------------------------------------|---|----------------------------------|
| A projekt teljes költsége (Ft):              | 0 | lgényelt támogatás (Ft): 0       |
| A projekt elszámolható<br>költsége (Ft):     | 0 | Önerő - Saját forrás (Ft): 0     |
| A projekt nem elszámolható<br>költsége (Ft): | 0 | Önerő - Egyéb támogatás (Ft): 0  |

A projekt teljes költsége: Automatikusan töltődik a kérelemben megadott adatok alapján! A projekt teljes költsége tartalmazza a projekt megvalósítása során felmerült összes elszámolható és nem elszámolható költséget. A projekt teljes költségét a kedvezményezett ÁFA minősítése alapján adja meg, tehát amennyiben a projekt kapcsán ÁFA visszatérítésre jogosult, akkor nettó módon, amennyiben ÁFA visszatérítésre nem jogosult, akkor az ÁFAval növelt módon.

A projekt elszámolható költsége: Automatikusan töltődik a kérelemben megadott adatok alapján!

A projekt keretében elszámolható költségek pontos listáját a vonatkozó felhívás 3.1.1.és 3.1.2.pontja tartalmazza. Az elszámolható költségeket a kedvezményezett ÁFA minősítése alapján adja meg, tehát amennyiben a projekt kapcsán ÁFA visszatérítésre jogosult, akkor nettó módon, amennyiben ÁFA visszatérítésre nem jogosult, akkor az ÁFA-val növelt módon.

A projekt nem elszámolható költsége: Automatikusan töltődik a kérelemben megadott adatok alapján!

A projekt nem elszámolható költségeit a kedvezményezett ÁFA minősítése alapján adja meg, tehát amennyiben a projekt kapcsán ÁFA visszatérítésre jogosult, akkor nettó módon, amennyiben ÁFA visszatérítésre nem jogosult, akkor az ÁFA-val növelt módon.

**Igényelt támogatás (Ft):** Automatikusan töltődik a kérelemben megadott adatok alapján! Kérjük, ellenőrizze, hogy a szoftvert által számolt összeg megegyezik-e az Ön által előzetesen kalkulált összeggel!

Önerő – Saját forrás (Ft): Automatikusan töltődik a kedvezményezett panelen megadott adatok alapján!

Önerő – Egyéb támogatás (Ft): Automatikusan töltődik a kedvezményezett panelen megadott adatok alapján!

FONTOS! Benyújtás előtt kérjük, hogy feltétlenül ellenőrizze, hogy az egyes árajánlatos, illetve építési tételek esetében nem történt-e elütés azok elszámolni kívánt kiadásainak

megadásakor annak érdekében, hogy a támogatási döntés meghozatalakor a megfelelő támogatási összegek kerülhessenek meghatározásra.

# FIGYELEM! A Felhívás 8.2 fejezetében foglaltak alapján az igényelt támogatási összegnek el kell érni legalább a 100 millió Ft összeget.

Felhívjuk a Kedvezményezettek figyelmét, hogy amennyiben a felhívás keretében nem támogatott, de a támogatási kérelemben megjelölt tételek után igényelt támogatások levonását követően a jóváhagyható támogatás összege az igényelhető minimum határ alá kerül, az a támogatási kérelem elutasítását vonja maga után!

# Kérelem – További információk

Ezen a munkalapon jelennek meg a specifikus kérelem szintű adatok. Amennyiben az adott projekt esetében nem releváns valamely mező, úgy azt nulla értékkel szükséges kitölteni.

| További információk | Energetika - projekt szint |                                                                                                    |          |
|---------------------|----------------------------|----------------------------------------------------------------------------------------------------|----------|
| Tauáb bi informáni  | 21.                        |                                                                                                    |          |
| - Tovabbi miormack  |                            |                                                                                                    |          |
| So                  | orszám 🔺                   | Kérdés ≎                                                                                                    | Válasz   |
| 01.                 |                            | A művelet keretében létesíteni kívánt új tárolókapacitás összesen (t)                                         | <b>۸</b> |
| 02.                 |                            | A művelet keretében felújítani kívánt tárolókapacitás összesen (t)                                            |          |
| 03.                 |                            | A művelet keretében megvalósuló előtároló, előtároló szín, vetőmag, terménytároló raktár építés, bővítés (m2) | 4        |
| 04.                 |                            | A művelet keretében megvalósuló előtároló, vetőmag, terménytároló raktár felújítás (m2)                       |          |
| 05.                 |                            | A művelet keretében létesíteni kívánt új szárító(K) kapacitása összesen (Vh)                                  | <b>۸</b> |
| 06.                 |                            | A művelet keretében létesíteni kívánt új tisztító(k) kapacitása összesen (t/h)                                |          |
| 07.                 |                            | A művelet keretében megvalósítani kívánt kapacitásbővítés összesen - szárító(k) (t/h)                         | <b>۸</b> |
| 08.                 |                            | A művelet keretében megvalósítani kívánt kapacitásbővítés összesen - tisztító(k) (t/h)                        |          |
| 09.                 |                            | A művelet keretében beszerezni kívánt gépek és/vagy technológiai berendezések összesen (db)                   | <b>۸</b> |
| 10.                 |                            | A művelet keretében felújítani kívánt gépek és/vagy technológiai berendezések összesen (db)                   | ▲ (      |
| 11.                 |                            | A művelet irányul új vetőmagüzem létesítésére?                                                                | × ×      |
|                     |                            | (1/1) 14 44 1 100 11 30 11                                                                                    | 1 tétel  |

# 01. A művelet keretében létesíteni kívánt új tárolókapacitás összesen (t):

Ebben a mezőben szükséges megadni a projekt keretében tervezett újonnan létesített tárolókapacitás összesen értékét tonnában kifejezve.

Érintett tevékenységek:

- 1 célterület/1. Kisméretű fémsilók (30-300 tonna tárolókapacitással) létesítése
- 1. célterület/5./e) Kondicionált, hűtött vetőmag tároló kialakítása
- 1. célterület/5/i) Vetőmag raktár építés
- 1. célterület/5/k) Vetőmagvak elkülönített tárolását szolgáló konténerek beszerzése
- önállóan nem támogatható tevékenységek/5/Már meglévő terményszárító vagy már meglévő terménytisztító üzemenként egy tranzittároló létesítése
- 1. célterület/önállóan nem támogatható tevékenységek/4/a) Terménytároló létesítése

#### 02. A művelet keretében felújítani kívánt tárolókapacitás összesen (t):

Ebben a mezőben szükséges megadni a projekt keretében tervezett felújítani kívánt tárolókapacitás összesen értékét tonnában kifejezve.

Érintett tevékenységek:

- 1. célterület/4/e) síktárolók padozatának és oldalfalainak felújítása, javítása, légbeömlő nyílások létesítése, tetőszerkezet, tetőhéjazat cserékje
- silók kupolaszigetelése
- 1. célterület/5/a) vetőmag tároló raktárak energetikai hatékonyságnöveléssel nem járó felújítása

- önállóan nem támogatható tevékenységek/5/Már meglévő terményszárító vagy már meglévő terménytisztító üzemenként egy tranzittároló felújítása
- 2. célterület/Terménytárolók energiahatékonyság javítására vonatkozó tevékenységek

# 03 A művelet keretében megvalósuló előtároló, előtároló szín, vetőmag, terménytároló raktár építés, bővítés (m2):

Ebben a mezőben szükséges megadni a projekt keretében tervezett újonnan létesített tárolók méretét m2-ben kifejezve (összesen érték megadása szükséges):

Érintett tevékenységek:

- 1. célterület/4/d) előtároló szín létesítése
- 1. célterület/5./e) Kondicionált, hűtött vetőmag tároló kialakítása
- 1. célterület/5/i) Vetőmag raktár építés
- 1. célterület/5/k) Vetőmagvak elkülönített tárolását szolgáló konténerek beszerzése
- 1. célterület/önállóan nem támogatható tevékenységek/4/a) Terménytároló létesítése
- 1. célterület/önállóan nem támogatható tevékenységek/4/b) előtároló létesítése

# 04. A művelet keretében megvalósuló előtároló, vetőmag, terménytároló raktár felújítás (m2):

Ebben a mezőben szükséges megadni a projekt keretében tervezett felújítani kívánt tárolók méretét m2-ben kifejezve (összesen érték megadása szükséges).

Érintett tevékenységek:

- 1. célterület/4/g) telephelyenként egy előtároló felújítása
- 1. célterület/5/a) vetőmag tároló raktárak energetikai hatékonyságnöveléssel nem járó felújítása
- 2. célterület/Terménytárolók energiahatékonyság javítására vonatkozó tevékenységek

#### 05. A művelet keretében létesíteni kívánt új szárító(k) kapacitása összesen (t/h):

Ebben a mezőben szükséges megadni a projekt keretében tervezett újonnan létesített szárító(k) kapacitását összesen t/h mértékegységben kifejezve.

Érintett tevékenységek:

- 1. célterület/2. Terményszárítók létesítése
- 1. célterület/5/j) kizárólag vetőmagvak szárítására szolgáló berendezések beszerzése

# 06. A művelet keretében létesíteni kívánt új tisztító(k) kapacitása összesen (t/h):

Ebben a mezőben szükséges megadni a projekt keretében tervezett újonnan létesített tisztítók(k) kapacitását összesen t/h mértékegységben kifejezve.

Érintett tevékenység:

- 1. célterület/3. Univerzális magtisztítók, elő-és utótisztítók létesítése

# 07. A művelet keretében megvalósítani kívánt kapacitásbővítés összesen – szárító(k) (t/h):

Ebben a mezőben szükséges megadni a projekt keretében tervezett kapacitásbővítést szárító(k) esetében összesen t/h mértékegységben kifejezve.

Érintett tevékenység:

- 1. célterület/2. Terményszárítók kapacitásnövelése

# 08. A művelet keretében megvalósítani kívánt kapacitásbővítés összesen – tisztító(k) (t/h):

Ebben a mezőben szükséges megadni a projekt keretében tervezett kapacitásbővítést tisztító(k) esetében összesen t/h mértékegységben kifejezve.

Érintett tevékenység:

- 1. célterület/3. Univerzális magtisztítók, elő-és utótisztítók kapacitásnövelése

# 09. A művelet keretében beszerezni kívánt gépek és/vagy technológiai berendezések összesen (db):

Ebben a mezőben szükséges megadni a projekt keretében tervezett beszerezni kívánt gépek/technológiai berendezések darabszámát összesen.

# 10.A művelet keretében felújítani kívánt gépek és/vagy technológiai berendezések összesen (db):

Ebben a mezőben szükséges megadni a projekt keretében tervezett felújítani kívánt gépek/technológiai berendezések darabszámát összesen.

# 11. A művelet irányul új vetőmagüzem létesítésére?:

(Igen/Nem)

Kérjük, adja meg, hogy a projekt irányul-e új vetőmagüzem létesítésére.

# Energetika - projekt szint

Az "Energetika – projekt szint" panelen a kérelem energetikai adatainak összegzett megjelenítése történik.

| – Energetika - projekt szint |                                               |                                       |                                                                                              |
|------------------------------|-----------------------------------------------|---------------------------------------|----------------------------------------------------------------------------------------------|
|                              | Éves villamos energia fogyasztása (kWh/év): 🗢 | Éves hőenergia fogyasztása (kJ/év): ≎ | Éves tervezett villamos energia fogyasztása a művelet<br>megvalósítását követően (kWh/év): ≎ |
| Nincs adat                   | (1/1) 14                                      | < ⇒ ► 5 v 0 tétel                     | -1                                                                                           |

A panelt akkor kell kitölteni, amennyiben a kérelemben szerepel energiahatékonyság javítására, illetve megújuló energiaforrást hasznosító technológiákkal kapcsolatos tevékenység. Ebben az esetben az bíj felvitel gombot megnyomva hozzon létre egy sort és töltse ki az alábbiak szerint.

Az adatokat a vonatkozó energetikai tanúsítvány alapján adja meg!

Amennyiben a felület kitöltendőnek jelöli a mezőt, de a kérelem kapcsán nem releváns, úgy nullával töltse ki!

| getika - projekt szint                                                                                                    |                                               |                                                                                                    |                                                                                           |
|----------------------------------------------------------------------------------------------------|-----------------------------------------------|----------------------------------------------------------------------------------------------------|-------------------------------------------------------------------------------------------|
| Energetika - projekt szint                                                                                                    |                                               |                                                                                                    |                                                                                           |
| 1 Új felvitel                                                                                                    |                                               |                                                                                                    |                                                                                           |
|                                                                                                    | Éves villamos energia fogyasztása (kWh/év): 🗘 | Éves hõenergia fogyasztása (kJ/év): ¢                                                                                                    | Éves tervezett villamos energia fogyasztása a művelet megvalósítását követ<br>(kWħ/év): ≎ |
|                                                                                                    |                                               |                                                                                                    |                                                                                           |
| 8                                                                                                    |                                               |                                                                                                    | 0                                                                                         |
|                                                                                                    | (1 / 1)                                       | 14 44 1 H2 H1 5 V 1 tétel                                                                                                    |                                                                                           |
|                                                                                                    | ENE                                           | RGIAFOGYASZTÁSRA VONATKOZÓ ADATOK                                                                                                    |                                                                                           |
| Sorszám 1<br>Éves átlagos villamos energia fogyasztás a 0<br>támogatási kérelem benyújtását megelőző évben<br>(K//Mév):<br>Éves tervezett villamos energia fogyasztása a 0                                                                   |                                               | Éves átlagos hőenergia fogyasztás a támogatási 0<br>kérelem benyújúsát megelőző évben (LJ/áv):<br>Éves tervezett hőenergia fogyasztása a művelet 0                                                                              |                                                                                           |
| művelet megvalósítását követően (kWh/év):                                                                                                    |                                               | megvalósítását követően (kJ/év):                                                                                                    |                                                                                           |
|                                                                                                    | ENERGIAHATÉKONY SÁG JAVULÁS SA                | L JÁRÓ- KOMPLEX, ÉPÜLETET ÉS TECHNOLÓGIÁT ÉRINTŐ FEJLESZTÉSEK                                                                                                    |                                                                                           |
| Kiinduló végsőenergia fogyasztás érték összesen 0<br>(GJ):<br>Energiafogyasztás csökkenés tervezett aránya %<br>(%):                                                                                                    |                                               | Új (terv) végsőenergia fogyasztás érték összesen 0<br>(GJ):                                                                                                    |                                                                                           |
|                                                                                                    | ENERGIAHATÉKONYSÁG JAVULÁS                    | SAĽ JÁRÓ CSAK ÉPÜLETET VAGY TECHNOLÓGIÁT ÉRINTŐ FEJLESZTÉSEK                                                                                                    |                                                                                           |
| ajlagos energiafogyasztás<br>vetítési alapja:                                                                                                    |                                               |                                                                                                    |                                                                                           |
| Kiinduló éves fajlagos, a vetítési alapra vetített<br>energiafogyasztás / höveszteségtényező érték<br>összesen (GJ vagy W/m3K):                                                                                                    |                                               | Új (terv) éves fajlagos, a vetitési alapra vetített<br>energiafogyasztás / hőveszteségtényező érték<br>összesen (GJ vagy W/m3K):                                                                                                |                                                                                           |
| Fajlagos kalkulált (terv) energiahatékonyság 0<br>javulás mértéke (GJ vagy W/m3K):                                                                                                    |                                               | Fajlagos kalkulált (terv) energiahatékonyság %<br>javulás aránya (%):                                                                                                    |                                                                                           |
|                                                                                                    | EN                                            | ERGIATERMELÉSRE VONATKOZÓ ADATOK                                                                                                    |                                                                                           |
| A művelet keretében megvalósítandó megújuló 0<br>energiaforrást hasznosító berendezés éves<br>villamos energia termelési kapacítása (k/l/hév):<br>A műveletet megelőzően már meglévő megújuló 0<br>energiaforrást hasznosító berendezés éves |                                               | A művelet keretében megvalósilandó megújuló 0<br>energialorrást hazmosító berendező: eves<br>hőenergia termélési kapacilása (Lidví:<br>A műveletet megelőzően már meglévő megújuló 0<br>energiaforsát hazmosító berendező: éves |                                                                                           |
| villamosenergia termelési kapacitása (kV/h/év):<br>A művelet keretében megvalósuló megújuló 0<br>energiatermelő berendezések, eszközök<br>összesített (névleges) kapacitása (kW):                                                            |                                               | hõenergia termelési kapacitása (kJ/év):                                                                                                    |                                                                                           |

#### Energiafogyasztásra vonatkozó adatok adatblokk

Ebben a mezőcsoportban a kérelemben szereplő tevékenységek energiafogyasztására vonatkozó adatok kerülnek megjelenítésre. Automatikusan töltődik.

# Energiahatékonyság javulással járó- Komplex, épületet és technológiát érintő fejlesztések

Ebben a mezőcsoportban az energiahatékonyság javításával járó tevékenységekhez kapcsolódó komplex, épületet és technológiát érintő fejlesztésekre vonatkozó összegző adatok kerülnek megjelenítésre. Automatikusan töltődik.

#### Energiahatékonyság javulással járó csak épületet vagy technológiát érintő fejlesztések

Ebben a mezőcsoportban az energiahatékonyság javításával járó tevékenységekhez kapcsolódóan a kérelemben szereplő csak épületet és/vagy csak technológiát érintő fejlesztésekre vonatkozó összegző adatokat kell megadni.

| ENERGIAHATÉKONYSÁG JAVULÁSSAL JÁRÓ CSAK ÉPÜLETET VAGY TECHNOLÓGIÁT ÉRINTŐ FEJLESZTÉSEK                                         |  |                                                                                                    |   |  |
|----------------------------------------------------------------------------------------------------|--|----------------------------------------------------------------------------------------------------|---|--|
| Fajlagos<br>energiafogyasztás vetítési<br>alapja:                                                                              |  | ł.                                                                                                    | • |  |
| Klinduló éves fajlagos, a vetitési alapra vetitett<br>energiafogyasztás / höveszteségtényező érték<br>összesen (GJ vagy Wm3K): |  | Új (terv) éves fajlagos, a vetítési alapra vetített     energiafogyasztás / hőveszteségtényező érték     összesen (GJ vagy W/m3K); | * |  |
| Fajlagos kalkulált (terv) energiahatékonyság 0<br>javulás mértéke (GJ vagy W/m3K):                                             |  | Fajlagos kalkulált (terv) energiahatékonyság %<br>javulás aránya (%):                                                              |   |  |

**Fajlagos energiafogyasztás vetítési alapja:** Kérjük, írja be, hogy az éves fajlagos energiamegtakarítás kimutatásának mi lesz a vetítési alapja! Adja meg a mértékegységet is! Kizárólag hűtött-fűtött épület esetében a vetítési alap m2 vagy m3. Kizárólag technológiát

érintő fejlesztés esetében a termelésre vetített éves fajlagos primer energiafogyasztás vetítési alapját írja be!

Amennyiben a felület kitöltendőnek jelöli a mezőt, de a kérelem kapcsán nem releváns, úgy kérjük a *Nem releváns* megjegyzéssel töltse ki!

Amennyiben a kérelemben több energetikai projekt is érintett, esetleg eltérő vetítési alappal, akkor kérjük azt adja meg, amelyik a leginkább releváns.

Kiinduló éves fajlagos, a vetítési alapra vetített energiafogyasztás / hőveszteségtényező érték összesen (GJ vagy W/m3K): Kizárólag hűtött-fűtött épület esetében írja be a kiinduló éves fajlagos energiafogyasztást GJ mértékegységben!

Kizárólag hűtéssel-fűtéssel nem rendelkező épület fejlesztése esetében írja be a kiinduló éves fajlagos hőveszteségtényező értéket, W/m3K mértékegységben!

Amennyiben a kérelemben egymástól függetlenül szerepel hűtött-fűtött épület és hűtésselfűtéssel nem rendelkező épület fejlesztése is, úgy egy az adatokat összesítve, egy mértékegységre átszámítva adja meg!

Az adatokat a vonatkozó energetikai tanúsítvány alapján adja meg!

Amennyiben a felület kitöltendőnek jelöli a mezőt, de a kérelem kapcsán nem releváns, úgy kérjük nullával töltse ki!

Új (terv) éves fajlagos, a vetítési alapra vetített energiafogyasztás / hőveszteségtényező érték összesen (GJ vagy W/m3K): Kizárólag hűtött-fűtött épület esetében írja be a tervezett új éves fajlagos energiafogyasztást GJ mértékegységben!

Kizárólag hűtéssel-fűtéssel nem rendelkező épület fejlesztése esetében írja be a tervezett új éves fajlagos hőveszteségtényező értéket W/m3K mértékegységben!

Kizárólag technológiát érintő fejlesztés esetében a termelésre vetített tervezett új éves fajlagos primerenergia fogyasztást írja be GJ mértékegységben!

Az adatokat a vonatkozó energetikai tanúsítvány alapján adja meg!

Amennyiben a kérelemben egymástól függetlenül szerepel hűtött-fűtött épület, hűtésselfűtéssel nem rendelkező épület, illetve technológia fejlesztése is, úgy egy az adatokat összesítve, egy mértékegységre átszámítva adja meg!

Amennyiben a felület kitöltendőnek jelöli a mezőt, de a kérelem kapcsán nem releváns, úgy kérjük nullával töltse ki!

**Fajlagos kalkulált (terv) energiahatékonyság javulás mértéke (GJ vagy W/m3K):** Nem szerkeszthető, a Kiinduló és Új (terv) éves fajlagos energiafogyasztás alapján a SW számolja.

**Fajlagos kalkulált (terv) energiahatékonyság javulás aránya (%):** Nem szerkeszthető, a Kiinduló és Új (terv) éves fajlagos energiafogyasztás alapján a SW számolja.

# Energiatermelésre vonatkozó adatok

Ebben a mezőcsoportban az energiatermelésre vonatkozó összesített adatok kerülnek megjelenítésre, amiket a felület automatikusan tölt!

# Árajánlatok

Ezen a panelen a kérelemben szereplő árajánlatok fontosabb azonosító adatait kell megadni.

# FONTOS, hogy minden árajánlatot, beleértve az el nem fogadott árajánlatokat is rögzíteni kell!

Az árajánlaton szereplő tételek adatait a *Nem építési költségek*, illetve az Építési árajánlatos tételek paneleken kell rögzíteni, hivatkozva az Árajánlatok panelen a vonatkozó árajánlat sorszámára.

Az ÉNGY-ben nem szereplő építési tételekre, valamint a gépekre, berendezésekre, technológiákra, szolgáltatás vásárlásra vonatkozólag a KAP Vhr 3. melléklete szerinti tartalmi elemekkel rendelkező 3 db részletes és tételes – egymástól és a kedvezményezett személyétől független kibocsátótól származó – magyar nyelvű, vagy magyar nyelvű fordítást is tartalmazó árajánlat benyújtása kötelező. (Szolgáltatás vásárlása esetén (könyvvizsgálat, a műveletmenedzsment és a művelet-előkészítés kivételével) szintén három árajánlat benyújtása szükséges. Az árajánlatok tekintetében elvárás, hogy építési tételek esetén azonos funkcióra vonatkozó összehasonlítható műszaki tartalommal rendelkező; gép-, eszköz-és technológiai berendezés beszerzése esetén azonos funkciójú, összehasonlítható műszaki paraméterekkel rendelkező gépre, eszközre, technológiai berendezésre vonatkozóárajánlatok kerüljenek benyújtásra.

Felhívjuk a figyelmet, hogy a VP gyakorlatától eltérően minden esetben 3 db árajánlatot kell a támogatási kérelemhez benyújtani. "Kizárólagos forgalmazói nyilatkozat", illetve egyedi gyártásról szóló nyilatkozat önmagában nem elfogadható, ezekben az esetekben is 3 azonos funkcióra vonatkozó összehasonlítható műszaki tartalommal/paraméterekkel rendelkező árajánlat benyújtása szükséges.

A támogató jogosult a piaci árnak való megfelelést az alátámasztó dokumentumoktól függetlenül, legalább három árajánlattal történő alátámasztás esetén is ellenőrizni, saját, az árrealitás vizsgálatra szolgáló módszertana alapján referencia árakkal összevetni. Ha a támogató az elfogadhatónál nagyobb eltérést észlel a piaci árhoz képest, egyeztetésre szólítja fel a kedvezményezettet, indokolt esetben pedig csökkenti az elszámolható költséget.

A piaci ár alátámasztásaként nem fogadható el olyan árajánlat, megrendelő, szerződés, utasítás, egyéb kötelezettségvállalás (a továbbiakban összefoglalóan: szerződés), amely olyan ajánlattevőtől származik, amelyben a kedvezményezett vagy tulajdonosa (irányító vagy felügyeleti szerve), annak tagja, a szervezet nevében nyilatkozattételre, képviseletre jogosult személy, ezen személy Ptk. 8:1. § (1) bekezdés 2. pontja szerinti hozzátartozója, tulajdonosi, fenntartói, vagy onkezelői, irányítási, képviseleti, munkáltatói, vagy kinevezési jogokat gyakorol, vagy fordítva, amely olyan szállítótól származik, amelynek tulajdonosa (irányító vagy felügyeleti szerve), annak tagja, a szervezet nevében nyilatkozattételre, képviseletre jogosultszemély, ezen személy Ptk. 8:1. § (1) bekezdés 2. pontja szerinti hozzátartozója a kedvezményezett szervezetében vagy a másik ajánlattevő szervezetében tulajdonosi, fenntartói, vagyonkezelői, irányítási, képviseleti, munkáltatói vagy kinevezési jogokat gyakorol. Nem független továbbá az ajánlattevő, ha a támogatást igénylő, illetve kedvezményezett vagy másik ajánlattevő vonatkozásában partner vagy kapcsolt

vállalkozásnak minősül. Továbbá érvénytelen ajánlat sem felel meg alátámasztó dokumentumként. Az előírás betartása a kedvezményezett felelőssége. Forgalmazó alatt nem kizárólagosan magyar forgalmazó értendő.

| 🛦 Kérelem 🛕 Elérhetőség 🗼 Ke                                           | edvezményezett 🔒 Hely - Tevékenység       | Árajánlatok Nem építési költségek | Építési költségek | Dokumentum feltöltés  🛦 Nyila | tkozat Tájékoztatás |                     |
|------------------------------------------------------------------------|-------------------------------------------|-----------------------------------|-------------------|-------------------------------|---------------------|---------------------|
| D Új fekitel + Adatok feltöltése (excel import) Importsablon letöltése |                                           |                                   |                   |                               |                     |                     |
|                                                                        | Árajánlat sorszám: ≎ Kiállító adószáma: ≎ |                                   |                   | Kiállító neve: ≎              |                     | Árajánlat tárgya: ≎ |
| Nince adat                                                             |                                           |                                   |                   |                               |                     |                     |
| (1/1) is as as 5 v 0 tétel                                             |                                           |                                   |                   |                               |                     |                     |
|                                                                        |                                           |                                   |                   |                               |                     |                     |

Az Új felvitel gombot megnyomva a felület létrehoz egy új sort, aminek a vonatkozó adatait megadva tudja rögzíteni az árajánlat adatait.

# <u>Árajánlatok azonosító adatai</u>

Ebben a mezőcsoportban kell rögzíteni az árajánlat azonosító adatait.

|                                      | ÁRAJÁNLATOK AZONO                                                                                                    | SÍTÓ ADATAI |          |
|--------------------------------------|----------------------------------------------------------------------------------------------------|-------------|----------|
| Árajánlat sorszám                    | m 1 🛦                                                                                                    |             |          |
| Kiállító neve                        | re l                                                                                                    |             | <b>A</b> |
| Kiállító székhely-Irányítószám       | m                                                                                                    |             |          |
| Település                            | is                                                                                                    |             | •        |
| Közterület neve                      | ie in the second second s |             |          |
| Közterület tipusa                    | a                                                                                                    |             |          |
| Házszám                              | m                                                                                                    |             |          |
| Kiállító adószáma                    | ia 🔺                                                                                                    |             |          |
| Kiállító külföldi székhely           | ly                                                                                                    |             |          |
| Kiállító külföldi adószáma:          | a:                                                                                                    |             |          |
| Érintett ország                      | ig                                                                                                    |             | •        |
| Árajánlat tárgya                     | a                                                                                                    |             | <b>A</b> |
| Árajánlat teljes nettó összege       | e 🔺                                                                                                    |             |          |
| (FT)<br>Áraiánlat telies áfa összene |                                                                                                    |             |          |
| (Ft)                                 | (1) <b>**</b>                                                                                                    |             |          |
| Dokumentum feltöltés                 |                                                                                                    |             |          |
|                                      |                                                                                                    |             |          |
| - Dokumentum feltöltés               |                                                                                                    |             |          |
| 🗋 Új felvtel                         |                                                                                                    |             | ±        |

Árajánlat sorszám: automatikusan töltődik

Kiállító neve: Ebben a mezőben adja meg az árajánlat kiállítójának nevét az árajánlaton szereplő elnevezésnek megfelelőn.

**Kiállító székhely irányítószám:** Ebben a mezőben adja meg az árajánlat kiállító székhelyének irányítószámát, amennyiben az Magyarországon található.

**Település:** Ebben a mezőben az irányítószám alapján megjelenítésre kerül a kiállító székhely települése.

**Közterület neve:** Ebben a mezőben adja meg az árajánlat kiállító székhely címének közterület nevét, amennyiben az Magyarországon található.

Közterület típusa: Ebben a mezőben adja meg az árajánlat kiállító székhelyének közterület típusát.

Házszám: Ebben a mezőben adja meg az árajánlat kiállító székhelyének házszámát.

Kiállító adószáma: Ebben a mezőben adja meg az árajánlat kiállító magyar adószámát, amennyiben az Magyarországon bejegyzett vállalkozás.

**Kiállító külföldi székhely:** Ebben a mezőben adja meg az árajánlat kiállító székhelyének teljes címét, amennyiben nem Magyarországon bejegyzett vállalkozástól származik az árajánlat.

**Kiállító külföldi adószáma:** Ebben a mezőben adja meg az árajánlat kiállító külföldi adószámát, amennyiben nem Magyarországon bejegyzett vállalkozástól származik az árajánlat.

Érintett ország: Ebben a mezőben adja meg az árajánlat kiállító vállalkozás bejegyzésének országát, amennyiben nem Magyarországon bejegyzett vállalkozástól származik az árajánlat.

Árajánlat tárgya: Ebben a mezőben adja meg az árajánlat tárgyát.

Árajánlat teljes nettó összege (Ft): Ebben a mezőben adja meg az árajánlat teljes nettó összegét forintban. A forinttól eltérő pénznemben kiállított árajánlat esetén az árajánlatban szereplő nettó összeget az árajánlat kiállításának időpontjában érvényes, a Magyar Nemzeti Bank (a továbbiakban: MNB) által közzétett hivatalos devizaárfolyamon kell forintra átszámítani.

Árajánlat teljes áfa összege (Ft): Ebben a mezőben adja meg az árajánlat teljes áfa összegét forintban. A forinttól eltérő pénznemben kiállított árajánlat esetén az árajánlatban szereplő forgalmi adó összeget az árajánlat kiállításának időpontjában érvényes, a Magyar Nemzeti Bank (a továbbiakban: MNB) által közzétett hivatalos devizaárfolyamon kell forintra átszámítani.

Az árajánlatot a dokumentum feltöltés alpanelen tudja feltölteni.

| Dokumentum feltölta<br>– Dokumentum<br>DÚj felvitel | és<br>feltöltés         |                     |                    |                      |                        |                                                    |
|-----------------------------------------------------|-------------------------|---------------------|--------------------|----------------------|------------------------|----------------------------------------------------|
|                                                     | Dokumentum elnevezése ≎ | Dokumentum típusa ≎ | Feltöltés dátuma ≎ | Feltöltés állapota ≎ | Dokumentum csatolása ≎ | Feltöltött dokumentum ellenőrzése<br>megtörtént? ≎ |
| Nincs adat (1 / 1) 14 44 100 115 V 0 tétel          |                         |                     |                    |                      |                        |                                                    |

Az <u>O Új felvitel</u> gombot megnyomva tud új sort beszúrni, ahova tudja feltölteni a dokumentumot.

# Nem építési költségek

Ezen a panelen a kérelemben szereplő azon tételek adatait kell rögzíteni, amelyek nem építési költségek (úgynevezett általános költségek, gépek, berendezések, szolgáltatások költség tételei).

Figyelem! Az árajánlatos építési tételeket NEM ezen a panelen szükséges megadni, hanem az Építési költségek/Építési árajánlatos tételek panelen!

Az itt megadott tételeket kapcsolni kell a vonatkozó árajánlathoz ezért a kitöltés előtt győződjön meg arról, hogy minden releváns árajánlatot rögzített már korábban az *Árajánlatok* panelen!

Az itt megadott tételeket kapcsolni kell a Hely – Tevékenység/Tevékenységek panelen rögzített tevékenységekkel, melyet lenyíló listából választhat ki, ezért kitöltés előtt győződjön meg arról, hogy a szükséges tevékenység a Nem építési költségek (és az Építési költségek) rögzítése előtt felvitelre került!

| 🛦 Kérelem 🔺 Elérhetőség 🛦 Kedvezményezett 🛔                            | 🖌 Hely - Tevékenység 🛛 🛦 Árajánlatok 🛛 🛦 Nem építés | si költségek 🛛 🛦 Építési költségek 🛛 Dokumentum felt | öltés 🔺 Nyilatkozat Tájékoztatás |  |  |
|------------------------------------------------------------------------|-----------------------------------------------------|------------------------------------------------------|----------------------------------|--|--|
| D Új febitel + Adatok feltöltése (excel import) Importsabion letöltése |                                                     |                                                      |                                  |  |  |
|                                                                        | Tétel sorszám: ≎                                    | Hivatkozott tevékenység: \$                          | Tétel megnevezése: ≎             |  |  |
|                                                                        |                                                     |                                                      |                                  |  |  |
| Nincs adat                                                             |                                                     |                                                      |                                  |  |  |
| ieter 0 ∨ C (a < a >> a (1/1)                                          |                                                     |                                                      |                                  |  |  |

Az **D** Új felvitel gombot megnyomva a felület létrehoz egy új sort, aminek a vonatkozó adatait megadva tudja rögzíteni a tételek adatait.

#### <u>Tétel általános adatai</u>

Ebben a mezőcsoportban tudja megadni a nem építési költség telek általános adatait.

|                          | TÉTEL ÁLTALÁNOS ADATAI |
|--------------------------|------------------------|
| Tétel sorszám:           | 1                      |
| Hivatkozott tevékenység: | A                      |
| Tétel megnevezése:       | A                      |
|                          |                        |
|                          |                        |
| Tétel részletes leírása: |                        |
|                          |                        |
| Költsóstínus             |                        |
| Konsegupus.              |                        |
| Költségkategória:        |                        |
| Tétel típusa             | ×                      |
| Saját teljesítés         | · ·                    |
|                          |                        |

**Hivatkozott tevékenység:** Ebben a mezőben a lenyíló listából válassza ki azt a tevékenységet, amihez az adott tétel tartozik.

**Tétel megnevezése:** Ebben a mezőben adja meg az adott tétel megnevezését. Fontos, hogy a beazonosíthatóság miatt a megvásárolni kívánt gép pontos megnevezése (márka/gyártmány, típus/modell, pontos kivitel) kerüljön megadásra.
**Tétel részletes leírása:** Ebben a mezőben lehetősége van az adott tételhez tartozó részletesebb információk megadására.

**Költségtípus:** Ebben a mezőben a lenyíló listából válassza ki azt a költségtípust, amihez a tétel tartozik. A művelet költségvetését úgy kell elkészíteni, hogy minden a művelet elkészítésével kapcsolatos releváns költséget tételesen tartalmazza.

Amennyiben az adott tételt nem kívánja elszámolni a művelet keretében, akkor a Nem elszámolható költség típust válassza!

Figyelem! <u>Tárgyi eszközök beszerzése</u> költségtípust abban az esetben kell választani, amennyiben a beszerzés önálló gép, eszköz, berendezés vásárlására vonatkozik. Az építéssel és vagy szereléssel járó technológiákat az Építési költségek panelen szükséges rögzíteni!

- Jogszabály, hatóság, felhívás által előírt kötelezőelőzetes tanulmányok, műszaki dokumentáció, közbeszerzési eljárásokhoz kapcsolódó szakmai háttér-dokumentáció
- Megvalósíthatósági tanulmány
- Környezeti hatásvizsgálat, előzetes vizsgálat, egységes környezethasználati engedélyhez kapcsolódó vizsgálat
- Egyéb háttértanulmányok, szakvélemények, a beruházással érintett terület ökológiai állapotának felmérése és egyéb, horizontális követelményhez kapcsolódó adatszolgáltatás érdekében felmerülő költség
- Engedélyezési dokumentumok, műszaki tervek, kiviteli és tendertervek és ezek hatósági díja, a művelési ág váltását, művelési ágból való kivétel adminisztratív költsége
- Tervellenőr költsége
- Közbeszerzési eljárások lebonyolításával kapcsolatos költségek (ideértve a szakértő díját is)
- Projekt/Művelet-előkészítéshez kapcsolódó egyéb szakértői tanácsadás
- Felhívás által előírt nyilvánosság költsége
- Építési műszaki ellenőri szolgáltatás költsége
- Projekt/Művelet vonatkozásában végzett könyvvizsgálói szolgáltatás
- Projekt/Műveletmenedzsment-tevékenységben közvetlenül közreműködő személyzet bruttó munkabére
- Projekt/Műveletmenedzsment-tevékenységben közvetlenül közreműködő személyzet személyi jellegű egyéb kifizetései
- Projekt/Műveletmenedzsment-tevékenységben közvetlenül közreműködő személyzet munkaköri alkalmassági vizsgálatának díja
- Projekt/Műveletmenedzsment-tevékenységben közvetlenül közreműködő személyzet bérjárulékai
- Projekt/Műveletmenedzsment-tevékenységhez igénybe vett szakértői szolgáltatás díja
- Immateriális javak beszerzése
- Tárgyi eszközök beszerzése
- Lízing
- Nem elszámolható költség
- Ingatlanvásárlás

# Fontos, hogy a költségtípus pontosan kerüljön meghatározásra, mert ez befolyásolja az elszámolható költségek belső arányát!

Költségkategória: Automatikusan töltődik a költség típus alapján.

#### Tétel típusa:

(Egyéb nem besorolható/ Élelmiszeripari gép/eszköz / Mezőgazdasági gép/eszköz)

Ebben a mezőben sorolja be a tételt a lenyíló listában szereplő típusok valamelyikébe. Kitöltése akkor kötelező, amennyiben Tárgyi eszköz beszerzése költségtípus lett megadva. Azt a tétel típust válassza, amelyik a leginkább jellemző az adott tételnek.

#### Saját teljesítés:

(Igen/Nem) Ebben a mezőben adja meg, hogy saját teljesítés keretében valósítja-e meg a tétel beszerzését vagy sem.

#### Figyelem! A saját teljesítés jelen Felhívás keretében nem támogatható!

#### <u>Tétel besorolása</u>

Ebben a mezőcsoportban a tárgyi eszközök közül azokra kell adatot szolgáltatni, amelyek Mezőgazdasági, vagy élelmiszeripari gépek, eszközök tétel típusba tartoznak.

Felhívjuk a figyelmet, hogy a benyújtó felület általános besorolást tartalmaz, mely nem egyezik a Felhívás által támogatott gépek, eszközök, berendezések listájával. A kérelem kitöltését megelőzően kérjük, tanulmányozza a Felhívást és ügyeljen rá, hogy kizárólag a Felhívás által támogatható gépek, eszközök, berendezések kerüljenek kiválasztásra!

|            | TÉTEL BESOROLÁSA |
|------------|------------------|
| Főcsoport: | <br><u>۸</u>     |
| Csoport:   | <u>۸</u>         |
| Alcsoport: | ▲                |
| Változat:  |                  |

A Főcsoport/Csoport/Alcsoport/Változat mezőkben szereplő lista alapján sorolja be az érintett tételt.

#### Mennyiségre és árra vonatkozó adatok

Ebben a mezőcsoportban adja meg az adott tétel mennyiségére és árára vonatkozó adatokat.

|                                                         | MENNYISÉGRE ÉS ÁRRA VONATKOZÓ ADATOK |          |  |  |  |  |  |  |
|---------------------------------------------------------|--------------------------------------|----------|--|--|--|--|--|--|
| Mennyiség (igényelt):                                   |                                      | <u>۸</u> |  |  |  |  |  |  |
| Mértékegység:                                           |                                      | <u>٨</u> |  |  |  |  |  |  |
| Nettó egységár (Ft):                                    |                                      | A        |  |  |  |  |  |  |
| Nettó kiadás összesen<br>(egységár * mennyiség)<br>(Ft) |                                      |          |  |  |  |  |  |  |
| Áfa összesen (Ft):                                      |                                      | A        |  |  |  |  |  |  |
| Áfa kulcs:                                              |                                      |          |  |  |  |  |  |  |

Mennyiség (igényelt): Ebben a mezőben kell megadni az adott tételből beszerezni kívánt mennyiséget.

Mértékegység: Ebben a mezőben kell megadni az adott tételből beszerezni kívánt mennyiséghez tartozó mennyiségi egységet.

Nettó egységár (Ft): Ebben a mezőben kell megadni az elfogadott árajánlatban szereplő nettó egységárat forintban.

Figyelem, amennyiben egy ugyanolyan gépből több darabra szól az árajánlat, akkor ebben a mezőben a darabonkénti árat adja meg, tehát ha 5 db 1.000.000 Ft-os gépet kíván elszámolni, akkor ebben a mezőben 1.000.000 Ft-ot tüntessen fel!

Ennek megfelelően kérjük, hogy az árajánlat tekintetében kiemelt figyelmet szíveskedjenek fordítani arra, hogy amennyiben egy árajánlaton több gép/eszköz (akár ugyanolyan, akár különböző műszaki paraméterekkel rendelkező) szerepel, akkor az árajánlaton szereplő egységárak egyértelműen megállapíthatóak legyenek! Erre azért van szükség, mert az árajánlatok alapján elfogadott és kérelemben feltüntetendő gépeket gépenként kell rögzíteni.

#### <u>Példák:</u>

- 1. Ha az elfogadott árajánlaton 3 db ugyanolyan gép szerepel (egységár 1 000 000 Ft/db) összesen 3 000 000 Ft összeggel, akkor Mennyiség: 3, nettó egységár (Ft): 1 000 000
- 2. Ha az elfogadott árajánlaton különböző gépek/eszközök (is) szerepelnek, akkor tételenként a külön-külön sorokban fel kell vinni az összes különböző tételt, a darabszámhoz az ugyanolyan gépből igényelt összesen mennyiséget, az elfogadott árajánlat –nettó egységár értéke mezőbe pedig az ugyanolyan tételre megadott nettó egységárat megadva. Például az árajánlatban szerepel 2 db ugyanolyan típusú gép (egységár 6 000 000 Ft/darab) és egy darab másik tétel (egységár 9 000 000 Ft/darab) akkor összesen kettő darab árajánlatos blokkban kell felvinni a gépeket. Az egyikben a 2 db tétel szerepel, az alábbiak szerint:
  - mennyiség: 2
  - elfogadott árajánlat nettó egységár: 6 000 000 Ft
  - A másik árajánlatos blokkban az 1 db másik tételt kell feltüntetni az alábbiak szerint:
    - mennyiség: 1
    - elfogadott árajánlat nettó egységár: 9 000 000 Ft

Nettó kiadás összesen (egységár \* mennyiség) (Ft): Nem szerkeszthető, szoftver tölti, Értéke a Mennyiség (igényelt) mező és a Nettó egységár (Ft) mező szorzata.

**Áfa összesen (Ft):** Ebben a mezőben adja meg az adott tétel **Nettó kiadás összesen összegére** vonatkozó ÁFA összegét. Fontos, hogy nem az adott tétel nettó egységárára vonatkozó ÁFA összegét, hanem a teljes ÁFA összegét kell itt megadni.

**Áfa kulcs:** Ebben a mezőben kell megadni az adott tételhez tartozó ÁFA kulcsot (magyar és külföldi kiállítótól származó árajánlatok esetén egyaránt).

#### <u>Elszámolható kiadás</u>

Ebben a mezőcsoportban adja meg az adott tételre elszámolni kívánt kiadásra vonatkozó adatokat.

|                                                    | ELSZÁMOLHATÓ KIADÁS |  |
|----------------------------------------------------|---------------------|--|
| Elszámolni kívánt nettó kiadás összesen<br>(Ft):   | A                   |  |
| Elszámolni kívánt Áfa összesen (Ft):               | A                   |  |
| Elszámolható kiadás összesen 0<br>(nettó+Áfa)(Ft): |                     |  |
| Kalkulált támogatási összeg (Ft): 0                |                     |  |
| Nem elszámolható költség (Ft): 127000000           |                     |  |

**Elszámolni kívánt nettó kiadás összesen (Ft):** Ebben a mezőben kell megadni az adott tétel értékéből (Nettó kiadás összesen (egységár \* mennyiség) (Ft)) elszámolni kívánt nettó kiadás összegét. Fontos, hogy vegye figyelembe a vonatkozó Felhívásban felsorolt elszámolható költségek körét. Az itt megadott összeget nem kell csökkenteni az intenzitással!

Elszámolni kívánt Áfa összesen (Ft): Ebben a mezőben kell megadni az adott tétel Áfa értékéből (Áfa összesen (Ft):) elszámolni kívánt Áfa összegét. Az itt megadott összeget nem kell csökkenteni az intenzitással! Amennyiben áfa visszatérítésre jogosult, akkor nullával töltse!

Elszámolható kiadás összesen (nettó+Áfa)(Ft): Nem szerkeszthető. Szoftver tölti ki, értéke az Elszámolni kívánt nettó kiadás összesen (Ft) és az Elszámolható Áfa (Ft) mezők összege.

Kalkulált támogatási összeg (Ft): Nem szerkeszthető. Szoftver tölti ki az *Elszámolható* kiadás összesen (nettó+Áfa)(Ft) és a kapcsolódó tevékenységnél meghatározott támogatási intenzitás szorzatával.

**Nem elszámolható költség (Ft):** Nem szerkeszthető, szoftver tölti ki a *Nettó kiadás összesen (egységár \* mennyiség) (Ft)* és az *Elszámolni kívánt nettó kiadás összesen (Ft)* mezők értékének különbségével.

#### Árajánlatra vonatkozó adatok

Ebben a mezőcsoportban adja meg az adott tételhez kapcsolódó árajánlatra vonatkozó adatokat. Itt kell kiválasztania, hogy az adott tétel melyik az *Árajánlatok* panelen rögzített árajánlaton szerepel.

|                                               | ÁRAJÁNLATRA VONATKOZÓ ADATOK                  |  |
|-----------------------------------------------|-----------------------------------------------|--|
| Elfogadott árajánlat<br>sorszáma:             | ×                                             |  |
| Árajánlat elfogadásának<br>indoklása:         |                                               |  |
| Visszautasított árajánlat<br>sorszáma 1:      | ✓ Visszautasitott árajánlat<br>sorszáma 2:    |  |
| Visszautasított árajánlat<br>nettó összege 1: | Visszautasított árajánlat<br>nettö összege 2: |  |

**Elfogadott árajánlat sorszáma:** A lenyíló listából válassza ki azt az Árajánlatok panelen rögzített árajánlatot, amelyiken az adott tétel szerepel és amelyik alapján a tételt el kívánja számolni a kérelmében.

Árajánlat elfogadásának indoklása: Ebben a cellában röviden indokolja, hogy miért ezt az árajánlatot fogadta el.

Visszautasított árajánlat sorszáma1: A lenyíló listából válassza ki azt az Árajánlatok panelen rögzített nem elfogadott árajánlatot, amelyiken az adott tétel szerepel.

Visszautasított árajánlat tétel nettó összege (Ft)1: Ebben a mezőben kell megadni a visszautasított árajánlatban szereplő tétel nettó értékét (mennyiség \* egységár) forintban.

Visszautasított árajánlat sorszáma1: A lenyíló listából válassza ki azt az Árajánlatok panelen rögzített nem elfogadott árajánlatot, amelyiken az adott tétel szerepel.

Visszautasított árajánlat tétel nettó összege (Ft)2: Ebben a mezőben kell megadni a visszautasított árajánlatban szereplő tétel nettó értékét (mennyiség \* egységár) forintban.

## Építési költségek

Ezen a fülön kell feltüntetni az építéseket, amelyeknek jellemzője, hogy önállóan értelmezhető költségvetéssel rendelkeznek. Az építés fül az alábbi három adatblokkból áll:

- Építési ÉNGY-s tételek
- Építési árajánlatos tételek
- Építés munkanem

Fontos, hogy az építéssel és/vagy csak szereléssel járó technológiák beszerzését, csak szereléssel járó fejlesztéseket (például: lámpacsere) is ezen a panelen szükséges rögzíteni attól függően, hogy ÉNGY, vagy árajánlat alapján kerülnek elszámolásra.

Az itt megadott tételeket kapcsolni kell a Hely – Tevékenységek panelen rögzített tevékenységekhez, melyet lenyíló listából választhat ki, ezért a kitöltés előtt győződjön meg arról, hogy a szükséges tevékenység az Építési költségek rögzítése előtt felvitelre került!

| 🔺 Kérelem    | 🛦 Elérhetőség | 🛦 Kedvezményezett | 🛦 Hely - Tevékenység | 🛦 Árajánlatok     | 🛦 Nem építési költségek | 🛦 Építési költségek | Dokumentum feltöltés        | 🛦 Nyilatkozat | Tájékoztatás     |            |         |
|--------------|---------------|-------------------|----------------------|-------------------|-------------------------|---------------------|-----------------------------|---------------|------------------|------------|---------|
| 🗋 Új felv    | itel          |                   |                      |                   |                         |                     |                             |               |                  |            | ±       |
|              |               | Építés sorszáma ≎ | Hivatkozo            | tt tevékenység: ≎ | Építés jelle            | ege ≎               | Építés rövid leírása ≎      | Enç           | gedély köteles ≎ | Engedély t | ípusa ≎ |
| Minute adult |               |                   |                      |                   |                         |                     |                             |               |                  |            |         |
| Nincs adat   |               |                   |                      |                   |                         |                     |                             |               |                  |            |         |
|              |               |                   |                      |                   | (1 / 1) 14 <4           | P> P1 5             | <ul> <li>O tétel</li> </ul> |               |                  |            |         |

Az <u>Új felvitel</u> gombot megnyomva a felület létrehoz egy új sort, aminek a vonatkozó adatait megadva tudja rögzíteni az építésre vonatkozó adatokat.

| Kérelem      | Liérhetőség         | A Kedvezményezett         | 🛦 Hely - Tevékenység | 🛦 Árajánlatok     | 🛦 Nem építési költségek  | 🛕 Építési költségek | Dokumentum feltöltés   | 🔺 Nyilatkozat Tájékoztat      | ás                               |
|--------------|---------------------|---------------------------|----------------------|-------------------|--------------------------|---------------------|------------------------|-------------------------------|----------------------------------|
| 🗋 Új fel     | lvitel              |                           |                      |                   |                          |                     |                        |                               |                                  |
|              |                     | Ėpítės sorszáma ≎         | Hivatkozo            | tt tevékenység: < | Èpítés jell              | ege ≎               | Építés rövid leírása ≎ | Engedély köteles              | s ≎ Engedély típusa ≎            |
|              |                     |                           |                      |                   |                          |                     |                        |                               |                                  |
| Ū            | <b>▲</b> 01         |                           | _                    |                   |                          |                     |                        |                               |                                  |
|              |                     |                           |                      |                   | (1 / 1) 14 <4            | 1 => == 5           | ✓ 1 tétel              |                               |                                  |
|              |                     |                           |                      |                   | ÉPİTÉSRE                 | VONATKOZÓ ADATOK    |                        |                               |                                  |
|              | Építés sorszán      | na 01                     |                      |                   |                          |                     |                        |                               |                                  |
| Hivat        | tkozott tevékenyse  | ég 📃                      |                      |                   | -                        |                     |                        |                               |                                  |
|              | Építés jelleg       | je 🛛                      |                      |                   | -                        |                     |                        |                               |                                  |
|              | Épités rövid leírá  | sa                        |                      |                   |                          |                     |                        |                               |                                  |
|              |                     |                           |                      |                   |                          |                     |                        |                               |                                  |
|              | Freedilution        |                           |                      |                   |                          |                     |                        |                               | 11.                              |
|              | Engedelykotei       | es                        |                      |                   |                          |                     |                        |                               |                                  |
| Énition      | Engedely upu        | sa 0                      |                      |                   |                          |                     |                        |                               |                                  |
| nettó k      | kiadás összesen (F  | t):                       |                      |                   |                          |                     |                        |                               |                                  |
| faite at fa  | NCV - tátalalı      |                           | Éstés musicasan      |                   |                          |                     |                        |                               |                                  |
| EpitesiEi    | NGT-S LELEIEK       | ntesi arajamatos tetelek  | Epites munkanem      |                   |                          |                     |                        |                               |                                  |
| <b>—</b> Épi | ítési ÉNGY-s tétele | k                         |                      |                   |                          |                     |                        |                               |                                  |
| ĽÚ           | lj felvitel 🛛 🕂 Ad  | atok feltöltése (excel ir | nport) Importsablon  | letöltése         |                          |                     |                        |                               | ±                                |
|              |                     | Sorszám ≎                 | Építés sorszám       | a 🗘 👘             | létel ÉNGY azonosítója ≎ | 1                   | étel mennyisége ≎      | Tétel mennyiségi<br>egysége ≎ | lgényel támogatást a tételre? \$ |
|              |                     |                           |                      |                   |                          |                     |                        |                               |                                  |
| Nincs ad     | dat                 |                           |                      |                   |                          |                     | -                      |                               |                                  |
|              |                     |                           |                      |                   | (1 / 1)                  | P> P1 30            | 0 tétel                |                               |                                  |

Az építéshez tartozó adatok rögzítését az alábbi sorrendben javasoljuk:

- 1. Építésre vonatkozó adatok mezőcsoport
- 2. Építés ÉNGY-s tételek panel
- 3. Építési árajánlatos tételek panel
- 4. Építés munkanem panel

#### Építésre vonatkozó adatok

Építés sorszáma: automatikusan töltődik, folytatólagos sorszámmal.

**Hivatkozott tevékenység:** A lenyíló listából válassza ki azt a tevékenységet, amelyhez az adott építés tartozik. A lenyíló listában a tevékenységekre vonatkozó adatok adatblokkban megadott tevékenységek sorszáma és megnevezése kerül megjelenítésre.

Építés jellege: Ebben a mezőben adja meg az építés jellegét, ami lehet Új építés, vagy felújítás.

Korszerűsítés, vagy bővítés, energiahatékonyság javulásra irányuló műveletelem a Kincstár által lefolytatott, előzetes helyszíni szemlét követően kezdhető meg.

A felújításnak/bővítésnek minősülő támogatott tevékenységnek a pénzügyileg és a műszakifizikai értelemben is elkülöníthető eleme kerül visszautasításra, ha az építési tevékenységet, vagy azt megelőző bontási tevékenységet megkezdte a kedvezményezett, és emiatt az eredeti/kiinduló állapot a szemlén nem ellenőrizhető.

Építés rövid leírása: Ebben a mezőben röviden írja le, hogy milyen építési tevékenységeket tervez.

Engedély köteles? Ebben a mezőben adja meg, hogy az adott építés engedély köteles építésnek minősül-e vagy sem.

Engedély típusa: Ebben a cellában adja meg az engedély típusát, ami lehet például:

- építési engedély köteles \_
- vízjogi létesítési engedély köteles \_

## Építési ÉNGY-s tételek

Ezen az alpanelen az Építési Normagyűjtemény (ÉNGY)-be besorolható építési tételek és azok mennyiségi adatait adja meg. Az építés esetében a költségek realitásának vizsgálata az Építési Normagyűjtemény (ÉNGY) alapján történik.

| Építési ÉNGY-s tételek            | Építési árajánlatos tételek           | Építés munkanem             |                          |                        |                               |                                 |
|-----------------------------------|---------------------------------------|-----------------------------|--------------------------|------------------------|-------------------------------|---------------------------------|
| Építési ÉNGY-s té     Új felvitel | telek<br>Adatok feltöltése (excel imp | ort) Importsablon letöltése |                          |                        |                               |                                 |
|                                   | Sorszám ≎                             | Építés sorszáma ≎           | Tétel ÉNGY azonosítója ≎ | Tétel mennyisége ≎     | Tétel mennyiségi<br>egysége ≎ | lgényel támogatást a tételre? ≎ |
| Nincs adat                        |                                       | ·                           | (1/1) 14 <4 1> 1         | ⊳: <u>30 ∨</u> 0 tétel | -                             |                                 |

Figyelem! A támogatási kérelem benyújtásakor hatályos építési normagyűjtemény (ÉNGY) alkalmazandó.

D Új felvitel gombbal, valamint használhatja az Építési tételeket felvihet egyenként az Építési tételek betöltése funkciót. Az ehhez szükséges import sablont az

| Importsal   | blon letöltése         | gomb megnyomá                  | sával tudja letölteni.                                      |                                 |                |                    |
|-------------|------------------------|--------------------------------|-------------------------------------------------------------|---------------------------------|----------------|--------------------|
| Automatikus | mentés 💽 🛛             | ୬·୯·⊡́⊵ ≂                      | Építési ÉNGY-s tételek_sablo                                | on(1) - Excel 👂 Ker             | resés          |                    |
| Fájl Kez    | <b>dőlap</b> Beszúrás  | Lapelrendezés Kép              | letek Adatok Véleményez                                     | zés Nézet Automatizá            | álás Súgó      |                    |
|             | Kivágás<br>Másolás - x | Calibri ~ 11                   | - A^ A ⊂ ≡ ≡ ≫                                              | ab<br>ce Sortöréssel több sorba | Általános      | ~                  |
| Beillesztés | Formátummásoló         | F D <u>A</u> - 🖽 - 🖄           | · <u>A</u> ·   <u>E</u> <u>E</u> <u>E</u> <u>E</u> <u>E</u> | E Cellaegyesítés 👻              | <b>☞ ~</b> % ∞ | 00, 0,→<br>0,← 00, |
| Vág         | ólap 🗳                 | Betűtípus                      | وا اوا                                                      | jazítás 🕠                       | Szám           | ٦                  |
| A1          | • : × ~                | <i>f</i> <sub>∗</sub> Sorszám: |                                                             |                                 |                |                    |
| A           | В                      | С                              | D                                                           | E                               | F              | G                  |
| 1 Sorszám:  | Építés sorszáma:       | Tétel ÉNGY azonosítója:        | Tétel mennyisége (Igényelt):                                | Igényel támogatást a tételr     | re?            |                    |
| 2 1         | 01                     | 020013275800                   | 255                                                         | igen                            |                |                    |
| 3           | T                      |                                |                                                             |                                 |                |                    |
| 4           |                        |                                |                                                             |                                 |                |                    |
| 5           |                        |                                |                                                             |                                 |                |                    |
| 6           |                        |                                |                                                             |                                 |                |                    |

Az import fájl kitöltése előtt ellenőrizze, hogy az Építés sorszáma (B oszlop) cellaformázása Szöveg legyen, mert csak így tudja majd feltölteni az adatokat. Amennyiben nem az, akkor kérjük módosítsa!

| ellák formázása                                                                                                    |                                                       |                         |                            |                            |                  | ?        | ×    |
|----------------------------------------------------------------------------------------------------|-------------------------------------------------------|-------------------------|----------------------------|----------------------------|------------------|----------|------|
| Szám Igazítás                                                                                                    | Betütípus                                             | Szegély                 | Kitöltés                   | Védelem                    |                  |          |      |
| Tategónia:<br>Tatalános<br>Attalános<br>Pénznem<br>Könyvelési<br>Dátum<br>Idő<br>Szászlék<br>Szászlék<br>Szászlék<br>Szászere<br>Különleges<br>Egyéni | <ul> <li>Minta 02</li> <li>A Szöva azaz pc</li> </ul> | eg formátu<br>ntosan úg | mú cellákb:<br>y, ahogy bi | in a számok<br>iírta őket. | is szövegként je | lennek r | neg, |
|                                                                                                    |                                                       |                         |                            |                            | 01               | м        | éase |

Ha mindkettő módot választja, akkor először a tételek betöltésével kezdjen.

A tételek betöltéséhez a felületen az **+ Adatok feltöltése (excel import)** gombot megnyomva, majd a kérelemre vonatkozó ÉNGY-s tételadatokkal kitöltött import fájlt kiválasztva és feltöltve (megnyitás gombbal) lehet az import fájlban rögzített ÉNGY tétel adatait betölteni a benyújtó felületre. Sikeres feltöltés esetén a tételek megjelenítésre kerülnek a felületen, hiba esetén pedig a felület hibaüzenetet hoz.

Figyelem! A tételek importálása előtt kérjük, törölje a minta tételt.

#### Kézzel felvitt tételek esetén:

| Épitési ÉNGY-s tételek Épitési é | rajánlatos tételek Építé | s munkanem             |                          |                    |                               |                                 |
|----------------------------------|--------------------------|------------------------|--------------------------|--------------------|-------------------------------|---------------------------------|
| 🗋 Új felvitel 🛛 🕇 Adatok f       | eltöltése (excel import) | Importsablon letöltése |                          |                    |                               | ž                               |
| -                                | Sorszám ≎                | Építés sorszáma ≎      | Tétel ÉNGY azonosítója ≎ | Tétel mennyisége 💲 | Tétel mennyiségi<br>egysége ≎ | lgényel támogatást a tételre? ≎ |
| <u>∎</u> ▲                       | 1 01                     |                        |                          |                    |                               |                                 |
|                                  |                          |                        | (1/1) 14 44 1 1>>        | ► 30 ¥ 1 tétel     |                               |                                 |
|                                  |                          |                        | ÉPÍTÉ SI TÉTELRE VONATKO | DZÓ ADATOK         |                               |                                 |
| Sorszám                          | 1                        |                        |                          |                    |                               |                                 |
| Építés sorszáma                  | 01                       |                        |                          |                    |                               |                                 |
| Tétel ÉNGY azonosítója           |                          |                        |                          | <b>A</b>           |                               |                                 |
| Tétel mennyisége                 |                          |                        |                          | ▲                  |                               |                                 |
| Tétel mennyiségi egysége         |                          |                        |                          |                    |                               |                                 |
| lgényel támogatást a<br>tételre? | •                        |                        |                          |                    |                               |                                 |

Építés sorszáma: Automatikusan töltődik.

**Tétel ÉNGY azonosítója:** Itt adja meg az elszámolni kívánt tétel ÉNGY szerinti azonosítóját. Pl: 21-002-0014456 (az ÉNGY elérhető a Kincstár honlapján, <u>www.allamkincstar.gov.hu</u> címen).

**Tétel mennyisége:** Itt adja meg az adott tétel mennyiségét az ÉNGY-ben meghatározott mennyiségi egységben (a mennyiségi egységet ne írja be, csak a mennyiséget (számot)).

Tétel mennyiség egysége: Nem szerkeszthető, szoftver tölti ki az adott Tétel azonosító szerint az ÉNGY alapján.

Igényel támogatást a tételre? Ebben a mezőben kell megadni, hogy igényel-e támogatást a tételre.

## Építési árajánlatos tételek

Ezen az alpanelen az Építési Normagyűjtemény (ÉNGY)-be nem besorolható építési tételek (beleértve az építéssel és szereléssel/csak szereléssel járó technológiákat is) és azok adatait adja meg. Itt azokat az építéshez kapcsolódó tételek adja meg, amelyekre árajánlatot kért, mert nem szerepelnek az ÉNGY-ben. Az árajánlatok adatait az Árajánlatok panelen rögzíteni kell!

| Építési ÉNGY-s tételek Építési árajánlatos | tételek Építés munkanem |                                  |                      |
|--------------------------------------------|-------------------------|----------------------------------|----------------------|
| - Énîtési árajáplatos tételek              |                         |                                  |                      |
| Ú Úi felvitel                              |                         |                                  |                      |
|                                            | Tétel sorszám: ≎        | Elfogadott árajánlat sorszáma: ≎ | Tétel megnevezése: ≎ |
|                                            |                         |                                  |                      |
| Nincs adat                                 |                         |                                  |                      |
|                                            | (1 / 1)                 | a <a ⊨=""> ⊨: 5 ∨ 0 tétel</a>    |                      |

Az Dijfelvitel gombot megnyomva a felület létrehoz egy új sort, aminek a vonatkozó adatait megadva tudja rögzíteni az építési árajánlatos tételek adatait.

| Építési ÉNGY-s tételek Építési ár                                    | rajánlatos tételek Építés munkanem                                     |          |
|----------------------------------------------------------------------|------------------------------------------------------------------------|----------|
| <ul> <li>Építési árajánlatos tételek</li> <li>Új felvitel</li> </ul> | Tétel sorszám: ≎ Elfogadott árajánlat sorszáma: ≎ Tétel megnevezése: ≎ | ŧ        |
| <u> </u>                                                             | 1                                                                      |          |
|                                                                      | (1/1) i≤ << 1 ⇒ ⊨i 5 ∨ 1 tétel                                         | ,        |
|                                                                      | ÉPÎTÊSI ÂRAJÂNLATOS TÉTEL ADATOK                                       |          |
| Tétel sorszám:<br>Építés sorszáma                                    | 1 01                                                                   |          |
| Munkanem kódja                                                       |                                                                        |          |
| Tétel megnevezése:                                                   |                                                                        | ▲<br>//. |
| Tétel részletes kifejtése:                                           |                                                                        | h.       |
| Saját teljesítés                                                     | •                                                                      |          |
| lgényel támogatást a<br>tételre?                                     |                                                                        | ٨        |

#### Építési árajánlatos tétel adatok

Ebben a mezőcsoportban tudja megadni a nem építési költség telek általános adatait.

Tétel sorszáma: Automatikusan töltődik.

Építés sorszáma: Automatikusan töltődik a kapcsolódó építés sorszámával.

Munkanem kódja: Ebben a cellában kell megadni azt a munkanemet, amihez az adott tétel tartozik.

Tétel megnevezése: Ebben a mezőben adja meg az adott tétel megnevezését.

Tétel részletes kifejtése: Ebben a mezőben lehetősége van az adott tételhez tartozó részletesebb információk megadására.

Saját teljesítés: Ebben a mezőben adja meg, hogy saját teljesítés keretében valósítja-e meg a tétel beszerzését vagy sem.

Figyelem! A saját teljesítés jelen Felhívás keretében nem támogatható!

Igényel támogatást a tételre? Ebben a mezőben kell megadni, hogy igényel-e támogatást a tételre.

#### Tétel igényelt mennyiségi és kiadási adatok

Ebben a mezőcsoportban adja meg az adott tétel mennyiségére és árára vonatkozó adatokat.

|                                                         | TÉTEL IGÉNYELT MENNYISÉGI ÉS KIADÁSI ADATOK |   |  |  |  |  |  |  |  |  |
|---------------------------------------------------------|---------------------------------------------|---|--|--|--|--|--|--|--|--|
| Mennyiség (igényelt):                                   |                                             | A |  |  |  |  |  |  |  |  |
| Mennyiségi egység:                                      |                                             |   |  |  |  |  |  |  |  |  |
| Nettó egységár (Ft):                                    |                                             |   |  |  |  |  |  |  |  |  |
| Nettó kiadás összesen<br>(egységár * mennyiség)<br>(Ft) |                                             |   |  |  |  |  |  |  |  |  |
| Áfa összesen:                                           |                                             | ▲ |  |  |  |  |  |  |  |  |
| Áfa kulcs:                                              |                                             |   |  |  |  |  |  |  |  |  |

Mennyiség(igényelt): Ebben a mezőben kell megadni az adott tételből beszerezni kívánt mennyiséget.

Mennyiségi egység: Ebben a mezőben kell megadni az adott tételből beszerezni kívánt mennyiséghez tartozó mennyiségi egységet.

Nettó egységár (Ft): Ebben a mezőben kell megadni az elfogadott árajánlatban szereplő nettó egységárat forintban.

Figyelem, amennyiben egy ugyanolyan gépből több darabra szól az árajánlat, akkor ebben a mezőben a darabonkénti árat adja meg, tehát ha 5 db 1.000.000 Ft-os gépet kíván elszámolni, akkor ebben a mezőben 1.000.000 Ft-ot tüntessen fel!

Ennek megfelelően kérjük, hogy az árajánlat tekintetében kiemelt figyelmet szíveskedjenek fordítani arra, hogy amennyiben egy árajánlaton több gép/eszköz (akár ugyanolyan, akár különböző műszaki paraméterekkel rendelkező) szerepel, akkor az árajánlaton szereplő egységárak egyértelműen megállapíthatóak legyenek! Erre azért van szükség, mert az árajánlatok alapján elfogadott és kérelemben feltüntetendő gépeket gépenként kell rögzíteni.

Nettó kiadás összesen (egységár \* mennyiség) (Ft): Nem szerkeszthető, szoftver tölti, Értéke a Mennyiség (igényelt) mező és a Nettó egységár (Ft) mező szorzata.

Áfa összesen (Ft): Ebben a mezőben adja meg az adott tétel Nettó kiadás összesen összegére vonatkozó ÁFA összegét. Fontos, hogy nem az adott tétel nettó egységárára vonatkozó ÁFA összegét, hanem a teljes ÁFA összegét kell itt megadni.

Áfa kulcs: Ebben a mezőben kell megadni az adott tételhez tartozó ÁFA kulcsot (magyar és külföldi kiállítótól származó árajánlatok esetén egyaránt).

#### Elszámolható kiadásra vonatkozó adatok

Ebben a mezőcsoportban adja meg az adott tételre elszámolni kívánt kiadásra vonatkozó adatokat.

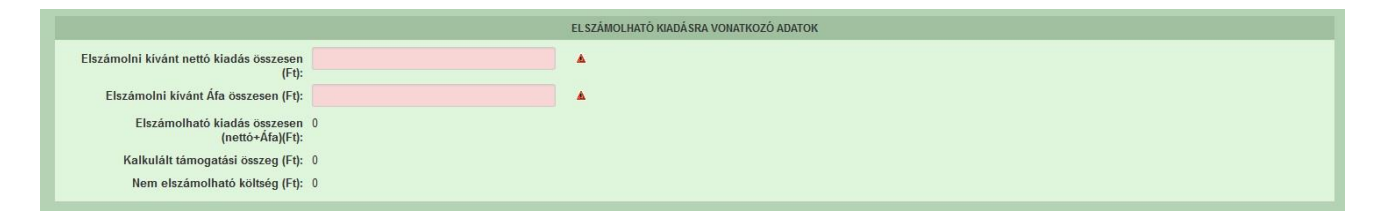

**Elszámolni kívánt nettó kiadás összesen (Ft):** Ebben a mezőben kell megadni az adott tétel értékéből (Nettó kiadás összesen (egységár \* mennyiség) (Ft)) elszámolni kívánt nettó kiadás összegét. Fontos, hogy vegye figyelembe a vonatkozó Felhívásban felsorolt elszámolható költségek körét. Az itt megadott összeget nem kell csökkenteni az intenzitással!

Elszámolni kívánt Áfa összesen (Ft): Ebben a mezőben kell megadni az adott tétel Áfa értékéből (Áfa összesen (Ft):) elszámolni kívánt Áfa összegét. Az itt megadott összeget nem kell csökkenteni az intenzitással! Amennyiben áfa visszatérítésre jogosult, akkor nullával töltse!

Elszámolható kiadás összesen (nettó+Áfa)(Ft): Nem szerkeszthető. Szoftver tölti ki, értéke az Elszámolni kívánt nettó kiadás összesen (Ft) és az Elszámolható Áfa (Ft) mezők összege.

Kalkulált támogatási összeg (Ft): Nem szerkeszthető. Szoftver tölti ki az *Elszámolható* kiadás összesen (nettó+Afa)(Ft) és a kapcsolódó tevékenységnél meghatározott támogatási intenzitás szorzatával.

Nem elszámolható költség (Ft): Nem szerkeszthető, szoftver tölti ki a Nettó kiadás összesen (egységár \* mennyiség) (Ft) és az Elszámolni kívánt nettó kiadás összesen (Ft) mezők értékének különbségével.

#### Árajánlatra vonatkozó adatok

Ebben a mezőcsoportban adja meg az adott tételhez kapcsolódó árajánlatra vonatkozó adatokat. Itt kell kiválasztania, hogy az adott tétel melyik az Árajánlatok panelen rögzített árajánlaton szerepel.

|                                               | ARAJANLATF | RA VONATKOZO ADATOK                           |     |
|-----------------------------------------------|------------|-----------------------------------------------|-----|
| Elfogadott árajánlat<br>sorszáma:             | •          |                                               |     |
| Árajánlat elfogadásának<br>indoklása:         |            |                                               | lie |
| Visszautasított árajánlat<br>sorszáma 1:      | •          | Visszautasított árajánlat<br>sorszáma 2:      | •   |
| Visszautasított árajánlat<br>nettó összege 1: |            | Visszautasított árajánlat<br>nettó összege 2: |     |

**Elfogadott árajánlat sorszáma:** A lenyíló listából válassza ki azt az Árajánlatok panelen rögzített árajánlatot, amelyiken az adott tétel szerepel és amelyik alapján a tételt el kívánja számolni a kérelmében.

Árajánlat elfogadásának indoklása: Ebben a cellában röviden indokolja, hogy miért ezt az árajánlatot fogadta el.

Visszautasított árajánlat sorszáma1: A lenyíló listából válassza ki azt az Árajánlatok panelen rögzített nem elfogadott árajánlatot, amelyiken az adott tétel szerepel.

Visszautasított árajánlat tétel nettó összege 1: Ebben a mezőben kell megadni a visszautasított árajánlatban szereplő tétel nettó értékét (mennyiség \* egységár) forintban.

Visszautasított árajánlat sorszáma1: A lenyíló listából válassza ki azt az Árajánlatok panelen rögzített nem elfogadott árajánlatot, amelyiken az adott tétel szerepel.

Visszautasított árajánlat tétel nettó összege 2: Ebben a mezőben kell megadni a visszautasított árajánlatban szereplő tétel nettó értékét (mennyiség \* egységár) forintban.

## Építés munkanem

Ezen az alpanelen az Építés munkanem adatok kerülnek megjelenítésre. A panelen automatikusan a megadott építési tételek (ÉNGY-s és árajánlatos) alapján hoz létre sorokat a felület.

| Építési ÉNGY-s tételek Építé        | si árajánlatos tételek Építés munkanem |                   |                        |                                                |
|-------------------------------------|----------------------------------------|-------------------|------------------------|------------------------------------------------|
| <ul> <li>Építés munkanem</li> </ul> |                                        |                   |                        |                                                |
|                                     |                                        |                   |                        |                                                |
|                                     | Építés sorszáma ≎                      | Munkanem kódja ≎  | Munkanem megnevezése ≎ | Elszámolható kiadás összesen (nettó+Áfa)(Ft) ≎ |
| Nincs adat                          |                                        |                   | nde                    |                                                |
|                                     |                                        | (1/1) is so at 10 | ✓ 0 tétel              |                                                |

Az építési tételadatok alapján a felület munkanemre összesítve megjeleníti a munkanemekre vonatkozó adatokat. Az adott munkanem sorra kattintva az alábbi kitöltendő mezők jelennek meg.

| Építés munkanem                                                                                       |                       |                            |                                            |                                              |
|----------------------------------------------------------------------------------------------------|-----------------------|----------------------------|--------------------------------------------|----------------------------------------------|
|                                                                                                    |                       |                            |                                            | ±                                            |
| E                                                                                                    | pitės sorszáma ≎      | Munkanem kódja ≎           | Munkanem megnevezèse ≎                     | Elszámolható kiadás összesen (nettó+Afa)(Ft) |
|                                                                                                    |                       |                            |                                            |                                              |
| <u>ā</u> 🔺 02                                                                                         | 72                    | 2                          | Épületautomatika, -felügyelet (gyengeáram) | 0                                            |
|                                                                                                    |                       | (1/1) 14 44 1 15 167 1     | 0 v 1 tétel                                |                                              |
|                                                                                                    |                       |                            |                                            |                                              |
|                                                                                                    |                       | MUNKANEMRE VONATKOZÓ ADATO | к                                          |                                              |
| Sorszám 1                                                                                             |                       |                            |                                            |                                              |
| Építés sorszáma 02                                                                                    |                       |                            |                                            |                                              |
| Munkanem 72<br>kódja                                                                                  |                       |                            |                                            |                                              |
| Munkanem Épületautomatika, -fel<br>megnevezése                                                        | lügyelet (gyengeáram) |                            |                                            |                                              |
| Költségtípus                                                                                          | <b>•</b>              |                            |                                            |                                              |
| Költségkategóri<br>a                                                                                  |                       |                            |                                            |                                              |
| Munkanemre tervezett nettó kiadás összesen<br>(Ft)                                                    |                       |                            |                                            |                                              |
| Munkanemre elszámolni kívánt nettó kiadás<br>összesen (Ft):                                           | <b>A</b>              |                            |                                            |                                              |
| Ebből Munkanemre elszámolni kívánt nettó<br>kiadás összesen (Ft) - Építési árajánlat:                 | 0                     |                            |                                            |                                              |
| Ebből munkanemre elszámolni kívánt nettó<br>kiadás összesen (Ft) - Építési ÉNGY-s tételek<br>alapján: | 0                     |                            |                                            |                                              |
| Munkanemre tervezett áfa összesen (Ft):                                                               |                       |                            |                                            |                                              |
| Munkanemre elszámolni kívánt áfa összesen<br>(Ft)                                                     | •                     |                            |                                            |                                              |
| Elszámolható kiadás összesen (nettó+Áfa)(Ft)                                                          | 0                     |                            |                                            |                                              |
|                                                                                                    | 0                     |                            |                                            |                                              |
| Nem elszamolhato koltseg (Ft)                                                                         | 0                     |                            |                                            |                                              |

Építés sorszáma: Nem szerkeszthető, szoftver tölti ki a kapcsolódó építés sorszámával.

Munkanem kódja: Nem szerkeszthető, szoftver tölti ki az Építési tételek blokkban megadott munkanemek kerülnek betöltésre.

**Munkanem megnevezése:** Nem szerkeszthető, az Építési Normagyűjteményben (ÉNGY) az adott munkanemhez tartozó megnevezés alapján a szoftver tölti ki.

**Költségtípus:** Ebben a mezőben kell megadni azt a költség típust, amibe az adott építés tétel besorolható. A projekt költségvetését úgy kell elkészíteni, hogy minden a projekt elkészítésével kapcsolatos releváns költséget tételesen tartalmazza. A lenyíló listában az alábbi költségtípusok kerülnek megjelenítésre:

- Terület-előkészítési költség
- Építés
- Nem elszámolható költségek

Fontos, hogy a költségtípus pontosan kerüljön meghatározásra, mert ez befolyásolja az elszámolható költségek belső arányát.

Költségkategória: nem szerkeszthető, a költségtípus alapján automatikusan kerül kitöltésre.

Munkanemre tervezett nettó kiadás összesen (Ft): Ebben a mezőben kell megadni az adott munkanemre tervezett beruházás nettó költségét.

Munkanemre elszámolni kívánt nettó kiadás összesen (Ft): Ebben a mezőben kell forintban megadni az adott tétel értékéből (*Munkanemre tervezett nettó kiadás összesen*) elszámolni kívánt nettó kiadás összegét. Fontos, hogy elszámolhatóság alatt a vonatkozó felhívás szerinti besorolást kell érteni, illetve hogy az elszámolható költséget nem kell csökkenteni az intenzitással!

**Ebből Munkanemre elszámolni kívánt nettó kiadás összesen (Ft) - Építési árajánlat:** Automatikusan töltődik. Ebben a mezőben az adott munkanemhez tartozó építési árajánlatos panelen megadott tételeknél jelölt nettó kiadás kerül megjelenítésre.

**Ebből Munkanemre elszámolni kívánt nettó kiadás összesen (Ft) - Építési ÉNGY-s tételek alapján:** Automatikusan töltődik. Ebben a mezőben az adott munkanemhez tartozó Építési ÉNGY-s tételek panelen megadott tételeknél jelölt nettó kiadás kerül megjelenítésre.

Munkanemre tervezett áfa összesen (Ft): Ebben a cellában kell megadni az adott tételhez tartozó tervezett ÁFA összegét.

Munkanemre elszámolni kívánt áfa összesen (Ft): Ebben a cellában kell megadni az adott tételhez elszámolni kívánt ÁFA összegét. Amennyiben Áfa visszatérítésre jogosult akkor nullával töltse.

Elszámolható kiadás összesen (nettó+Áfa) (Ft): Nem szerkeszthető. Szoftver tölti ki, értéke a *Munkanemre elszámolni kívánt nettó kiadás összesen (Ft)* és az *Elszámolható Áfa (Ft)* mezők összege.

Nem elszámolható költség (Ft): Nem szerkeszthető. Szoftver tölti ki a Munkanemre tervezett nettó kiadás összesen (Ft) és a Munkanemre elszámolni kívánt nettó kiadás összesen (Ft) mezők értékének különbségével.

Kalkulált támogatási összeg (Ft): Nem szerkeszthető. Szofver tölti ki az *Elszámolható* kiadás összesen (nettó+áfa) (Ft) és a kapcsolódó tevékenységhez tartozó *Támogatás mértéke* (%) mező szorzatával.

# STÉ/Árbevétel

Ezen a panelen az STÉ üzemméret, illetve a mezőgazdasági árbevétel meghatározásához szükséges adatokat kell megadni.

| 🛦 Kérelem 📔 🛦 Elérhetőség 🛛 🛦 Kedvezményezett | 🔺 Hely - Tevékenység 🛛 🛦 Árajánlatok 🗍 🛦 Nem építési költségek 🗋 🛦 Építési költsé | gek STÉ/Árbevétel 🛕 Dokumentum feltöltés 🔒 Nyilatkozat | Tájékoztatás |
|-----------------------------------------------|-----------------------------------------------------------------------------------|--------------------------------------------------------|--------------|
| 🗅 Új felvitel                                 |                                                                                   |                                                        | *            |
|                                               | Támogatási azonosító ≎                                                            | Név ≎                                                  | STÉ év ≎     |
|                                               |                                                                                   |                                                        |              |
| Nincs adat                                    |                                                                                   |                                                        |              |
|                                               | (1 / 1) 14                                                                        | <e e="" o="" td="" tétel<=""><td></td></e>             |              |

Az **D** Új felvitel gombot megnyomásával kell új sort felvenni. Legalább egy sort rögzíteni kell (kivéve, ha a kedvezményezett állami elismeréssel rendelkező együttműködés). Amennyiben a kérelemben több tag kapcsán is kíván STÉ adatot felvinni (Pl.: CSMT illetve Mezőgazdasági termelők tagságával működő szövetkezet esetén, amikor tagonként teljesíti a kedvezményezett az üzemméretre és az árbevételre vonatkozó jogosultsági feltételeket) akkor tagonként egy-egy sort vegyen fel és töltsön ki.

|        |                                 |                                   |                 | STÉ ÉVRE VONATKOZÓ ADATOK |              |             |                |
|--------|---------------------------------|-----------------------------------|-----------------|---------------------------|--------------|-------------|----------------|
|        | Sorszám                         | 1                                 |                 |                           |              |             |                |
|        | Támogatási azonosító            |                                   |                 |                           |              |             |                |
|        | Név                             |                                   |                 |                           |              |             |                |
| Lak    | óhely vagy székhely címe:       |                                   |                 |                           |              |             |                |
|        |                                 |                                   |                 |                           |              |             |                |
|        |                                 |                                   |                 |                           |              |             |                |
| Ad     | ószám vagy adóazonosító<br>jel: |                                   |                 |                           |              |             |                |
|        | STÉ év                          |                                   |                 |                           |              |             |                |
|        |                                 |                                   |                 |                           |              |             |                |
| STÉ ti | ételek - Állatok STÉ Téte       | elek - Termőföld Árbevétel adatok |                 |                           |              |             |                |
|        | ott Martin America              |                                   |                 |                           |              |             |                |
|        | STE tetelek - Allatok           |                                   |                 |                           |              |             |                |
|        | Uj felvitel                     |                                   |                 |                           |              |             |                |
|        |                                 | Sorszám 🔺                         | Forràs jelölő ≎ | STE kódhoz tartozó r      | negnevezés ≎ | Mennyiség ≎ | Mértékegység ≎ |
| Nine   | a adat                          |                                   |                 |                           |              |             |                |
| NINC   | s auai                          |                                   |                 |                           |              |             |                |

#### STÉ évre vonatkozó adatok

Ebben a mezőcsoportban adja meg az STÉ számításhoz szükséges alap adatokat.

Sorszám: Automatikusan töltődik futósorszámmal.

**Támogatási azonosító:** Ebben a mezőben adja meg a kedvezményezett a támogatási azonosítóját. Amennyiben a kedvezményezett nem rendelkezik támogatási azonosítóval, akkor a név, lakóhely vagy székhely címe és az adószám mezőket töltse ki.

Név: Ebben a mezőben adja meg a kedvezményezettnek a nevét.

Lakóhely vagy székhely címe: Ebben a mezőben akkor adja meg a kedvezményezett lakóhely vagy székhely cím adatát, amennyiben az nem rendelkezik támogatási azonosítóval.

Adószám vagy adóazonosító jel: Ebben a mezőben akkor adja meg a kedvezményezett adószámát vagy adóazonosító jelét, amennyiben az nem rendelkezik támogatási azonosítóval.

**STÉ év:** Ebben a mezőben válassza ki azt az évet, amely vonatkozásában az adatokat rögzíti. Évnek a támogatási kérelem benyújtását megelőző teljes lezárt üzleti évet, vagy amennyiben

arra vonatkozóan nem rendelkezik adatokkal, akkor az azt megelőző teljes lezárt üzleti évet adja meg.

#### Figyelem!

# Az STÉ évnek egyeznie kell a Kedvezményezett /Üzleti terv panelen szereplő "Kérelem beadása előtti utolsó lezárt üzleti év" kérdésnél megadott évszámmal!

A felhívás által előírt jogosultsági feltételeket (minimum 10 000 euró STÉ üzemméret és minimum 40 % mezőgazdasági tevékenységből származó árbevétel) minden esetben ugyanazon évre vonatkozóan kell teljesíteni.

Az STÉ értékek jegyzékét a felhívás 10. számú melléklete tartalmazza. Az üzemméret számítással kapcsolatban a jelenleg hatályos "KAP Nemzeti Irányító Hatóság 7/2024. számú közleménye a KAP Stratégiai Terv alapján meghirdetésre kerülő egyes pályázati felhívások vonatkozásában a mezőgazdasági tevékenységből származó üzemméret számításról" c. dokumentumban foglaltak az irányadóak.

Mezőgazdasági termelő abban azesetben jogosult támogatásra, amennyiben igazolja, hogy:

A támogatási kérelem benyújtását megelőző, vagy amennyiben erre vonatkozóan nem rendelkezik adatokkal, az azt megelőző teljes lezárt üzleti évben legalább 10 000 euró STÉ üzemmérettel rendelkezik. (Az üzemméret megállapítása szempontjából 348,93 forint/euró árfolyammal számolt 2020. évi STÉ adatok az irányadók);

A növénytermesztéssel összefüggő üzemméret számítás alapja a támogatási kérelem benyújtását megelőző teljes lezárt üzleti év egységes kérelme (a továbbiakban: EK kérelem) alapján elfogadott, mezőgazdasági tevékenységből származó üzemméret. Ha a mezőgazdasági termelő a támogatási kérelem benyújtását megelőző teljes lezárt üzleti évre vonatkozóan rendelkezik a felhívás 5. mellékletét szerinti *"Kormányhivatal igazolása a mezőgazdasági tevékenységgel hasznosított területadatokról"* című formanyomtatványon feltüntetett mezőgazdasági tevékenységgel művelt területtel, vagy EK kérelemben nem szereplő területtel, akkor az üzleti év vonatkozásában a mezőgazdasági tevékenységére vonatkozóan rendelkeznie kell a székhelye/lakóhelye szerint illetékes vármegyei kormányhivatal által kiállított (a felhívás 5. melléklete szerinti) igazolással, amely tartalmazza az üzemméret számításánál figyelembe vett terület nagyságát és hasznosítási kódját.

Állattartással összefüggő üzemméret számítás alapja a Nemzeti Élelmiszerlánc-biztonsági Hivatal (a továbbiakban: NÉBIH) által a kedvezményezetthez, mint tartóhoz nyilvántartásba vett tenyészetekben tartott állat lehet. Ha az üzemméret számítás alapját képező állat szarvasmarha, anyajuh, vagy anyakecske, akkor az érintett állatfaj tekintetében a teljes lezárt üzleti év vonatkozásában az ENAR nyilvántartásba bejelentett éves átlagos állatlétszámot kell az üzemméret számításánál figyelembe venni. Egyéb, a 6. melléklet szerinti állatfajok esetében az üzemméret nagyságát az állatállomány tartási helye szerint illetékes vármegyei kormányhivatal illetékes járási hatósági állatorvos által kiállított igazolás alapján kell a teljes lezárt üzleti év vonatkozásában az éves átlagos állatlétszám alapján kiszámolni. Az ENARban és TIR-ben a támogatási kérelem benyújtásának napjáig bejelentett módosítások kerülnek figyelembevételre.

 Mezőgazdasági termelő, szociális szövetkezet esetén a minimális üzemméret legalább 10 000 euró STÉ

- CSMT esetén, amennyiben rendelkezik teljes lezárt üzleti évvel, önmagában szükséges a minimális üzemméretre (legalább 10000 euró STÉ) vonatkozó feltételnek megfelelnie
- CSMT esetén, amennyiben nem rendelkezik teljes lezárt üzleti évvel, CSMT-ben részt vevő tagok legalább 50 %-ának vonatkozásában kell igazolni a legalább 10 000 euró STÉ üzemmérettel való rendelkezést;
- Mezőgazdasági termelők tagságával működő szövetkezet a minimális üzemméretre vonatkozó előírást (legalább 10000 euró STÉ) választása alapján önmagában, vagy a tagjain keresztül is teljesítheti:
- Állami elismeréssel rendelkező együttműködés (termelői csoport, termelői szervezet és termelői integrációs szervezet) a felhívás 2.1.1 a) és b) pontjaiban meghatározott feltételek igazolása nélkül mezőgazdasági termelőnek minősül

Fontos, hogy a felhívás nem nevesíti az ŐCSG-ket külön a kedvezményezettek köre tekintetében.

Ennek megfelelően az ŐCSG vezetője, vagy a tagja abban az esetben jogosult támogatási kérelem benyújtására, ha a saját adatai alapján megfelel a jogosultsági és a tartalmi értékelési szempontoknak, függetlenül az ŐCSG-ben betöltött szerepétől. Ez vonatkozik mind az üzemméret számításra, mind a mezőgazdasági árbevétel számításra is.

## STÉ tételek-Állatok

Ezen a panelen az állattartással összefüggő üzemméret számításhoz szükséges adatokat adja meg. A számítás alapja a Nemzeti Élelmiszerlánc-biztonsági Hivatal által nyilvántartásba vett állattartó telepen tartott állat lehet.

Ha az üzemméret számítás alapját képező állat szarvasmarha, anyajuh, vagy anyakecske, akkor az érintett állatfaj tekintetében a teljes lezárt üzleti év vonatkozásában az **ENAR** nyilvántartásba bejelentett éves átlagos állatlétszámot kell az üzemméret számításánál figyelembe venni. Ebben az esetben nem szükséges adatot megadnia ezen a felületen.

Egyéb állatfajok esetében az üzemméret nagyságát az állatállomány tartási helye szerint illetékes hatósági állatorvos által kiállított igazolás alapján kell a teljes lezárt üzleti év vonatkozásában az éves átlagos állatlétszám alapján kiszámolni (Felhívás 6. számú melléklete). Amennyiben a kedvezményezettnek több tartási helye is van és az egyes tartási helyek esetében más az illetékes járási hatósági állatorvos, akkor a kedvezményezettnek több a felhívás vonatkozó melléklete szerinti "Hatósági állatorvos igazolása" nyomtatványt is be kell nyújtania. Amennyiben egy hatósági állatorvoshoz kapcsolódó körzeten belül több tenyészettel is rendelkezik a kedvezményezett az egyes tenyészetek adatait egy igazoláson összesítve elegendő megadni.

Amennyiben az adott kedvezményezett nem rendelkezik a Felhívás 6. számú melléklete szerinti állatállománnyal, erről a támogatási kérelem benyújtó felületén szükséges nyilatkoznia a *Kedvezményezett –további információk* panelen szereplő kérdések szerint. Az STÉ tételek-Állatok panelen kizárólag a hatósági állatorvosi igazoláson (felhívás 6. számú melléklete) szereplő adatokat kell rögzíteni! Amennyiben kizárólag ENAR nyilvántartásban szereplő állatokkal rendelkezik, akkor a panelt nem kell kitöltenie!

| S  | TÉ tételek - Állatok STÉ Té | telek - Tern | nőföld Árbevétel ada | atok                            |                                 |             |                |
|----|-----------------------------|--------------|----------------------|---------------------------------|---------------------------------|-------------|----------------|
|    | - STÉ tételek - állatok     |              |                      |                                 |                                 |             |                |
| ſ  | Új felvitel                 |              |                      |                                 |                                 |             | *              |
| Ľ  |                             |              |                      | Forrás jelölő ≎                 | STÉ kódhoz tartozó megnevezés 🗢 |             |                |
|    |                             |              | Sorszám 🔺            |                                 |                                 | Mennyiség ≎ | Mértékegység ≎ |
|    | ū 🔺                         |              | 1                    | lgazoláshoz kötött állat adatok |                                 |             |                |
| н. | <                           |              |                      |                                 |                                 |             | >              |
|    |                             |              |                      | (*                              | 1/1) ™ ≪ 1 ≫ № 50 ¥ 1 tétel     |             |                |
|    |                             |              |                      |                                 | STÉ ÁLLATOKRA VONATKOZÓ ADATOK  |             |                |
|    | Sors                        | tám 1        |                      |                                 |                                 |             |                |
|    | STÉ kód és megneve          | zés          |                      |                                 |                                 |             | -              |
|    | Mennyi                      | ség          |                      |                                 |                                 |             | <b>A</b>       |
|    | Mértékegy                   | ség 🔺        |                      |                                 |                                 |             |                |
|    |                             |              |                      |                                 |                                 |             |                |

Az STÉ tételek -Állatok panelen az felvinni. Minden, a Felhívás vonatkozó melléklete szerinti nyomtatványon felvezetett STÉ termékkód esetében új sort kell felvinni.

STÉ kód és megnevezés: az igazoláson szereplő termékkódot kell kiválasztani.

Mennyiség: az illetékes járási hatósági állatorvos által kiállított igazolás alapján kell megadni.

**Mértékegység:** automatikusan töltődik (ellenőrzés vagy mentés gomb megnyomása után), amennyiben a mértékegység 100 db, akkor az adatokat 100 db-ban kell megadni a következő cellában.

Az itt felvitt adatoknak meg kell egyeznie az illetékes járási hatósági állatorvos által kiállított igazolással (felhívás 6. számú melléklete).

## STÉ tételek-Termőföld

Ezen a panelen a növénytermesztéssel összefüggő üzemméret számításhoz szükséges adatokat adja meg. A számítás alapja a támogatási kérelem benyújtását megelőző teljes lezárt üzleti év egységes kérelme (a továbbiakban: EK kérelem) alapján elfogadott, mezőgazdasági tevékenységből származó üzemméret.

Figyelem! Az STÉ tételek-Termőföld panelen kizárólag a kormányhivatali igazoláson (felhívás 5. számú melléklete) szereplő adatokat kell rögzíteni!

# Amennyiben kizárólag az EK kérelemben szereplő területekkel rendelkezik, akkor ezt a panelt nem kell kitöltenie!

Amennyiben az adott vállalkozás nem rendelkezik a Felhívás 5. számú melléklete szerinti mezőgazdasági területekkel, erről a támogatási kérelembenyújtó felületén szükséges nyilatkoznia a *Kedvezményezett –további információk* panelen szereplő kérdések szerint.

Az adatok igazolásához az üzleti év vonatkozásában a mezőgazdasági tevékenységére vonatkozóan rendelkeznie kell a székhelye/lakóhelye szerinti illetékes vármegyei kormányhivatal által kiállított (a felhívás 6. számú melléklete szerinti) igazolással, amely tartalmazza az üzemméret számításánál figyelembe vett terület nagyságát és hasznosítási kódját.

A "Kormányhivatal igazolása a mezőgazdasági tevékenységgel hasznosított területadatokról" igazoláson szereplő mindhárom terület típusra (1. Az egységes területalapú kérelemben

szereplő területek közül az alábbi STÉ kódok kapcsán szükséges a területadatok; 2. Az egységes területalapú kérelemben nem jelölt területek adatai; 3. Gombatermesztés esetén hasznosított területek adatai) vonatkozó adatokat a Termőföldre vonatkozó STÉ adatok mezőcsoportban kell megadni.

Az STÉ tételek–Termőföld panelen az felvinni. Minden, a Felhívás vonatkozó melléklete szerinti nyomtatványon felvezetett STÉ termékkód esetében új sort kell felvinni. A "Kormányhivatal igazolása a mezőgazdasági tevékenységgel hasznosított területadatokról" nyomtatványon szereplő adatokat kell rögzíteni a felületen.

| STÉ tételek - Állatok STÉ Tételek | - Termőföld Árbevétel adatok |               |                               |           |                   |
|-----------------------------------|------------------------------|---------------|-------------------------------|-----------|-------------------|
| OTÉ Tétalak Tamaitik              |                              |               |                               |           |                   |
| Ili fakital                       |                              |               |                               |           |                   |
|                                   | Sorszám                      | Forrás jelölő | STÉ kódhoz tartozó megnevezés | Mennyiség | ≚<br>Mértékegység |
| <b>a</b>                          | 1                            |               |                               | J. 4.     | ·                 |
| <                                 |                              | (1 / 1) 💷 <4  | 1 🕬 🕫 50 🛩 1 tétel            |           | >                 |
|                                   |                              | TERMŐFÖLDI    | RE VONATKOZÓ STÉ ADATOK       |           |                   |
| Sorszám                           | 1                            |               |                               |           |                   |
| Adatmegadás oka                   |                              |               |                               |           | <b>▼</b>          |
| STÉ kód és megnevezés             |                              |               |                               |           | •                 |
| Mennyiség                         |                              |               |                               |           |                   |
| Mértékegység                      |                              |               |                               |           |                   |
| Település                         |                              |               |                               |           | -                 |
| Helyrajzi szám                    |                              |               |                               |           |                   |
| Blokkazonosító:                   |                              |               |                               |           |                   |
| Táblasorszám                      |                              |               |                               |           |                   |
|                                   |                              |               |                               |           |                   |

**Termékkód és megnevezés:** A "*Kormányhivatal igazolása a mezőgazdasági tevékenységgel hasznosított területadatokról"* nyomtatványon szereplő adatok alapján.

**Mennyiség:** A "Kormányhivatal igazolása a mezőgazdasági tevékenységgel hasznosított területadatokról" nyomtatványon szereplő **Művelt terület nagysága (ha):** értékét kell megadni.

Mértékegység: automatikusan töltődik.

**Település neve:** A "*Kormányhivatal igazolása a mezőgazdasági tevékenységgel hasznosított területadatokról"* nyomtatványon szereplő a település nevet kell megadni.

**Helyrajziszám:** A "*Kormányhivatal igazolása a mezőgazdasági tevékenységgel hasznosított területadatokról"* nyomtatványon szereplő helyrajzi számot kell megadni. Amennyiben a tábla több helyrajzi számon helyezkedik el, akkor a táblát több sorban kell felvezetni. Ebben az esetben a táblasorszám több esetben is ugyanaz lesz.

**Blokkazonosító:** A "*Kormányhivatal igazolása a mezőgazdasági tevékenységgel hasznosított területadatokról"* nyomtatványon szereplő blokkazonosítót kell megadni, kötőjelek nélkül(pl. F2159-4-11 esetében F2159411).

**Táblasorszám:** A "*Kormányhivatal igazolása a mezőgazdasági tevékenységgel hasznosított területadatokról"* nyomtatványon szereplő 1. táblázatában szereplő adatok (egységes kérelem adatkiegészítés) rögzítésekor kötelező az EK adattal megegyező táblasorszám megadása.

A "*Kormányhivatal igazolása a mezőgazdasági tevékenységgel hasznosított területadatokról*" 2. és 3. táblázatában szereplő adat (egységes kérelmen kívüli terület és gomba) rögzítésekor a táblasorszám nulla értékkel töltendő!

Figyelem! Amennyiben ökológiai gazdálkodásért járó emelt intenzitás alkalmazását igényli, amennyiben releváns - a hatósági állatorvosi- és a kormányhivatali igazolás benyújtása kötelező a támogatási kérelem benyújtásával egyidejűleg. Amennyiben a támogatási kérelem elektronikus benyújtó felületen a *Kedvezményezett –További információk* adatblokkban szereplő "*Kérem az ökológiai gazdálkodás utáni emelt intenzitást melyhez a csatolandó alátámasztó dokumentumokat benyújtom és egyben vállalom az emelt intenzitással járókövetelmények betartását.*" kérdésre "Igen" választ adott, kérjük, ne felejtse el csatolni a kapcsolódó dokumentumokat (felhívás 5. és 6. számú mellékleteit).

## Árbevétel adatok

Ezen a panelen a kedvezményezettre vonatkozó árbevétel adatokat adja meg az utolsó teljes lezárt üzleti év vonatkozásában. A Felhívás 7. számú mellékletében szereplő adatok megadása szükséges. Felhívjuk a figyelmet, hogy ezen panel kitöltése minden kérelem esetében kötelező (kivéve, ha a kedvezményezett állami elismeréssel rendelkező együttműködés)

- Mezőgazdasági termelő, szociális szövetkezetesetén az árbevétel legalább 40%-a mezőgazdasági tevékenységből kell származzon
- CSMT esetén, amennyiben rendelkezik teljes lezárt üzleti évvel, önmagában szükséges a 40 %-os mezőgazdasági árbevételre vonatkozó feltételnek megfelelnie;
- CSMT esetén, amennyiben nem rendelkezik teljes lezárt üzleti évvel, CSMT-ben részt vevő tagok árbevételét összekell számolni, és az összeszámolt árbevétel legalább 40%-a mezőgazdasági tevékenységből kell, hogy származzon
- Mezőgazdasági termelők tagságával működő szövetkezet a mezőgazdasági árbevétel arányra vonatkozó előírást választása alapján önmagában, vagy a tagjain keresztül is teljesítheti
- Állami elismeréssel rendelkező együttműködés (termelői csoport, termelői szervezet és termelői integrációs szervezet) a felhívás 2.1.1 a) és b) pontjaiban meghatározott feltételek igazolása nélkül mezőgazdasági termelőnek minősül

Az Árbevétel adatokat az STÉ évvel egyező év tekintetében szükséges igazolnia a kedvezményezettnek. A felhívás által előírt jogosultsági feltételeket (minimum 10 000 euró STÉ üzemméret és minimum 40 % mezőgazdasági tevékenységből származó árbevétel) minden esetben ugyanazon évre vonatkozóan kell teljesíteni.

Fontos, hogy a felhívás nem nevesíti az ŐCSG-ket külön a kedvezményezettek köre tekintetében. Ennek megfelelően az ŐCSG vezetője, vagy a tagja abban az esetben jogosult támogatási kérelem benyújtására, ha a saját adatai alapján megfelel a jogosultsági és a tartalmi értékelési szempontoknak, függetlenül az ŐCSG-ben betöltött szerepétől. Ez vonatkozik mind az üzemméret számításra, mind a mezőgazdasági árbevétel számításra is.

Abban az esetben, ha a támogatást igénylő aktív őstermelő státusza mellett egyéni vállalkozói tevékenységet is végez, az őstermelői és az egyéni vállalkozói tevékenységből származó mezőgazdasági árbevételek összegét kell viszonyítani az őstermelőként és egyéni

vállalkozóként elért összes árbevételhez a felhívás 7. számú melléklete szerinti számítási metodika szerint.

A mezőgazdasági árbevétel igazolására kedvezményezettnek az alábbiak szerinti dokumentumok benyújtásával kell teljesítenie:

- gazdasági társaság esetén független könyvvizsgálói igazolás,
- egyéni vállalkozó esetén független könyvvizsgálói igazolás,
- őstermelő esetén személyi jövedelemadó bevallás, valamint az adóbevallásra nem kötelezett őstermelők esetén az értékesítési betétlap, illtetve amennyiben az őstermelő a családi gazdaságokról szóló 2020. évi CXXIII. törvény 2.§ c) pontja szerinti kiegészítő tevékenységet is folytat, úgy nyilatkozata arról, hogy árbevételének legalább 40%-a mezőgazdasági tevékenységből származik;

vagy

ha a kedvezményezett a számviteli nyilvántartásaiban a mezőgazdasági és nem mezőgazdasági tevékenységből származó bevételeit minden kétséget kizáróan és ellenőrizhető módon egymástól elkülönítve vezeti, akkor a támogatási kérelem benyújtását megelőző vagy amennyiben erre vonatkozóan nem állnak rendelkezésre adatok, az ezt megelőző teljes lezárt üzleti évre vonatkozó üzleti beszámoló, vagy egyéb számviteli nyilvántartás.

| STÉ tételek - Állatok STÉ Tételek - Termőföld Árbevétel adatok                                                                                             |                         |          |                                                                                                    |  |   |  |  |  |  |  |
|----------------------------------------------------------------------------------------------------|-------------------------|----------|----------------------------------------------------------------------------------------------------|--|---|--|--|--|--|--|
| - Arbevétel adatok                                                                                                    |                         |          |                                                                                                    |  |   |  |  |  |  |  |
|                                                                                                    | MEZŐGAZDASÁGI ÁRBEVÉTEL |          |                                                                                                    |  |   |  |  |  |  |  |
| Sorszám 1                                                                                                    |                         |          |                                                                                                    |  |   |  |  |  |  |  |
| A támogatási kérelem benyújtását megelőző utolsó<br>teljes lezárt úzleti évben a szántóföldi<br>növénytermesztés, gyepgazdálkodás nettó árbevétele<br>(Ft) |                         | •        | A támogatási kérelem benyújtását megelőző utolsó<br>teljes lezárt üzleti évben a vadgazdálkodás nettó<br>árbevétele (Ft)                            |  | • |  |  |  |  |  |
| A támogatási kérelem benyújtását megelőző utolsó<br>teljes lezárt üzleti évben az állattenyésztés (állatok +<br>állati termékek) nettó árbevétele (Ft):    |                         | •        | A támogatási kérelem benyújtását megelőző utolsó<br>teljes lezárt üzleti évben az erdei faiskola<br>működtetésének nettó árbevétele (Ft)            |  | • |  |  |  |  |  |
| A támogatási kérelem benyújtását megelőző utolsó<br>teljes lezárt üzleti évben a kertészeti termelés nettó<br>árbevétele (Ft):                             |                         | •        | A támogatási kérelem benyújtását megelőző utolsó<br>teljes lezárt üzleti évben az eladásra vásárolt<br>mezőgazdasági áruk nettó árbevétele (Ft):    |  | • |  |  |  |  |  |
| A támogatási kérelem benyújtását megelőző utolsó<br>teljes lezárt üzleti évben a gyümölcstermesztés nettó<br>árbevétele (Ft):                              |                         | <b>A</b> | A támogatási kérelem benyújtását megelőző utolsó<br>teljes lezárt üzleti évben a közvetített mezőgazdasági<br>szolgáltatások nettó árbevétele (Ft): |  | • |  |  |  |  |  |
| A támogatási kérelem benyújtását megelőző utolsó<br>teljes lezárt üzleti évben a szőlő- és bortermelés nettó<br>árbevétele (Ft):                           |                         | •        | A támogatási kérelem benyújtását megelőző utolsó<br>teljes lezárt üzleti évben az értékesítés nettó<br>árbevétele (Ft):                             |  | • |  |  |  |  |  |
| A támogatási kérelem benyújtását megelőző utolsó<br>teljes lezárt üzleti évben a mezőgazdasági<br>szolgáltatások nettó árbevétele (Ft):                    |                         | •        |                                                                                                    |  |   |  |  |  |  |  |

## Nyilatkozat

A panelon szereplő nyilatkozatok tartalmának megismerését követően az alábbi kérdésre válaszadás kötelező: A nyilatkozatok tartalmát megismertem és elfogadom. (Igen/Nem).

# Elérhetőség

| Kérelem | Liérhetőség | ▲ Kedvezményezett       | 🛦 Hely - Tevékenység     | Árajánlatok       | 🔺 Nem építési költségek   | 🛦 Építés       | ▲ Dokumentum feltöltés     | Nyilatkozat |
|---------|-------------|-------------------------|--------------------------|-------------------|---------------------------|----------------|----------------------------|-------------|
|         |             |                         |                          |                   |                           |                | ELÉRHETŐSÉG                |             |
|         | Né          | èv .                    |                          |                   |                           |                | ▲                          |             |
|         | Telefonszá  | m                       | <b>A</b>                 |                   |                           |                |                            |             |
|         | Beosztá     | ás                      |                          |                   |                           |                | ▲                          |             |
|         | E-mail cí   | m                       |                          |                   |                           |                | ▲                          |             |
|         | F           | elhívjuk szíves figyelm | ét, hogy a kérelemmel ka | apcsolatos tájéko | ztatás csak a kedvezménye | ezett vagy meg | ghatalmazottja részére adl | nató.       |
|         |             |                         |                          |                   |                           |                |                            |             |

Ebbe az adatblokkba írja be a kapcsolattartó személy nevét beosztását, elérhetőségét a telefonszám és e-mail cím feltüntetésével. Az adatok megadása kötelezően elvárt annak érdekében, hogy a kapcsolattartás biztosított legyen.

Célszerű olyan személy telefonszámát megadni, aki a kedvezményezettel fel tudja venni a kapcsolatot a Kincstár megkeresése esetén, illetve rendszeresen figyeli az elektronikus levelezését. Ez az információ segít ügyintézőinknek kérelme gyorsabb és hatékonyabb kezelésében.

A kedvezményezettel történő hivatalos levelezést a Kincstár a jogszabályban leírt módon, elektronikus tárhelyen bonyolítja.

## Dokumentum feltöltés panel

Ezen a panelen tudja csatolni/feltölteni a kérelem elbírálásához szükséges dokumentumokat.

| 🔺 Kérelema                   | datok                               | 🛦 Elérhetőség                                     | 🛦 Kedvezményezett                                   | 🔺 Hely - Tevékenység                                   | Partnerek                     | 🔺 Nyilatkozat | Költségterv tábla | Dokumentum feltöltés |                      |                         |                                                    |
|------------------------------|-------------------------------------|---------------------------------------------------|-----------------------------------------------------|--------------------------------------------------------|-------------------------------|---------------|-------------------|----------------------|----------------------|-------------------------|----------------------------------------------------|
| Kijeler<br>feltölté<br>minde | ntem, hog<br>isre kerüt<br>nben meg | y a kérelemhez<br>tek, a benyújtott<br>gegyeznek. | csatolt 0 darab dokumen<br>elektronikus másolatok a | tumot leellenőriztem, azo<br>az eredeti papíralapú dok | k teljes körüen<br>umentummal | h             | ٠                 |                      |                      |                         |                                                    |
| - Dol                        | kumentun<br>j felvitel              | n feltöltés —                                     |                                                     |                                                        |                               |               |                   |                      |                      |                         |                                                    |
|                              |                                     |                                                   | Dokumentum elne                                     | vezése ≎                                               | Dokument                      | um tipusa ≎   | Fel               | töltés dátuma 🌣      | Feltöltés állapota ≎ | Dokumentum csatolása \$ | Feltöltött dokumentum ellenőrzése<br>megtörtént? ≎ |
| Nincs ad                     | lat                                 |                                                   |                                                     |                                                        |                               |               |                   |                      |                      |                         |                                                    |
|                              | (1 / 1) •• •• •• 5 •• 0 tetel       |                                                   |                                                     |                                                        |                               |               |                   |                      |                      |                         |                                                    |
|                              | 1.9                                 | Sec. 1.                                           |                                                     |                                                        |                               |               |                   |                      |                      |                         |                                                    |

Az U Uj felvitel gomb megnyomásával nyílnak meg a cellák, valamint + új sor vihető fel.

Az űrlaphoz csatolandó dokumentumok hiteles elektronikus iratok, szkennelt dokumentumok, kitöltött fájlok lehetnek a felhívásnak megfelelően. A "Dokumentumok feltöltése" funkcióval kell az űrlaphoz/kérelemhez csatolni.

Az elektronikusan csatolt dokumentumokat nem kell papír alapon beküldeni!

| Kére         | em 🛛 🛕 Elérhetősé                                                     | g 🔺 Kedvezményezett                                               | 🛦 Hely - Tevékenység                                      | Árajánlatok                             | Nem építési költségek     | Építés 💧 🛕 Dokumentum | feltöltés Nyilatkozat | Tájékoztatás                                         |
|--------------|-----------------------------------------------------------------------|-------------------------------------------------------------------|-----------------------------------------------------------|-----------------------------------------|---------------------------|-----------------------|-----------------------|------------------------------------------------------|
| K<br>fe<br>m | jelentem, hogy a kér<br>Itöltésre kerültek, a b<br>indenben megegyezi | elemhez csatolt 1 darab do<br>enyûjtott elektronikus máso<br>nek. | kumentumot leellenõrizten<br>olatok az eredeti papíralapi | n, azok teljes körűe<br>ú dokumentummal | en di.                    | •                     |                       |                                                      |
|              | Dokumentum feltölt                                                    | és                                                                |                                                           |                                         |                           |                       |                       |                                                      |
| [            | ) Új felvitel                                                         |                                                                   |                                                           |                                         |                           |                       |                       |                                                      |
|              | D                                                                     | okumentum elnevezése 🗧                                            | Dokumentum típu                                           | usa ≎ F                                 | Feltöltés dátuma ≎        | Feltöltés állapota ≎  | Dokumentum csatolása  | ♦ Feltöltött dokumentum<br>ellenörzése megtörtént? ♀ |
|              | <b>a</b>                                                              |                                                                   |                                                           |                                         |                           |                       |                       |                                                      |
| <            |                                                                       |                                                                   |                                                           | (1 / 1)                                 | ia <a 1="">&gt; &gt;i</a> | 5 v 1 tétel           |                       | >                                                    |
|              | Dokumentum c                                                          | satolása                                                          |                                                           |                                         |                           |                       |                       | Ŧ±¤▲                                                 |
|              | Dokumentum eln                                                        | evezése                                                           |                                                           |                                         |                           |                       |                       | ▲                                                    |
|              | Dokumentur                                                            | n típusa                                                          |                                                           |                                         | -                         |                       |                       | ▲                                                    |
|              | Feltöltés                                                             | dátuma                                                            |                                                           |                                         |                           |                       |                       |                                                      |
|              | Feltöltés                                                             | állapota                                                          |                                                           |                                         |                           |                       |                       |                                                      |
|              | Feltöltött doku<br>ellenörzése meg                                    | mentum<br>történt?                                                |                                                           |                                         | •                         |                       |                       | •                                                    |

A fájl feltöltéséhez nyomja meg a Dokumentum csatolása mező végén található (feltöltés) gombot.

A megnyitásra kerülő Fájl feltöltése ablak segítségével keresse meg a feltölteni kívánt fájlt, majd jelölje ki. A megnyitás gomb megnyomásával indítható a fájl feltöltése:

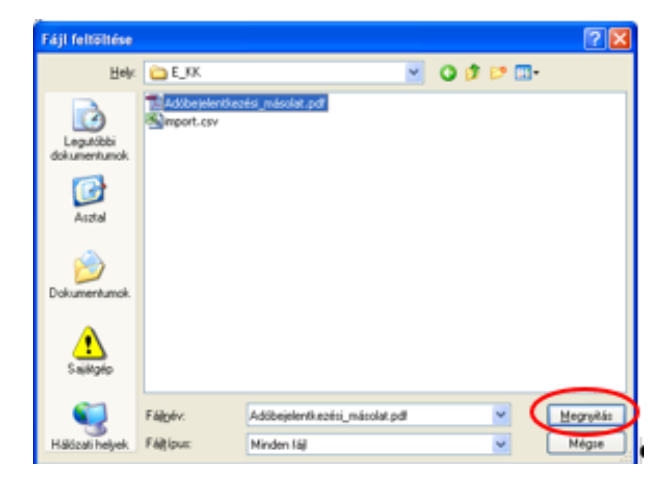

Csatoláskor a Dokumentum csatolása mező automatikusan kitöltésre kerül a feltöltött dokumentum nevével.

FONTOS! A feltöltendő fájl mérete maximum 25 MB lehet. Ennél nagyobb fájlt nem tud feltölteni. Ezt az alábbi hibaüzenet jelzi:

|  | Érvénytelen fájl méret | 5.3 MB | × |
|--|------------------------|--------|---|
|  |                        |        |   |

Dokumentum elnevezése: Ebben a cellában szükséges megadni a dokumentum nevét. Dokumentum típusa: Ebben a cellában a legördülő menüből válassza ki a megfelelő típust. Feltöltés dátuma: Automatikus a feltöltés dátumával töltődik.

Feltöltés állapota: Azt mutatja, hogy a fáj feltöltése sikeres vagy sikertelen.

**Feltöltött dokumentum ellenőrzése megtörtént?**: Ebben a cellában a legördülő menüből – a feltöltött dokumentum ellenőrzését követően – válassza ki az 'igen' választ. (A feltöltött

dokumentum ellenőrzése a **Dokumentum csatolása** mező végén lévő **±** ikonra kattintva lehetséges)

Az **Ellenőrzés** gombra kattintást követően a feltöltött dokumentum(ok) adata(i) megjelennek a panel fejlécében:

|    | Dokumentum elnevezése ≎ | Dokumentum típusa ≎ | Feltöltés dátuma ≎  | Feltöltés állapota ≎ | Feltöltött fájl megnevezése ≎ | Feltöltött dokumentum ellenőrzése<br>megtörtént? \$ |
|----|-------------------------|---------------------|---------------------|----------------------|-------------------------------|-----------------------------------------------------|
|    |                         |                     |                     |                      |                               |                                                     |
| Ū. | Iratbeküldés            | Egyéb dokumentum    | 2024.03.08 10:09:04 | SIKERES              | TK_WEB iratbeküldés.docx      | igen                                                |

Az összes dokumentum sikeres feltöltést követően nyilatkozni szükséges a csatolt dokumentumok teljeskörű ellenőrzéséről és feltöltéséről. A nyilatkozatban az egyéb panelen feltöltött dokumentumok száma is megjelenik (pl.: Árajánlatok fül).

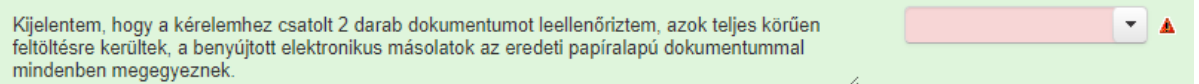

Teljeskörű feltöltést követően, amennyiben a feltöltött dokumentumok az eredeti papíralapú dokumentumokkal mindenben megegyeznek, a legördülő menüből válassza ki az 'igen' választ.

A feltöltött dokumentumo(ka)t megnyithatja a Dokumentum csatolása mező végén található

teri (letöltés) gombra kattintva

Csak a következő kiterjesztésű fájlok használhatóak: bmp, doc, docx, jpeg, jpg, ods, odt, pdf, rtf, txt, xls, xlsx tölthetőek fel. Ha nem megfelelő formátumú dokumentumot kíván feltölteni, akkor az alábbi hibaüzenet jelentkezik:

Érvénytelen fájl típus X és.xps 216.2 KB

**FONTOS!** A fájl nevében csak egyetlen egy pont szerepelhet, aminek közvetlenül a kiterjesztés előtt kell lennie! (például terv.pdf)

## Tájékoztatás

A panelon szereplő linken keresztül elérhetőek a támogatási kérelem kitöltéséhez szükséges útmutatók és egyéb dokumentumok, közlemények.

| 4 | Kérelem | Elérhetőség                  | Kedvezményezett                                                      | 🔺 Hely - Tevékenység                                             | 🛦 Árajánlatok | 🛕 Nem építési költségek | 🛕 Építési költségek | Dokumentum feltöltés | Nyilatkozat | Tájékoztatás |  |
|---|---------|------------------------------|----------------------------------------------------------------------|------------------------------------------------------------------|---------------|-------------------------|---------------------|----------------------|-------------|--------------|--|
|   |         |                              |                                                                      |                                                                  |               |                         | TÁJ                 | IÉKOZTATÁS           |             |              |  |
|   |         | Az alábbi linkre<br>kitölté: | kattintva elérheti a tám<br>séhez szükséges útmut<br>dokumentumokat, | ogatási kérelem <u>link</u><br>atókat és egyéb<br>közleményeket: |               |                         |                     |                      |             |              |  |

## Kérelem benyújtása

Amennyiben végzett az űrlap kitöltésével kattintson az v Ellenőrzés gombra, amennyiben hibát nem jelez a rendszer a kérelem beadható. **Beadás előtt minden esetben mentsen**!

| A  | Beadás gomb aktívvá válik, megnyomását követően figyelmeztető üzenet jelenik                                                                                                    | meg: |
|----|----------------------------------------------------------------------------------------------------|------|
|    | Figyelem!                                                                                                    |      |
|    | Tájékoztatjuk, hogy jelenleg az alábbi Kedvezményezett kérelmét kívánja benyújtani:                                                                                                    |      |
|    | Kedvezményezett neve:       Image: Comparison of the second second |      |
|    | Nyilvántartásunk szerint Ön <b>állandó meghatalmazottként</b> kívánja a bizonylatot benyújtani.<br>Kérjük ne felejtse el a benyújtás előtt kinyomtatni a bizonylat tartalmát.                                                                                                    |      |
|    | ✓ Rendben × Mégse                                                                                                    |      |
| АĽ | Rendben gomb megnyomását követően kérelem beadásra kerül:                                                                                                    |      |
|    | Ön sikeresen kezdeményezte a bizonylat beadását.<br>Kérjük töltse le a beadást igazoló KR dokumentumot az ügyfélkapus tárhelyéről.                                                                                                    |      |
|    | Amennyiben egy napon belül nem kap értesítést, kérjük vegye fel a kapcsolatot az ügyfélszolgálattal.                                                                                                    |      |
|    | Vissza a menüre                                                                                                    |      |

Visszalépve a menüre, majd a felhívás űrlapjait tartalmazó előválasztó felületre lépve tájékozódhat az űrlap állapotáról. A benyújtás több percet is igénybe vehet, így ha azt látja, hogy nem aktív az új űrlap és a Folyatás gomb sem, akkor még folyamatban van a benyújtás.

|                                                      |                                          | Az űrlap kiválasztásához kattintson az egérrel a megfelelő sorra! |                                          |                                                             |                                         |                                                       |                                           |       |                    |  |  |
|------------------------------------------------------|------------------------------------------|-------------------------------------------------------------------|------------------------------------------|-------------------------------------------------------------|-----------------------------------------|-------------------------------------------------------|-------------------------------------------|-------|--------------------|--|--|
|                                                      |                                          | Ürlap megnev                                                      | ezése                                    |                                                             |                                         |                                                       |                                           |       |                    |  |  |
| Fámogatási kérele                                    | m-Feldolgozó (                           | zemek fejlesztése                                                 |                                          |                                                             | Új                                      |                                                       |                                           |       |                    |  |  |
| Fámogatáshoz ka                                      | ocsolódó iratok                          | elektronikus beküldés                                             | e                                        |                                                             |                                         | Új                                                    |                                           |       |                    |  |  |
|                                                      |                                          |                                                                   |                                          |                                                             |                                         |                                                       |                                           |       |                    |  |  |
|                                                      |                                          | _                                                                 |                                          |                                                             |                                         | _                                                     |                                           |       |                    |  |  |
|                                                      |                                          |                                                                   |                                          | Dögzítás alatt állá úrla                                    | nak                                     |                                                       |                                           |       |                    |  |  |
| Úrlap megnevezése Hivatkozott<br>iratazonosító       |                                          | Hivatkozott<br>iratazonosító                                      | Támogatási<br>kérelem<br>iratazonosítója | Utolsó módosítás<br>időpontja                               | Folytatás                               | Szerkesztés alatt<br>kérelem törlés                   | Szerkesztés alatt álló<br>kérelem törlése |       | További információ |  |  |
| Támogatási kérelem-<br>Feldolgozó üzemek fejlesztése |                                          |                                                                   |                                          | 2024.08.09 08:29:58                                         | Folytatás                               |                                                       |                                           |       |                    |  |  |
|                                                      |                                          |                                                                   |                                          |                                                             |                                         |                                                       |                                           |       | >                  |  |  |
|                                                      |                                          | _                                                                 |                                          |                                                             |                                         | _                                                     |                                           |       |                    |  |  |
|                                                      |                                          |                                                                   |                                          |                                                             |                                         |                                                       |                                           |       |                    |  |  |
|                                                      |                                          |                                                                   |                                          | Beadott ürlapok                                             |                                         |                                                       |                                           |       |                    |  |  |
| Iratazonosító                                        | Űrlap                                    | megnevezése                                                       | Hivatkozott<br>iratazonosító             | Beadott űrlapok<br>Támogatási<br>kérelem<br>iratazonosítója | Beadás időpontja                        | Beadott kérelem<br>módosítása                         | Pdf                                       | Excel | Tová               |  |  |
| <b>iratazonosító</b><br>3954720217                   | <b>Úrlap</b><br>Támogatási<br>Feldolgozó | megnevezése<br>kérelem-<br>Jzemek fejlesztése                     | Hivatkozott<br>iratazonosító             | Beadott ürlapok<br>Támogatási<br>kérelem<br>iratazonosítója | Beadás időpontja<br>2024.08.08 15:04:24 | Beadott kérelem<br>módosítása<br>Kérelem<br>módosítás | Pdf<br>Pdf                                | Excel | Tová               |  |  |

Amennyiben a beadás sikeres a Beadott űrlapok között megjelenik a benyújtott kérelem, és az iratazonosítója. Amennyiben a felhívás szerint módosítható a beadott kérelem, úgy aktív a "Kérelem módosítása" gomb.

Itt tölthető le a beadott űrlap PDF vagy Excel formátumban. Az itt letöltött fájl nem helyettesíti a KR dokumentumot!

| A kérelem kiválasztásához kattintson az egérrel a megfelelő sorra                      |                                                      |                                          |                                          |                     |                                     |              |                     |     |  |  |  |
|----------------------------------------------------------------------------------------|------------------------------------------------------|------------------------------------------|------------------------------------------|---------------------|-------------------------------------|--------------|---------------------|-----|--|--|--|
| Az űrian kiválasztásáboz kattintson az orózrol a morfololő sorral                      |                                                      |                                          |                                          |                     |                                     |              |                     |     |  |  |  |
| Az uriap kivalasztasanoz kattintson az egerrei a megrelelo sorra!<br>Úrlap megnevezése |                                                      |                                          |                                          |                     |                                     |              |                     |     |  |  |  |
| Támogatási kérelem-Feldolgozó üzemek fejlesztése Új                                    |                                                      |                                          |                                          |                     |                                     |              |                     |     |  |  |  |
| Támogatáshoz kap                                                                       | csolódó iratok elektronikus beküldé                  | ese                                      |                                          | Új                  |                                     |              |                     |     |  |  |  |
|                                                                                        |                                                      |                                          |                                          |                     |                                     |              |                     |     |  |  |  |
|                                                                                        |                                                      |                                          |                                          |                     |                                     |              |                     |     |  |  |  |
|                                                                                        |                                                      |                                          | Rögzítés alatt álló űrla                 | apok                |                                     |              |                     |     |  |  |  |
| Űrlap megne                                                                            | vezése Hivatkozott<br>iratazonosító                  | Támogatási<br>kérelem<br>iratazonosítója | Utolsó módosítás<br>időpontja            | ;<br>Folytatás      | Szerkesztés alatt<br>kérelem törlés | álló<br>e To | ló További informád |     |  |  |  |
| Nincs rögzítés alatt                                                                   | álló űrlap!                                          |                                          |                                          |                     |                                     |              |                     |     |  |  |  |
| <                                                                                      |                                                      |                                          |                                          |                     |                                     |              |                     | >   |  |  |  |
|                                                                                        | -                                                    |                                          |                                          |                     |                                     |              |                     |     |  |  |  |
|                                                                                        |                                                      |                                          |                                          |                     |                                     |              |                     |     |  |  |  |
|                                                                                        |                                                      |                                          | Beadott űrlapok                          |                     |                                     |              |                     |     |  |  |  |
| Iratazonosító                                                                          | Űrlap megnevezése                                    | Hivatkozott<br>iratazonosító             | Támogatási<br>kérelem<br>iratazonosítója | Beadás időpontja    | Beadott kérelem<br>módosítása       | Pdf          | Excel               | Тоv |  |  |  |
| 395                                                                                    | Támogatási kérelem-<br>Feldolgozó üzemek fejlesztése |                                          |                                          | 2024.08.08 15:04:24 | Kérelem<br>módosítás                | Pdf          | Xlsx                |     |  |  |  |
| 395                                                                                    | Támogatási kérelem-<br>Feldolgozó üzemek fejlesztése |                                          |                                          | 2024.08.08 16:48:00 | Kérelem<br>módosítás                | Pdf          | Xlsx                |     |  |  |  |
| 3954                                                                                   | Támogatási kérelem-<br>Feldolgozó üzemek fejlesztése |                                          |                                          | 2024.08.09 08:29:57 | Kérelem<br>módosítás                | Pdf          | Xlsx                |     |  |  |  |
| <                                                                                      |                                                      |                                          |                                          |                     | $\sim$                              |              |                     | >   |  |  |  |
|                                                                                        | -                                                    |                                          |                                          |                     |                                     |              |                     |     |  |  |  |
|                                                                                        |                                                      |                                          | _                                        |                     |                                     |              |                     |     |  |  |  |

Amennyiben a "ÜK. Beadás" gomb megnyomását követően az alábbi hibaüzenetet kapja, a kérelem adatai tárolásra kerültek a szerveren és egy rendszeresen lefutó csoportos parancs fogja átküldeni az adatokat az Ügyfélkapunak. A benyújtás ekkor sikeres volt, figyelje E-mail postafiókját, ha megérkezett az értesítő levél, akkor folytassa a további lépésekkel. Amennyiben 1 nap elteltével sem kapja meg az értesítést, jelezze a Kincstár ügyfélszolgálatának.

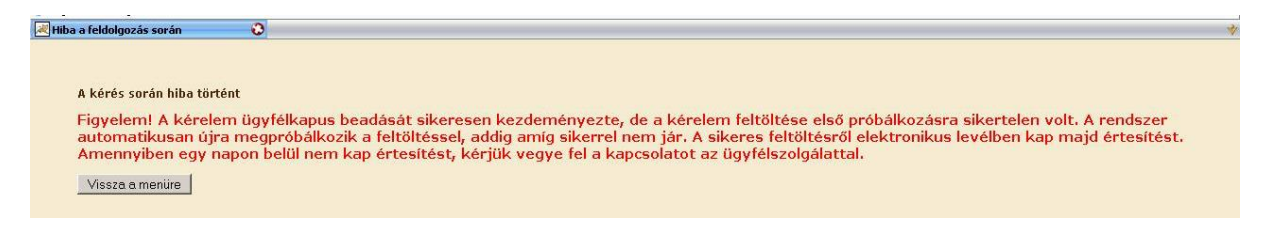

## Visszaigazolás letöltése a Tárhelyről

Az adatokat a Kincstár a kérelem mellé eltárolja, majd visszaigazolást készít belőlük, mely visszaigazolást felteszi a kedvezményezett értesítési tárhelyére, és e-mail-ben el is küldi a kedvezményezett által az ügyfélkapus regisztrációkor megadott e-mail címre. A kérelem beérkezésének időpontját az ideiglenes tárhelyére kapott automatikus értesítés igazolja.

| <u>« Vissza ide: Beérkező levelek</u> Archiválás Ez spam Tötlés További műveletek 🔻                                                      |                                                                                                    |  |  |  |  |  |  |  |
|----------------------------------------------------------------------------------------------------|----------------------------------------------------------------------------------------------------|--|--|--|--|--|--|--|
| Értesítés hivataltól érkezett dokumentumról Beérkezőlevelek 🛛                                                                            |                                                                                                    |  |  |  |  |  |  |  |
| 🔅 kr@kr.gov.hu címzett: saját magam                                                                                                    | részletek megjelenítése 16:44 (4 perce) 🦘 Válasz 💌                                                     |  |  |  |  |  |  |  |
| Tiszteł C!                                                                                                    |                                                                                                    |  |  |  |  |  |  |  |
| Az Őn részére a(z) mvh elküldte a '7000 - EMVA 2008, (1004378743)<br>elektronikus közigazgatási rendszer befogadta és gondoskodott annak | )' típusú dokumentumát/nyomtatványát. A dokumentumot az<br>x továbbitásáról a(z) Őn értesítési tárába. |  |  |  |  |  |  |  |
| A befogadott dokumentum érkeztetési száma:                                                                                               |                                                                                                    |  |  |  |  |  |  |  |
| 329541000-200810071644-491138                                                                                                    |                                                                                                    |  |  |  |  |  |  |  |
| a befogadás hivatalos érkeztetési időpontja:                                                                                             |                                                                                                    |  |  |  |  |  |  |  |
| 2008.10.07. 16:44                                                                                                    |                                                                                                    |  |  |  |  |  |  |  |
| Segítség a nap 24 órájában                                                                                                    |                                                                                                    |  |  |  |  |  |  |  |

Amikor a kérelem felkerül a kedvezményezett tárhelyére, az Elektronikus Kormányzati Központ rendszere (KR) érkeztetési számot és úgynevezett digitális időbélyeget készít. Az időbélyeg ugyanazt a szerepet tölti be, mint papíralapú beadásnál a postára adás dátumát igazoló feladóvevény/igazolás.

Lépjen be a www.magyarorszag.hu weboldalon található értesítési tárhelyére a kérelem kinyomtatása érdekében.

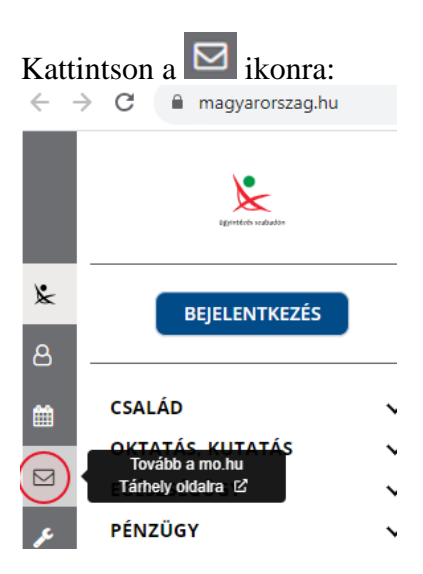

Ezt követően az azonosítási szolgáltatások valamelyike (pl. ügyfélkapu) közüli választással lépjen be a tárhelyére:

| $\leftarrow$ Vissza az előző oldalra               |  |  |  |  |  |  |
|----------------------------------------------------|--|--|--|--|--|--|
| D<br>Bejelentkezés<br>Válasszon azonosítási módot! |  |  |  |  |  |  |
| DÁP mobilalkalmazás                                |  |  |  |  |  |  |
| Ügyfélkapu+                                        |  |  |  |  |  |  |
|                                                    |  |  |  |  |  |  |
| Ügyfélkapu                                         |  |  |  |  |  |  |
| Ügyfélkapu<br>További azonosítási módok v          |  |  |  |  |  |  |

## Kattintson a BEÉRKEZETT menüpontra

| KIJELENTKEZÉS 7:49      |
|-------------------------|
| ÚJ ŪZENET               |
| BEÉRKEZETT              |
| ELKÜLDÖTT               |
| TARTÓS TÁR              |
| MEGHIÚSULÁSI IGAZOLÁSOK |

Kattintson a beérkezett levélre. Várjon, amíg megjelenik az alábbi panel, majd kattintson a LETÖLTÉS gombra.

| Feladó:                             | MAKMV                              |  |
|-------------------------------------|------------------------------------|--|
| Feladó ügyintéző:                   |                                    |  |
| Cimzett:                            |                                    |  |
| Úgyintéző:                          |                                    |  |
| Dokumentum tipusa:                  | 1450                               |  |
| Dokumentum leirása:                 | W1450 (1000646473)                 |  |
| Beérkezés dátuma:                   | 2017.06.07. 08:25                  |  |
| Érkeztetési szám:                   | 744086107-2017.06.07. 08:25-707965 |  |
| Hivatkozott érkeztetési szám:       | 1849633743                         |  |
| Megjegyzés:                         |                                    |  |
| Címkék:                             |                                    |  |
| Tárolási hely:                      | TARTÓS TÁR                         |  |
| Csatolmány                          |                                    |  |
| W1450 1849633743 1000646473.xml (12 | 3 KB)                              |  |

Javasoljuk, hogy nyisson egy külön mappát az elektronikus kérelmei számára és ide mentse a letöltött dokumentumot. Adja meg a mentés helyét és kattintson a "Mentés" gombra.

| Adja meg a fáj            | lnevet, amelyl       | be ment     |                 |        |      | ? 🗙    |
|---------------------------|----------------------|-------------|-----------------|--------|------|--------|
| <u>H</u> ely:             | 🚞 webteszt           |             | ~               | G 💋    | بي 🧐 |        |
| Legutóbbi<br>dokumentumok |                      |             |                 |        |      |        |
| Dokumentumok              |                      |             |                 |        |      |        |
| <b>P</b> Sajátgép         |                      |             |                 |        |      |        |
|                           | Fájl <u>n</u> év:    | W7002_81063 | 72364_100437685 | 9. xml | *    | Mentés |
| Málózati helyek           | Fájl <u>t</u> ípusa: | XML Documer | ıt              |        | *    | Mégse  |

Ezt követően tárhelyén a dokumentumot a gombra kattintva áthelyezheti tartós tárhelyre. Ezt a benyújtást követő 30 napon belül meg kell tennie, mert a KR az értesítési tárhelyekre került dokumentumokat 30 nap múlva törli.

A KIJELENTKEZÉS gombra kattintva jelentkezzen ki.

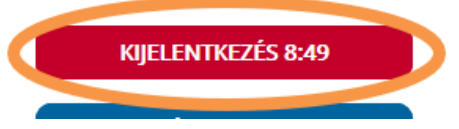

Térjen vissza a kérelem benyújtását elősegítő felületre, ahonnan az elmentett kérelmét meg tudja nyitni. Kattintson a "KR dokumentum nyomtatása" linkre.

Benyújtó felületre történő bejelentkezés nélkül:

| KR nyomtatás identienes jelsző megváltoztatása<br>KR nyomtatás       | Ideiglenes jelszó megváltoztatása(jsf) | Admin • | Menúpont kereső | ≗ Bejelentkezés + |  |  |  |  |
|----------------------------------------------------------------------|----------------------------------------|---------|-----------------|-------------------|--|--|--|--|
| Ön sikeresen kilépett. Ismételt ügyintézéshez kérjük lépjen be újra! |                                        |         |                 |                   |  |  |  |  |

Bejelentkezve:

|   | Általános ügyintézés 👻 Úgyfél-nyilvántartási ügyek 👻 Elektronikus kérelemkezelés 👻 🕰                                          |      |  |  |  |  |
|---|----------------------------------------------------------------------------------------------------|------|--|--|--|--|
|   | Beadott kérelmek megtekintése                                                                                                 |      |  |  |  |  |
|   | Hiánypótlás, adategyeztetés (kivéve Egységes Kérelem és Mezőgazdasági Kockázatkezelési Rendszer), nyilatkozattétel benyújtása |      |  |  |  |  |
|   | Hivatal részére küldőtt iratok elektronikus benyújtása                                                                        |      |  |  |  |  |
|   | ldeiglenes jelszó megváltoztatása                                                                                             |      |  |  |  |  |
| < | KR dokumentum nyomtatása                                                                                                    |      |  |  |  |  |
|   | Ügyfél tájékoztatási rendszer                                                                                                 | oben |  |  |  |  |
|   | I minden a Usuatal oli ditat billidätt dels ment met lugindan an Anstellianus tickelsine ten medianes elektronisse sites      |      |  |  |  |  |

Tallózással válassza ki az elmentett xml formátumú fájlt és nyomja meg a "Megnyitás" gombot.

| A Kincstärnak beado       | ott, ügyfélkapus tárhelyi<br>+ Fájl kiválasztása            | öl letöltött KR dokun | entumok nyomt | atāsa |
|---------------------------|-------------------------------------------------------------|-----------------------|---------------|-------|
|                           | Mer                                                         | 0                     |               |       |
| Fájl feltöltése           |                                                             |                       | ? 🛛           |       |
| Helv                      | C webteszt                                                  | 💌 😳 👂 🖻               | ۶ <b></b> •   |       |
| Legu/öbbi<br>dokumentumok | ENGY_tetelfelt_sabion_pr/ba3.c<br>w7002_8106372364_10043768 | sv<br>59. aml         |               |       |
| (Gir<br>Anztai            |                                                             |                       |               |       |
| Dokumentumok              |                                                             |                       |               |       |
| Saldrafep                 |                                                             |                       |               |       |
| (1)                       | Fálgév: w7002_810637                                        | 2364_1004376859.xml   | Megnyikás     |       |
| Hálózati belvek           | Fáitipus: Minden Mi                                         |                       | Megse         |       |

A "Nyomtatás" gombra kattintást követően a kérelem megnyílik az Adobe Reader (vagy más alapértelmezettként beállított) pdf olvasó programban.

| A | Kincstårnak beadott, ügyfélkapus tárhelyről letöltött KR dokumentumok nyomtatása |
|---|----------------------------------------------------------------------------------|
|   | + Fájl kiválasztása W1450_1846683635_1004607265 xml Nyomtatás                    |
|   |                                                                                  |
|   | Menu                                                                             |

A fájl generálása egy kis időt vesz igénybe.

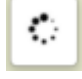

Majd megtörténik a KR dokumentum átalakítása pdf formátumú dokumentumra, amely az adott internet böngészőben megadott letöltési helyre kerül mentésre, illetve lehetőség van a letöltést követően az adott fájl közvetlen megnyitására is.

|               | Megnyitás                                                                   |
|---------------|-----------------------------------------------------------------------------|
|               | Megnyitás a rendszer megtekintőjével<br>Megnyitás mindig az Adobe Readerben |
|               | Megjelenítés mappában                                                       |
|               | Torles                                                                      |
| f55628_100pdf | 0                                                                           |

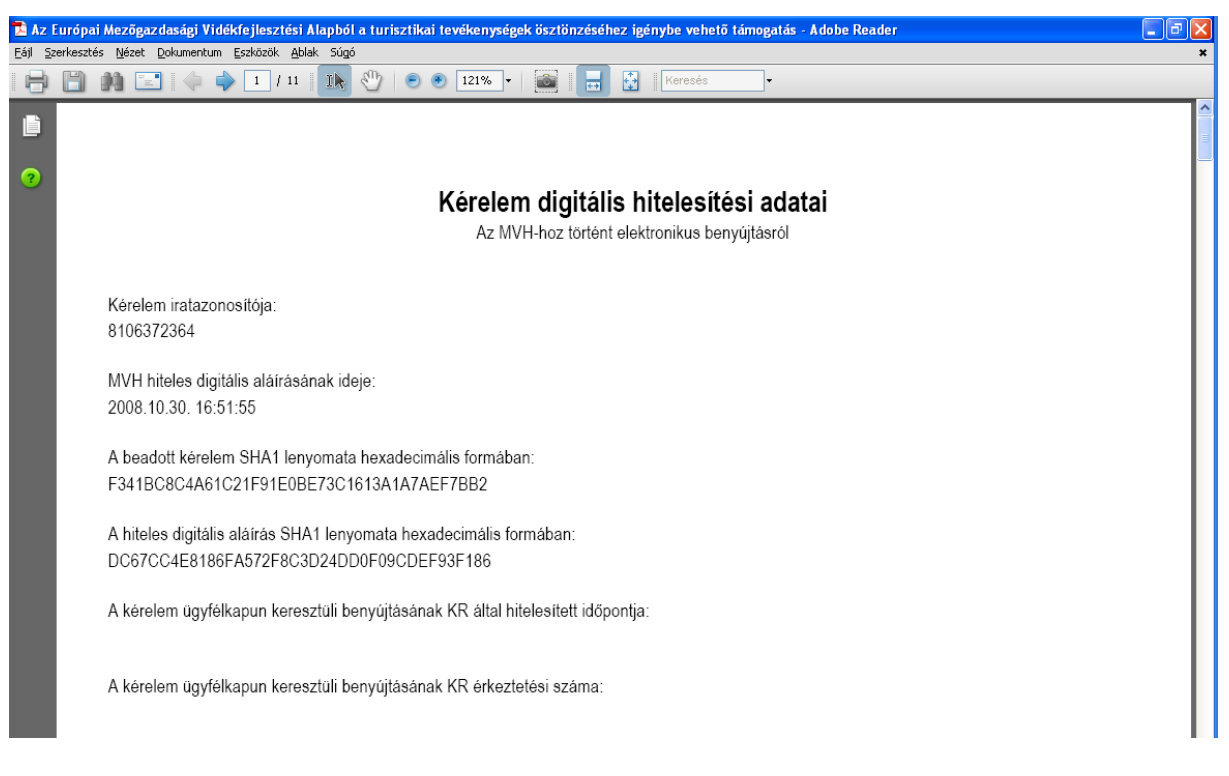

Mentse el a pdf fájlt az előzetesen elkészített mappájába.

## Beadott kérelmek megtekintése

A Beadott kérelmek megtekintése menüpontra kattintva megtekinthetjük a beadott kérelme(ke)t, valamint az alábbi figyelmeztető feliratot:

| den a constitut.                                                                                                    |                                         |                 |  |  |  |  |
|----------------------------------------------------------------------------------------------------|-----------------------------------------|-----------------|--|--|--|--|
| Általános ügyintézés 🔻 Elektronikus kérelemkezelés 👻                                                                                                    | Kedvezményezetti nyilvántartási ügyek 👻 | Menüpont kereső |  |  |  |  |
| Beadott kérelmek megtekintése                                                                                                    |                                         |                 |  |  |  |  |
| Befizetések                                                                                                    |                                         |                 |  |  |  |  |
| Kamatszámító segédlet                                                                                                    |                                         |                 |  |  |  |  |
| Támogatáshoz kapcsolódó iratok elektronikus beküldése                                                                                                    |                                         |                 |  |  |  |  |
| Iratmásolat igénylés                                                                                                    |                                         |                 |  |  |  |  |
| Ideinlenes ielszó menváltoztatása                                                                                                    |                                         |                 |  |  |  |  |
|                                                                                                    |                                         |                 |  |  |  |  |
|                                                                                                    |                                         |                 |  |  |  |  |
| Ön néven azonosított.                                                                                                    |                                         |                 |  |  |  |  |
| Erről a felületről az Ügyfélkapun keresztül beadott iratokat tudja megtekinteni, nyomtatni. A megnyitott dokumentum nem<br>minősül hivatalos KR dokumentumnak! A hivatalos KR dokumentum letöltésére az ügyfélkapus tárhelyről van lehetőség,<br>nyomtatott verzióját pedig a "KR dokumentum nyomtatása" menüpont alatt tudja megtekinteni. A beadás előtt álló iratok ezen a<br>felületen nem kerülnek megjelenítésre! |                                         |                 |  |  |  |  |

Szűrési feltételek: ahol jelölő négyzet van, ott egyszerre több feltételt is be lehet állítani:

- Kérelmező kedvezményezett;
- Beadás időpontja;
- Kérelmezés típusa.

Ezután meg kell nyomni a gombot. A lista tartalmazza a folyamatban lévő és a beadott kérelmeket is, azokra vonatkozó státuszokat és dátumokat. Az irat vonalkódjára kattintva, innen közvetlenül is ki lehet nyomtatni a kérelmeket, vagy le lehet menteni.

|                    | Szűrés                                                                          | ą         |
|--------------------|---------------------------------------------------------------------------------|-----------|
|                    | Bejelentkezett ügyfél                                                           |           |
| Kérelmező          | Képviselt Kedvezményezett, örökhagyó, jogelőd Kedvezményezett                   |           |
| Kedvezményezett:   | 1026 . Kil.                                                                     |           |
|                    |                                                                                 |           |
|                    |                                                                                 |           |
| Deedás idősestist  |                                                                                 |           |
| Beadas idopontja:  | Utolso 12 honap                                                                 |           |
|                    |                                                                                 |           |
|                    | Szűrés                                                                          | ą         |
|                    | Minden típus                                                                    |           |
|                    | KAP ST-RD - Feldolgozo uzemek tejlesztese (KAP-RD04a-RD04b-2-24) - T<br>kérelem | amogatasi |
| Kérelmezés típusa: |                                                                                 |           |
|                    |                                                                                 |           |
|                    |                                                                                 |           |
|                    |                                                                                 |           |
|                    |                                                                                 |           |
|                    |                                                                                 |           |

| Vonalkód 🗘              | Támogatási<br>azonosító<br>szám ≎ | Kedvezményezett<br>neve ≎ | Kérelem típusa ≎                                                                                   | Beadva 🗘               | Visszaigazolás<br>ideje ≎ | Visszaigazolás küldve 🗘 | Excel<br>export \$ |
|-------------------------|-----------------------------------|---------------------------|----------------------------------------------------------------------------------------------------|------------------------|---------------------------|-------------------------|--------------------|
| <u>3954</u>             | 43013                             | ïft.                      | KAP ST-RD -<br>Feldolgozó üzemek<br>fejlesztése (KAP-<br>RD04a-RD04b-2-24) -<br>Támogatási kérelem | 2024.08.08<br>15:04:24 | 2024.08.08<br>15:05:02    | kras ys.hu              |                    |
| <u>3954</u>             | 3013                              | ≺ft.                      | KAP ST-RD -<br>Feldolgozó üzemek<br>fejlesztése (KAP-<br>RD04a-RD04b-2-24) -<br>Támogatási kérelem | 2024.08.08<br>16:48:00 | 2024.08.08<br>16:48:39    | kras ys.hu              |                    |
| <u>395</u> .            | 3                                 | Kft.                      | KAP ST-RD -<br>Feldolgozó üzemek<br>fejlesztése (KAP-<br>RD04a-RD04b-2-24) -<br>Támogatási kérelem | 2024.08.09<br>08:29:57 | 2024.08.09<br>08:30:39    | kra 🚬 j sys.hu          |                    |
| (1/1) 14 «4 1 »> »1 5 v |                                   |                           |                                                                                                    |                        |                           |                         | XLS                |
| Menü                    |                                   |                           |                                                                                                    |                        |                           |                         |                    |

## Kérdésfeltevés

A kérelem benyújtó felület működésével, kitöltésével stb. kérdése, vagy a rendszer működésében észlelt bármely hiba esetén forduljon a Magyar Államkincstár Vidékfejlesztési Támogatások Főosztálya, Pénzügyi Engedélyezési Osztályához. Elérhetőségek: Tel.:

E-mail:

A kérelem beadásához szükséges előzetesen meghatalmazást készíteni.

A meghatalmazás kitöltéséhez szükséges részletes segédlet a <u>www.mvh.allamkincstar.gov.hu</u> Kiemelt dokumentumok  $\longrightarrow$  Felhasználói segédlet az állandó meghatalmazás és az elsődleges képviselet elektronikus úton történő létesítéséhez és visszavonásához menüpontban található meg.

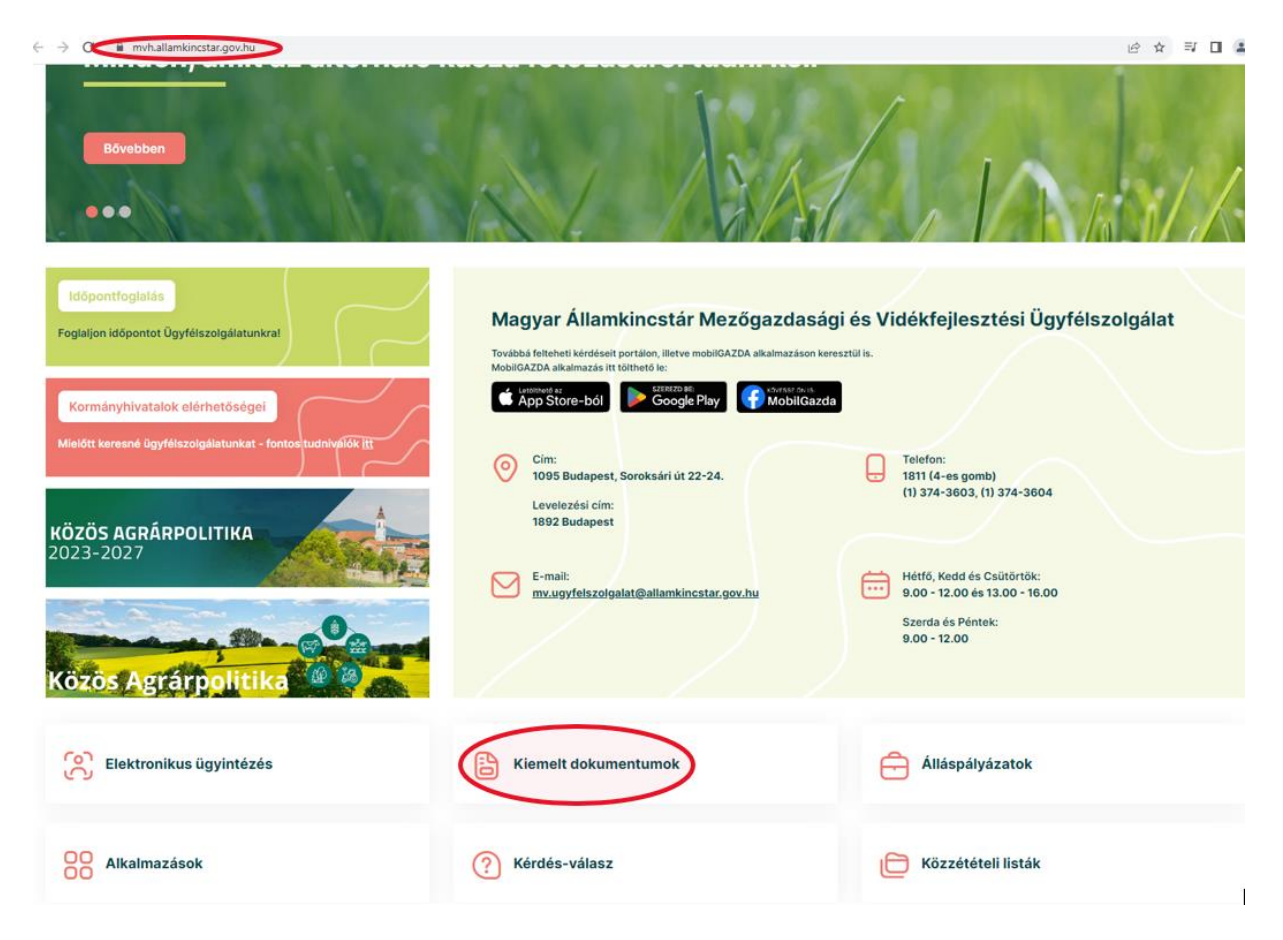

| 13.10.29 18-31                                                                                                    |        |
|----------------------------------------------------------------------------------------------------|--------|
| O kódok                                                                                                    |        |
|                                                                                                    |        |
| zögazdasági és vidéktejlesztési támogatások utalásához kapcsolódó kódok és beazonosításukhoz szükséges megnevezéseik (giro kód) |        |
| LSÓ MÓDOSÍTÁS: 2023.06.14 09:51                                                                                                 |        |
|                                                                                                    |        |
|                                                                                                    |        |
| 16.04.14 14:45                                                                                                    |        |
| asználói segédlet az állandó meghatalmazás és az elsődleges képviselet elektronikus úton történő létesítéséhez és visszavor     | ásához |
| O                                                                                                    |        |
|                                                                                                    |        |
| _SO MODOSITAS: 2018.07.16 23:02                                                                                                 |        |

2016.02.29 08:18

Felhasználói tájékoztatók a kérdés-válasz modulhoz, valamint a mobilGAZDA alkalmazáshoz

# Hibabejelentés

A rendszer működésében észlelt bármely hibát a Kérdésfeltevés pontban leírtak szerint kérjük bejelenteni.

Kérjük, hogy minden esetben adja meg a használt böngésző (kereső oldal) verziószámát, valamint csatolja a hiba előfordulását jelző printscreen-t (képernyőfotót)!

Előre is köszönjük. A kérdésére pár napon belül választ adunk.